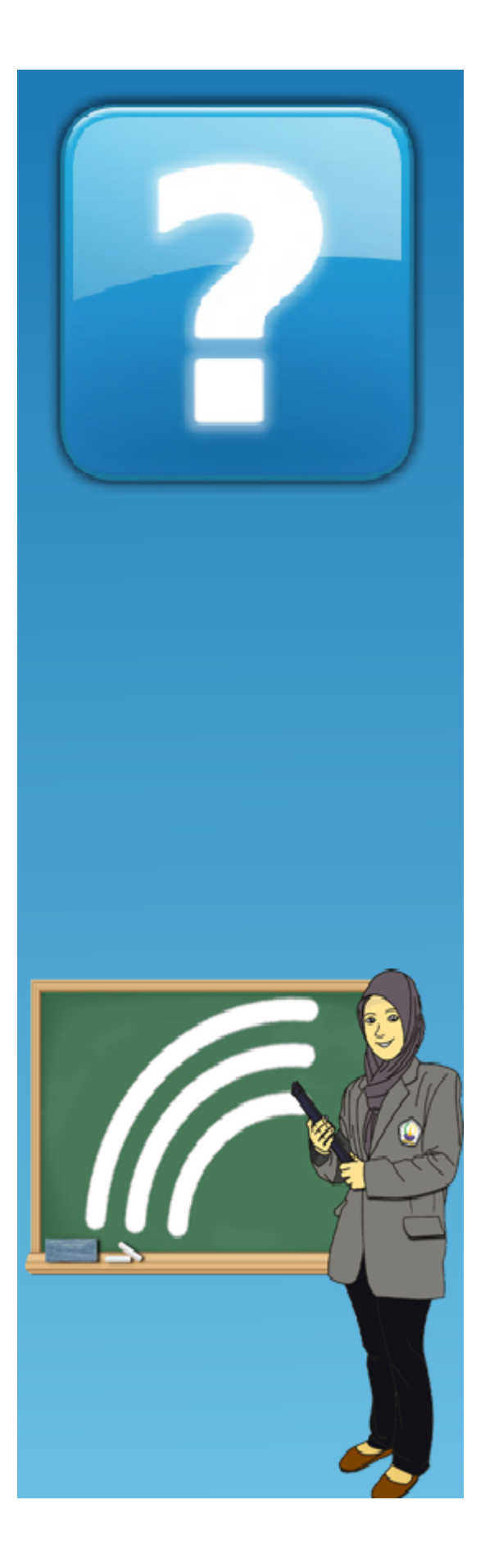

# SIKMA STIKI Sistem Informasi Kehadiran Mahasiswa

Version 2.2.2013

# **User Manual**

## **Table of Contents**

| 1. | About                                                                                                    | . 4               |
|----|----------------------------------------------------------------------------------------------------|-------------------|
| 2. | Target pengguna                                                                                                  | . 5               |
| 3. | Memulai                                                                                                    | 6                 |
| •  | 3 1 Instalasi SIKMΔ                                                                                              | 6                 |
|    | 3 2 Instalasi Driver                                                                                             |                   |
|    | 2.2 Konfiguraci                                                                                                  | 0<br>0            |
|    | A due in intento u                                                                                               | . J<br>           |
| 4. | Administrator                                                                                                    | 11                |
|    | 4.1 Lecture                                                                                                    | 11                |
|    | 4.2 Lock Card                                                                                                    | 11                |
|    | 4.2.1 Penggantian Status Manual                                                                                  | . 11              |
|    | 4.2.2 Import Data Mahasiswa Tidak Aktif                                                                          | . 12              |
|    | 4.3 Users                                                                                                    | 13                |
|    | 4.3.1 Membuat User Baru                                                                                          | . 14              |
|    | 4.3.2 Edit User                                                                                                  | 15                |
|    | 4.3.3 Hapus User                                                                                                 | 10                |
|    | 4 3 5 Menaganti User Milik Sendiri                                                                               | 18                |
|    | 4.4 Card                                                                                                    | 19                |
|    | 4.4.1 Penulisan Kartu Single                                                                                     | 19                |
|    | 4.4.2 Pembacaan Kartu Single                                                                                     | 20                |
|    | 4.4.3 Penulisan Kartu Multi                                                                                      | 22                |
|    | 4.4.4 Pembacaan Kartu Multi                                                                                      | 24                |
| 5. | Dosen                                                                                                    | 27                |
|    | 5.1 Course                                                                                                    | 27                |
|    | 5.1.1 Memulai Perkuliahan                                                                                        | 27                |
|    | 5.1.2 Presensi Mahasiswa                                                                                         | 29                |
|    | 5.1.3 Merubah Keterangan Kehadiran Mahasiswa                                                                     | 30                |
|    | 5.1.4 Mengakhiri Perkuliahan                                                                                     | . 33              |
|    | 5.1.5 Menyimpan Detail Perkulianan                                                                               | . 34              |
|    | 5.1.0 Riwayal Perlemuan                                                                                          | . აე<br>ვი        |
|    | 5.1.8 Menvimpan Riwayat Pertemuan                                                                                | 39                |
| 6  | Asisten                                                                                                    | 42                |
| υ. | 61 Coureo                                                                                                    | <b>⊤</b> ∠<br>⁄/2 |
|    | 6.1.1 Momulai Draktikum                                                                                          | 42                |
|    | 6.1.2 Presensi Mahasiswa                                                                                         | 42<br>44          |
|    | 6 1 3 Presensi Pengajar 2                                                                                        | 45                |
|    | 6.1.4 Merubah Keterangan Kehadiran Mahasiswa                                                                     | 46                |
|    | 6.1.5 Mengakhiri Perkuliahan                                                                                     | . 49              |
|    | 6.1.6 Menyimpan Detail Perkuliahan                                                                               | . 50              |
|    | 6.1.7 Riwayat Pertemuan                                                                                          | . 51              |
|    | 6.1.8 Merubah Keterangan Kehadiran Praktikan pada Pertemuan yang Telah Usai<br>6.1.9 Menyimpan Riwayat Pertemuan | . 53<br>. 55      |

| 7. BAA (Biro Administrasi Akademik)               | 58 |
|---------------------------------------------------|----|
| 7.1 Lecture                                       | 58 |
| 7.1.1 Laporan Kehadiran Mahasiswa Per-Mata Kuliah | 58 |
| 7.1.2 Ekpor Laporan Kehadiran Mahasiswa           | 59 |
| 7.1.3 Berita Acara per Mata Kuliah                | 60 |
| 7.1.4 Ekspor Berita Acara Perkuliahan             | 61 |
| 7.1.5 Riwayat Pertemuan                           | 62 |
| 7.1.6 Simpan Riwayat Pertemuan                    | 64 |
| 7.1.7 Merubah Keterangan Kehadiran Mahasiswa      | 66 |
| 7.2 Lecturer                                      | 67 |
| 7.2.1 Rekap Kehadiran Dosen                       | 67 |
| 7.2.2 Detail kehadiran dosen dan asisten          | 67 |
| 7.3 Course                                        | 68 |
| 8 Error Handling                                  | 70 |
|                                                   | 70 |
| INGEX                                             | 73 |

### 1. About

#### About Sistem Informasi Kehadiran Mahasiswa Version 2.2.2013

SIKMA (Sistem Informasi Kehadiran Mahasiswa) merupakan sistem informasi yang mencakup segala hal mengenai kehadiran mahasiswa. Mahasiswa dapat melakukan absensi saat awal perkuliahan dimulai dengan menggunakan aplikasi SIKMA. Data absensi perkuliahan mahasiswa akan secara otomatis tersimpan, sehingga unit akademik dapat mengaksesnya dengan mudah, baik rekapitulasi kehadiran mahasiswa per-semester maupun rekapitulasi kehadiran mahasiswa harian.

Selain itu, unit akademik juga dapat mengakses rekapitulasi kehadiran dosen maupun asisten pengajar dalam kurun waktu yang dapat ditentukan sendiri. Pada aplikasi **SIKMA** ini terdapat tambahan fitur baru dari versi sebelumnya, berupa penambahan fitur untuk presensi pengajar pembantu atau asisten, dan fitur penulisan kartu dalam jumlah besar dengan sistem antrian.

Project Leader Koko Wahyu Prasetyo, S.Kom Development Teams Ahmad Rianto Rizky Alfian Eka Widya Sari Siska Diatinari Setya Widhi Kurniawati

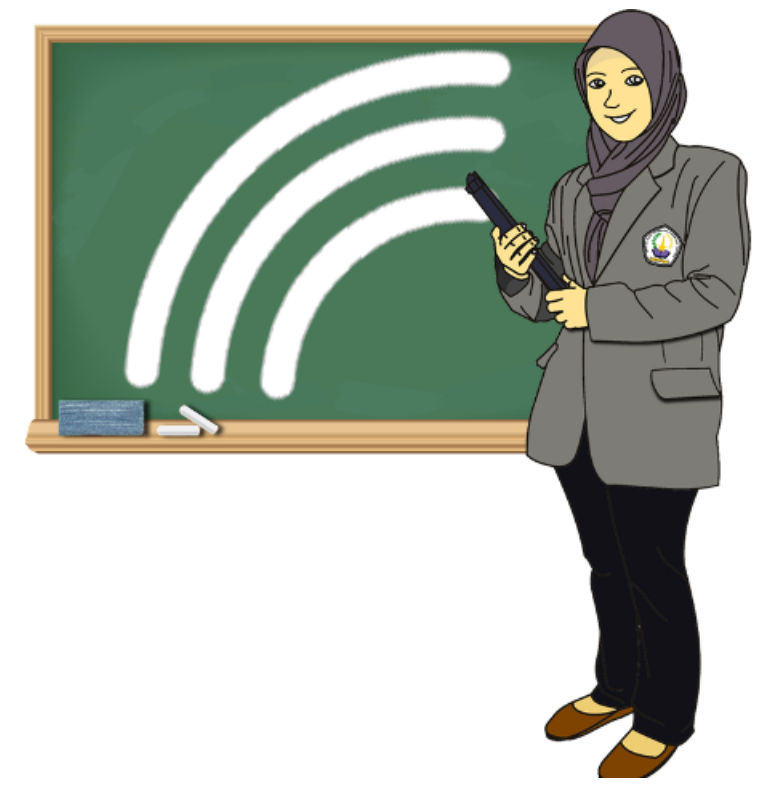

## 2. Target pengguna

#### **Target Pengguna**

Tipe User dalam SIKMA beserta aksesnya adalah sebagai berikut

- 1. Administrator
  - o Manipulasi User
  - o Manipulasi kartu
  - Penguncian kartu
  - Akses pada pelaporan matakuliah
- 2. Dosen
  - o Menyelenggarakan Perkuliahan sesuai dengan mata kuliah yang diampu
  - Manipulasi kehadiran sesuai kelas yang diampu
- 3. Asisten
  - Menyelenggarakan perkuliahan yang berjenis praktikum.
  - o Menjadi pengajar 2 pada kelas Laboratorium dan Praktikum.
  - Manipulasi data kehadiran kelas Praktikum.
- 4. BAA
  - Menyelenggarakan perkuliahan semua mata kuliah
  - Manipulasi kehadiran
  - Laporan mata kuliah
  - Laporan kehadiran dosen
  - Laporan kehadiran asisten

### 3. Memulai

### **Instalasi SIKMA**

Untuk dapat menggunakan SIKMA, terlebih dahulu perlu melakukan instalasi pada komputer anda. Untuk langkah dan cara instalasi silahkan ikuti langkah berikut

Instalasi SIKMA <u>1. Instalasi SIKMA</u>

2. Instalasi driver

3. Konfigurasi koneksi

## 3.1 Instalasi SIKMA

### **Instalasi SIKMA**

1. Buka program setup\_original.exe kemudian akan tampil tampilan seperti di bwah ini :

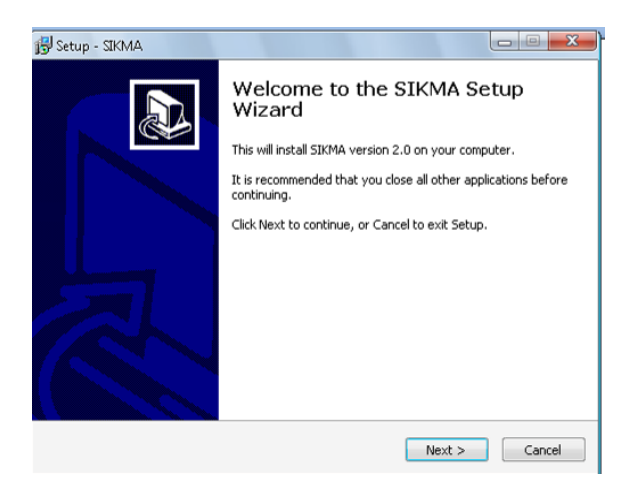

2. Pilihnext dan letakkan program tersebut di dalam folder yang di inginkan.

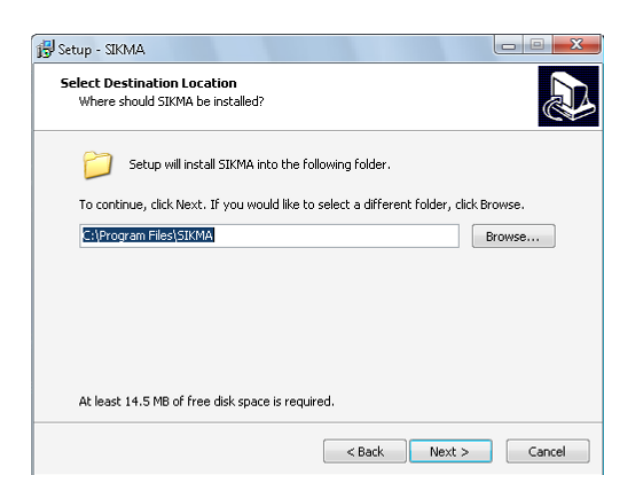

3. Pilih tombol next dan berikan nama folder sesuai dengan nama aplikasi program.

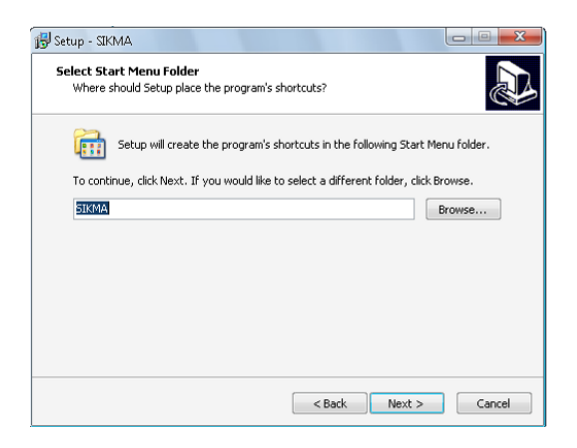

4. Jika tampilan *exe* seperti ini pilih *instal*, maka secara otomatis program tersebut siap untuk dilakukan instalasi.

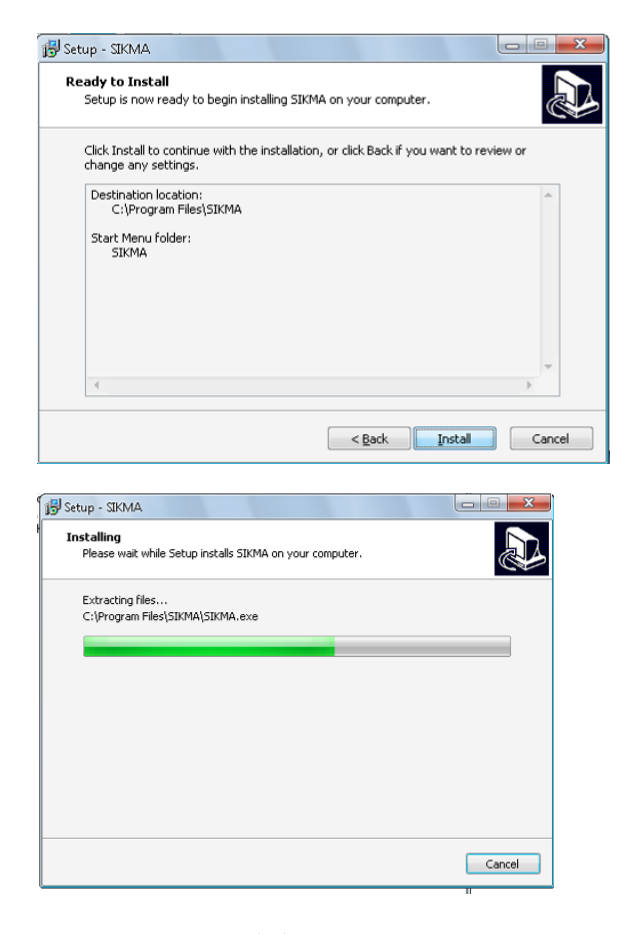

5. Jika sudah tekan Finish

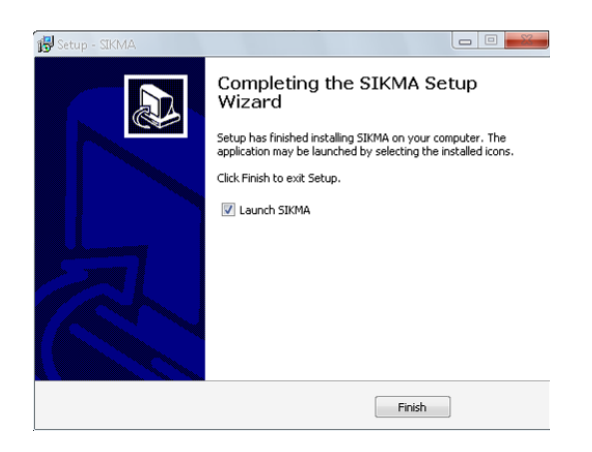

## 3.2 Instalasi Driver

### **Instalasi Driver ACR120U**

ACR120U adalah device yang berfungsi sebagai pembaca (Reader) sekaligus untuk menuliskan data pada kartu (Writer). Untuk menjalankan program SIKMA Komputer harus terlebih dahulu mengenali device tersebut. Untuk itu perlu dilakukan instalasi.

Proses instalasi driver

- 1. Buka My Computer, masuk kedalam directory and a menginstal SIKMA.
- 2. File driver dapat and a temukan pada direktori supported files.
- 3. Ekstrak file *driver.rar*.
- 4. Sambungkan perangkat ACR120U (RFID Reader/Writer) pada komputer, maka pada layar komputer akan muncul jendela *Found New Hadware Wizard*

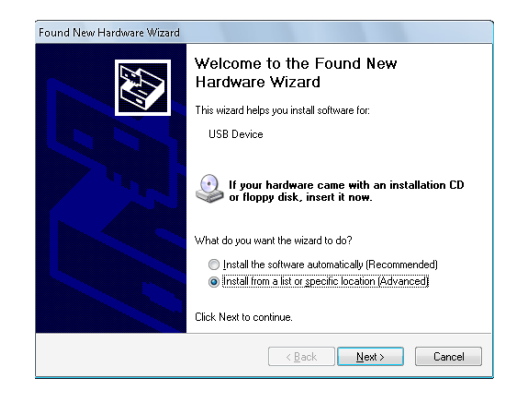

5. Pilih Install from a list or <u>specific location</u> (Advanced) kemudian tekan <u>Next</u> >

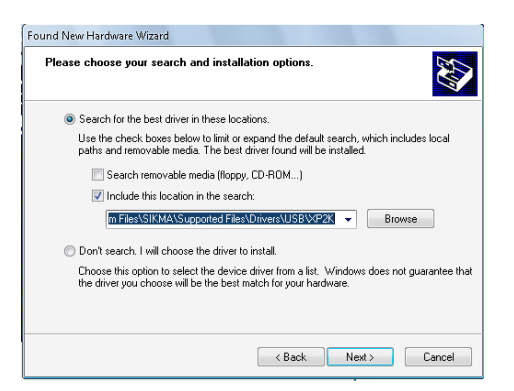

- 6. Centang pada Include this location in the search: dan tekan Browse
- 7. Arahkan pada folder driver yang sudah diekstrak tadi dan pilih tipe driver sesuai dengan system operasi yang digunakan, kemudian tekan <u>Next</u> >
- 8. Tunggu sampai proses instalasi selesai dan tekan Finnish.

### 3.3 Konfigurasi

#### Konfigurasi Koneksi Ke Server

Supaya SIKMA dapat terkoneksi dengan server maka setelah proses instalasi selesai perlu dilakukan proses konfigurasi.

- 1. Buka direktori lokasi anda menginstal SIKMA.
- 2. Masuk kedalam direktori Configuration. Maka anda akan menemukan file Configuration.cfg
- 3. Edit file Configuration.cfg dengan menggunkan text editor
- 4. Struktur dari file konfigurasi tersebut adalah sebagai berikut
  - a. Nama Database
  - b. Password User
  - c. Port yang digunakan
  - d. Host name atau IP dari server
  - e. Nama user

Contoh isi dari file konfigurasi adalah seperti gambar berikut

| 👅 Ci                                               | 📕 Connection.cfg - Notepad 📃 💷 💻 🗷 |  |   |  |  |  |   |
|----------------------------------------------------|------------------------------------|--|---|--|--|--|---|
| File                                               | File Edit Format View Help         |  |   |  |  |  |   |
| Perwalian<br>12345<br>3306<br>192.168.1.1<br>SIKMA |                                    |  | * |  |  |  |   |
|                                                    |                                    |  |   |  |  |  | - |

5. Simpan file tersebut

## 4. Administrator

## 4.1 Lecture

### Lecture

Lecture adalah fasilitas yang diperuntukan kepada Biro Administrasi Akademik (BAA) namun seorang Administrator juga dapat mengaksesnya. Fitur ini berisi segala informasi mengenai jalannya perkuliahan. Seperti

- o Laporan Kehadiran Mahasiswa per-Mata Kuliah
- <u>Ekspor Laporan Kehadiran Mahasiswa</u>
- o Berita Acara per Mata Kuliah
- o <u>Ekspor Berita Acara Perkuliahan</u>
- o <u>Riwayat Pertemuan</u>
- o Simpan Riwayat Pertemuan
- o Merubah Keterangan Kehadiran Mahasiswa

## 4.2 Lock Card

### Status Keaktifan Kartu Mahasiswa

Status keaktifan kartu mahasiswa adalah status yang menentukan mahasiswa tersebut dapat melakukan presensi atau tidak pada saat perkuliahan. Apabila kartu dalam keadaan aktif False maka mahasiswa pemilik kartu tersebut tidak dapat melakukan absensi pada mata kuliah apapun.

Untuk mengganti status keaktidan Mahasiswa ada beberapa cara yang dapat dilakukan,

- 1. Penggantian Status Keaktifan Mahasiswa Secara Manual
- 2. Import Data Mahasiswa Tidak Aktif

### 4.2.1 Penggantian Status Manual

### Penggantian Status Keaktifan Kartu Mahasiswa Secara Manual

Untuk mengganti status keaktifan kartu mahasiswa secara manual, berikut langkah-langkahnya

- 1. Buka program SIKMA
- 2. Login sebagai Administrator
- 3. Pilih menu Lock Card. Maka sistem akan menampilkan halaman status kartu yang terdapat data mahasiswa dan status kartunya masing-masing.
- 4. Cari mahasiswa yang hendak diganti status kartunya.
- 5. Klik dua kali pada mahasiswa tersebut. Maka akan muncul halaman detai dari mahasiswa tersebut.

#### Status Kartu Mahasiswa

| Nrp Nam        | ia Mahasiswa         |         | Nomor Handphone   | Status Kartu |
|----------------|----------------------|---------|-------------------|--------------|
| 06114046 BEE   | DDY PRIYONO I        |         | Status Kartu Maha | siswa        |
| 081110024 LAI  | LA ADININGSI         |         |                   |              |
| 081110046 JOH  | AN SINBATAR NR       | P 1011  | 10259             |              |
| 081110051 LIA  | RUSITASARI Na        | ma SISK | A DIATINARI A.    |              |
| 081110079 S. S | INGGIH BAGU          |         | 49659743          |              |
| 081110084 YES  | SI FEBRIANA R/       | HP 0657 | 10050/12          |              |
| 091110119 SIT  | I ROMELAH Sta        | tus 🗹 🗛 | ktif              |              |
| 091110129 YES  | SI MITA ANGGR        |         |                   |              |
| 091110137 TAF  | FSIRUL KHOIRU        |         |                   | Simpan       |
| 101110207 IGN  | ASIUS TOMMY          |         |                   | Simpan       |
| 101110222 SAM  | MUEL PUSIRUMANG MA   | KAHANA  | P 087759711112    | True         |
| 101110240 YOS  | SIAS LILIEFNA        |         | 081381875812      | True         |
| 101110250 STR  | RINA BESSIE          |         | 085239447417      | True         |
| 101110259 SIS  | KA DIATINARI A.      |         | 085718658712      | True         |
| 101110273 M.   | SYAFIUDIN SISTIYANTO |         | 085649651313      | True         |
| 101110287 DIC  | NYSIUS IRWAN SAPUT   | RA      | 081392267147      | True         |
| 101110353 TRI  | GIO SISWO BINTORO    |         | 08970326715       | True         |
| 111110420 INC  | DRA ROSIDIN          |         | 087861085182      | True         |

- 6. Pilih status keaktifan.
- 7. Tekan simpan
- 8. Status keaktifan kartu dari mahasiswa tersebut sudah berubah.

## 4.2.2 Import Data Mahasiswa Tidak Aktif

#### Ubah Status Keaktifan Kartu Mahasiswa dari Impor

Berikut langkah-langkah untuk mengubah status keaktifan kartu dari proses impor

1. Buka program SIKMA

- 2. Login sebagai administrator
- 3. Tekan menu Lock Card
- 4. Tekan tombol ekspor untuk menyimpan data mahasiswa ke dalam file Microsoft Excel.
- 5. Setelah tombol ekspor ditekan akan muncul dialog save.
- 6. Pilih lokasi direktori file yang akan di ekspor.
- 7. Berikan nama untuk file hasil ekspor.
- 8. Tunggu sampai proses ekspor selesai.
- 9. Apabila proses ekspor sudah selesai, sistem akan menampilkan pemberitahuan baik proses ekspor tersebut berhasil atapun gagal.
- 10. Pastikan proses ekspor berhasil untuk dapat melanjutkan ke proses berikutnya.
- 11. Buka file hasil ekspor tadi.
- 12. Edit file tersebut dengan menghapus mahasiswa yang status kartunya aktif dan sisakan mahasiswa yang status kartunya tidak aktif. Jadi file yang baru adalah file yang berisi data mahasiswa yang status kartunya tidak aktif.
- 13. Kembali pada sistem, kemudian tekan tombol impor.
- 14. Arahkan pada file yang berisi data mahasiswa dengan status tidak aktif tadi.
- 15. Pilih open.
- 16. Maka status kartu mahasiswa yang terdapat pada file tersebut akan berubah menjadi tidak aktif, dan sebaliknya mahasiswa yang tidak terdapat pada file tersebut status kartunya akan berubah menjadi aktif.
- 17. Proses impor sudah selesai, akhiri program.

### 4.3 Users

#### User (Pengguna)

Tipe User dalam SIKMA beserta aksesnya adalah sebagai berikut

- 1. Administrator
  - Manipulasi User
  - Manipulasi kartu
  - Penguncian kartu

- Akses pada pelaporan matakuliah
- 2. Dosen
  - o Menyelenggarakan Perkuliahan sesuai dengan mata kuliah yang diampu
  - o Manipulasi kehadiran
- 3. Asisten
  - Menyelenggarakan perkuliahan yang berjenis praktikum
- 4. BAA
  - o Menyelenggarakan perkuliahan semua mata kuliah
  - o Manipulasi kehadiran
  - Laporan mata kuliah
  - Laporan kehadiran dosen
  - o Laporan kehadiran asisten

#### Manipulasi user

- 1. Membuat user baru
- 2. Edit user
- 3. Hapus User
- 4. Reset User

## 4.3.1 Membuat User Baru

### Membuat User Baru

User merupakan seseorang yang menggunakan atau menjalankan sistem sesuai dengan kebijakan yang ada. pada **SIKMA ( Sistem Informasi Kehadiran Mahasiswa)** terdapat fasilitas atau menu untuk mebuat user tersebut, langkah – langkah yang digunakan adalah sebagai berikut :

- 1. Masuk program SIKMA dengan menggunakan username dan password admin.
- 2. Pilih lah menu *Users* ataupilih icon seperti gambar :

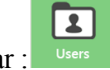

3. Pilih lah User baru yang terletak di sebelah kanan content.

4. Maka akan muncul tampilan di bawah ini , dan masukkan data yang ingin di inputkan.

| Buat User Baru  |       |   |        | ×               |
|-----------------|-------|---|--------|-----------------|
| NIP / NRP       |       |   |        |                 |
| Password        |       |   |        |                 |
| Retype Password |       |   |        |                 |
| Privilege       | B.A.A | • |        |                 |
|                 |       |   | Simpan | $\mathbf{\vee}$ |

5. Setelah memasukkan data, maka akan muncul pesan user baru sudah tersimpan.

| Informati | on 🛛 📉                    |
|-----------|---------------------------|
| į         | User baru sudah tersimpan |
|           | OK                        |

6. Maka secara otomatis data yang di masukkan, akan muncul di dalam data Users.

### 4.3.2 Edit User

#### **Edit User**

Edit user merupakan salah satu komponen yang digunakan untuk merubah data user (pengguna) jika data tersebut terdapat kesalahan atau merubah data lama menjadi data yang baru,langkah langkah untuk melakukan edit user adalah sebagai berikut :

- 1. Masuk program SIKMA dengan menggunakan username dan password admin.
- 2. Pilih menu *Users* atau pilih icon seperti gambar : terdapat data user pengguna sistem tersebut.

| NIP       | NAMA                       | STATUS  | AKTIF |
|-----------|----------------------------|---------|-------|
| KW        | Koko Wahyu Prasetyo, S.Kom | dosen   | False |
| 101110238 | SETYA WIDHI KURNIAWATI     | admin   | False |
| 101110254 | AHMAD RIANTO               | asisten | false |
| 101110259 | SISKA DIATINARI A.         | asisten | False |
| 101110275 | RIZKY ALFIAN MAULANA       | admin   | false |
| 101110355 | TRENDA DEFRA FRANDISMAN    | asisten | False |
| admin     | admin                      | admin   | True  |
| BAA       | BAA                        | baa     | True  |
| kn        | kn                         | admin   | False |
| Adrian    | Adrian                     | admin   | False |

3. Pilih lah salah satu user yang datanya terdapat di dalam tabel, klik dua kali di dalam data yang di pilih , maka muncul tampilan seperti dibawah ini :

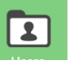

, dan akan keluar tabel yang di dalamnya

#### Sistem Informasi Kehadiran Mahasiswa (SIKMA) 2.2.2013 Manual

| Ganti Password               |                                      |          |
|------------------------------|--------------------------------------|----------|
| Nama<br>Username<br>Password | TRENDA DEFRA FRANDISMAN<br>101110355 | Update V |
| Retype Password              |                                      | Hapus 🗸  |
| Privilege                    | Asisten 🔹                            | T. 1     |
| Aktif                        | Aktif                                | lutup 📁  |

- 4. Ubahlah data user, dalam hal ini data yang dapat diganti adalah password.
- 5. Setelah itu pilih lah Update , maka akan muncul pesan dialog :
- 6. Setelah selesai di update , pilih lah tombol *Tutup* untuk menutup menu edit user dan secara otomatis data anda yang baru telah diperbarui.

### 4.3.3 Hapus User

#### **Hapus User**

Hapus User merupakan salah satu komponen yang digunakan meghilangkan user yang sudah tidak digunakan di dalam sistem ini,langkah langkah untuk melakukan hapus user adalah sebagai berikut :

- 1. Masuk program *SIKMA* dengan menggunakan username dan password admin.
- 2. Pilih menu *Users* atau pilih icon seperti gambar : terdapat data user pengguna sistem tersebut.

| NIP       | NAMA                       | STATUS  | AKTIF |
|-----------|----------------------------|---------|-------|
| KW        | Koko Wahyu Prasetyo, S.Kom | dosen   | False |
| 101110238 | SETYA WIDHI KURNIAWATI     | admin   | False |
| 101110254 | AHMAD RIANTO               | asisten | false |
| 101110259 | SISKA DIATINARI A.         | asisten | False |
| 101110275 | RIZKY ALFIAN MAULANA       | admin   | false |
| 101110355 | TRENDA DEFRA FRANDISMAN    | asisten | False |
| admin     | admin                      | admin   | True  |
| BAA       | BAA                        | baa     | True  |
| kn        | kn                         | admin   | False |
| Adrian    | Adrian                     | admin   | False |

3. Pilih lah salah satu user yang datanya terdapat di dalam tabel, klik dua kali di dalam data yang di pilih, maka muncul tampilan seperti dibawah ini :

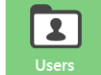

, dan akan keluar tabel yang di dalamnya

User berhasil diperbaharu

OK

| Ganti Password                                  |                                      |          |  |  |
|-------------------------------------------------|--------------------------------------|----------|--|--|
| Nama<br>Username<br>Password<br>Retype Password | TRENDA DEFRA FRANDISMAN<br>101110355 | Update 🖓 |  |  |
| Privilege<br>Aktif                              | Asisten 🔹                            | Tutup    |  |  |

4. Setelah itu pilih lah

maka akan muncul pesan dialog yang menanyakan apakah anda

| onfirm |                   |            |            |
|--------|-------------------|------------|------------|
| ?      | Anda yakin mengha | pus user 1 | 01110355 ? |
|        | Yes               | <u>N</u> o |            |

yakin untuk menghapus user tersebut

5. Pilih "Yes" apabila anda yakin untuk menghapus user tersebut, dan muncul pesan dialog

Cont

pemberitahuan bahwa user tersebut sudah terhapus

6. Maka data user tersebut sudah terhapus dari dalam tabel user.

### 4.3.4 Reset User

### **Reset User**

Reset merupakan salah satu komponen yang di sediakan dan terdapat di dalam menu Users pada halaman Admin. Fungsi Reset sendiri merupakan sebuah fungsi yang digunakan untuk merubah status aktif user (True) menjadi tidak aktif (false), dalam contoh kasus sebagai berikut :

Ketika perkuliahan berlangsung, akan banyak sekali user yang meng-akses sistem ini namun di pertengahan kuliah terjadi insiden yang tidak diinginkan yaitu mati lampu, 5 menit kemudian lampu menyala dan dosen serta mahasiswa memulai perkuliahan yang tadinya terhambat oleh lampu mati, tetapi ketika dosen log in ke sistem ,dosen tersebut tidak dapat masuk dikarenakan user dosen tersebut masih dalam keadaan aktif.

Untuk itu admin harus merubah status user yang tadinya aktif menjadi tidak aktif, dan langkah langkah nya adalah sebagai berikut :

- 1. Masuk program *SIKMA* dengan menggunakan username dan password admin.
- 2. Pilih menu *Users* atau pilih icon seperti gambar : Users terdapat data user pengguna sistem tersebut.

1

Users, dan akan keluar tabel yang di dalamnya

| nformati | formation                    |  |  |  |  |  |
|----------|------------------------------|--|--|--|--|--|
| į        | User 101110355 sudah dihapus |  |  |  |  |  |
|          | ОК                           |  |  |  |  |  |

| NIP       | NAMA                       | STATUS  | AKTIF |
|-----------|----------------------------|---------|-------|
| KW        | Koko Wahyu Prasetyo, S.Kom | dosen   | False |
| 101110238 | SETYA WIDHI KURNIAWATI     | admin   | False |
| 101110254 | AHMAD RIANTO               | asisten | false |
| 101110259 | SISKA DIATINARI A.         | asisten | False |
| 101110275 | RIZKY ALFIAN MAULANA       | admin   | false |
| 101110355 | TRENDA DEFRA FRANDISMAN    | asisten | False |
| admin     | admin                      | admin   | True  |
| BAA       | BAA                        | baa     | True  |
| kn        | kn                         | admin   | False |
| Adrian    | Adrian                     | admin   | False |

3. Pilih lah tombol *Reset* yang terletak di samping kanan content

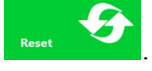

4. Maka secara otomatis status aktif user berubah menjadi *false*.

### 4.3.5 Mengganti User Milik Sendiri

### Merubah Password (Change Password)

Mengganti password user tidak hanya dapat dilakukan oleh administrator saja, setiap user juga memiliki wewenang untuk mengganti password dari usernya masing-masing. langkahnya adalah sebagai berikut

- 1. Buka Program SIKMA.
- 2. Login Sebagai (Asisten, Dosen, BAA, Administrator)
- 3. Tekan Menu SETTING Change Password.

|                                                                   |                |                  |        |     | Asist    | en s  |
|-------------------------------------------------------------------|----------------|------------------|--------|-----|----------|-------|
|                                                                   |                |                  |        | С   | hange l  | Passv |
|                                                                   |                | Cari             |        | _   | Log      | Off   |
|                                                                   | Kelas          | Ruang            | Hari   | SKS | Semester | Jam M |
| OMUNIKASI DATA                                                    | A              | NTW              | SENIN  | 1   | 4        | 08.00 |
| OMUNIKASI DATA                                                    | в              | NTW              | SENIN  | 1   | 4        | 10.30 |
| OMUNIKASI DATA                                                    | С              | NTW              | SELASA | 1   | 4        | 08.00 |
|                                                                   |                |                  |        |     |          |       |
| Ganti Password                                                    |                | 1                |        |     |          |       |
| Ganti Password<br>Nama                                            | АНМА           | d rianto         |        |     |          | 2     |
| Ganti Password<br>Nama<br>Username                                | AHMA<br>101110 | D RIANTO         |        |     | Update   | 2     |
| Ganti Password<br>Nama<br>Username<br>Pastword                    | AHMA<br>101110 | d rianto<br>1254 |        |     | Update   | 2     |
| Ganti Password<br>Nama<br>Username<br>Password                    | AHMA<br>101110 | D RIANTO         |        |     | Update   | Q     |
| Gonti Password<br>Nama<br>Username<br>Password<br>Retype Password | AHMA<br>101110 | d rianto<br>254  |        |     | Update   | Q     |

- 6. Isikan Password baru dan ulang penulisannya(Retype Password).
- 7. Klik tombol "Update".

### 4.4 Card

#### Card (Kartu)

Sistem ini, dibangun dengan menggunakan hardware ACR120 sebagai perangkat baca dan tulis (Reader/Writer) serta menggunakan kartu RFID berjeniskan Mifare 1K/4K. perangkat RFID adalah perangkat yang touch less yang artinya kartu tidak harus bersentuhan dengan perangkat pembaca supaya kartu dapat terbaca, namun supaya kartu dapat terbaca dengan baik, jarak antara kartu dengan perangkat pembaca maksimal adalah 10cm.

### 4.4.1 Penulisan Kartu Single

#### Penulisan Kartu Single Card

Penulisan Kertu secara satuan ini dapat digunakan untuk melakukan penulisan kartu dalam jumlah yang sedikit. Berikut langkah-langkah untuk melakukan penulisan data pada kartu

- 1. Buka sistem SIKMA
- 2. Log in sebagai Administrator
- 3. Pastikan perangkat RFID sudah terpasang dengan baik.

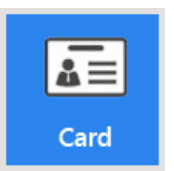

4. Masuk kedalam fungsi Card

| Sistem Info                           | ormasi Kehadiran Mahasiswa                   |                                 | Selamat datarg.<br>Administrator                                                     | O<br>Setting |
|---------------------------------------|----------------------------------------------|---------------------------------|--------------------------------------------------------------------------------------|--------------|
| Lecture<br>Lock Card<br>Users<br>Card | Instalasi RFID Pada   Komputer Yang Tersedia | Letakan Kartu Anda<br>Pada RFID | Masukan NRP nama<br>yang muncul, apabila<br>benar tekan tombol Tulis<br>Nrp<br>Tulis | ×            |
|                                       | NRP<br>Nama                                  | Tulis Karta                     | Nex Kertu                                                                            | 3            |

- 5. Letakkan kartu diatas perangkat RFID.
- 6. Ketikkan NRP mahasiswa yang akan dituliskan kedalam kartu
- 7. Verifikasi kebenaran NRP dengan melihat nama mahasiswa yang ditampilkan oleh sistem

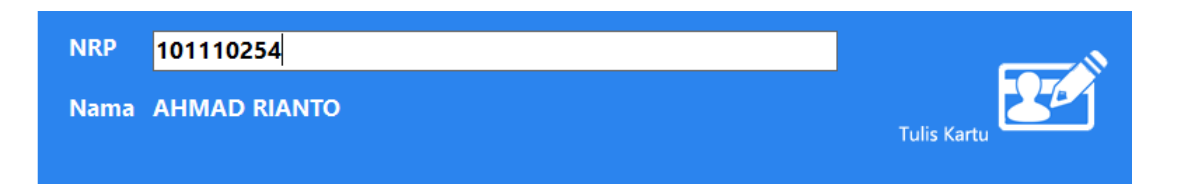

8. Setelah yakin data yang akan dituliskan kedalam kartu adalah benar, tekan Tulis Kartu

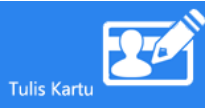

9. Apabila proses penulisan kartu telah berhasil, sistem akan menampilkan pesan Success

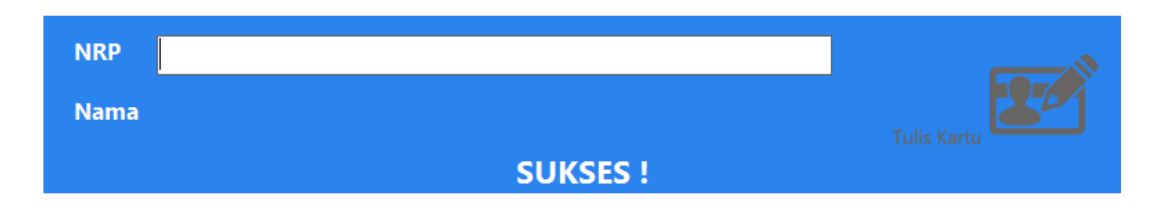

## 4.4.2 Pembacaan Kartu Single

#### Pembacaan Kartu Single Card

Pembacaan Kertu secara satuan ini dapat digunakan untuk melakukan pembacaan kartu dalam jumlah yang

sedikit. Berikut langkah-langkah untuk melakukan penulisan data pada kartu

- 1. Buka sistem SIKMA
- 2. Log in sebagai Administrator
- 3. Pastikan perangkat RFID sudah terpasang dengan baik.

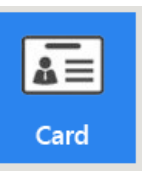

4. Masuk kedalam fungsi Card

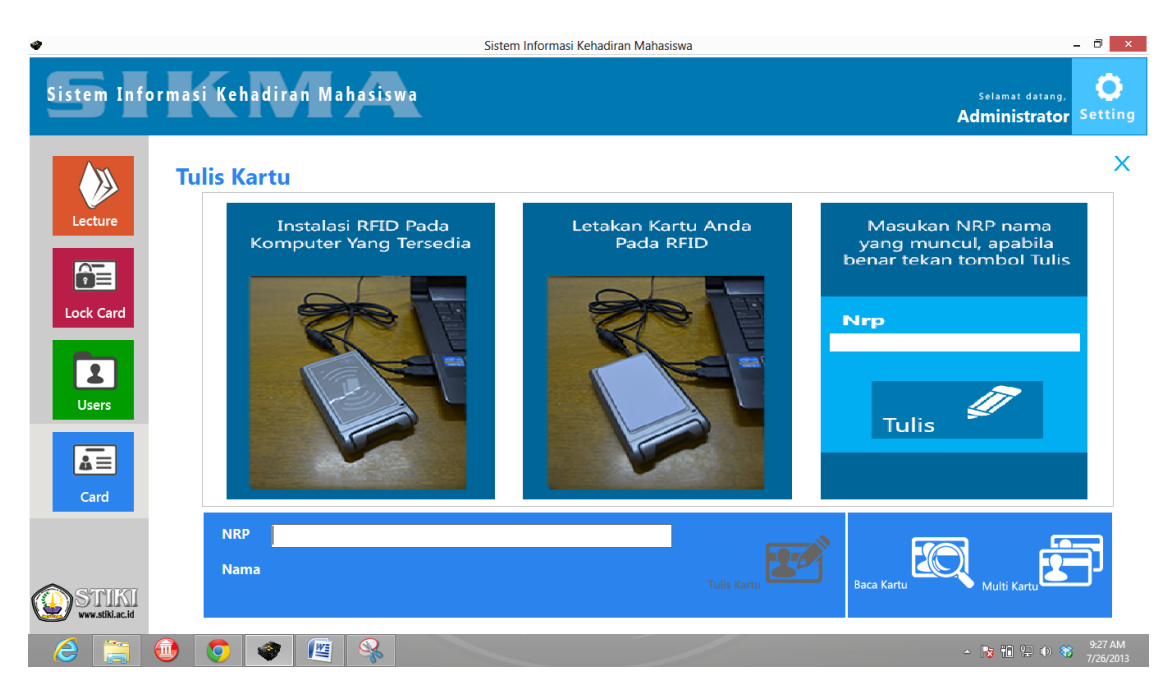

5. Letakkan kartu diatas perangkat RFID.

6.

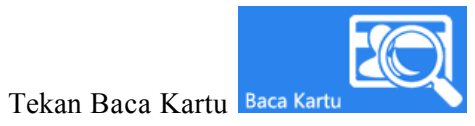

7. Maka sistem akan melakukan pembacaan data yang tersimpan dalam kartu dan menampilkannya kedalam layar monitor

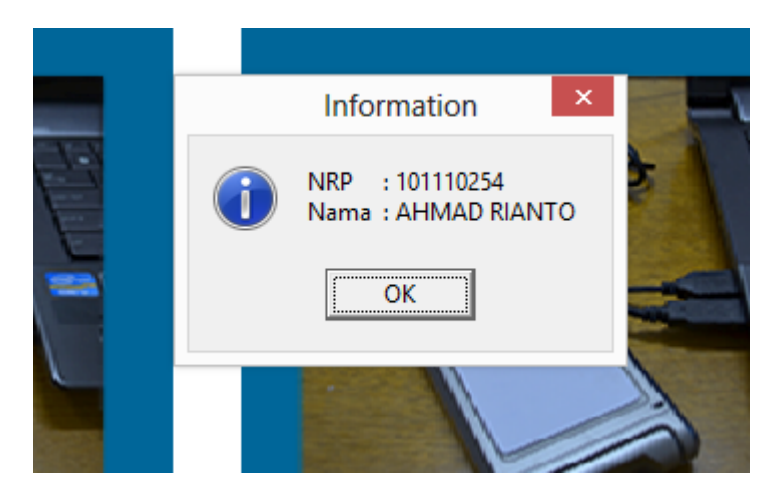

## 4.4.3 Penulisan Kartu Multi

#### Pembacaan Kartu Multi Card

Pembacaan Kertu Multi Card adalah fasilitas untuk penulisan kartu dengan menggunakan antrian. Fitur ini dapat digunakan untuk melakukan penulisan kartu dalam jumlah besar. Berikut langkah-langkah untuk melakukan penulisan data pada kartu

- 1. Buka sistem SIKMA
- 2. Log in sebagai Administrator
- 3. Pastikan perangkat RFID sudah terpasang dengan baik.

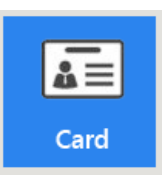

4. Masuk kedalam fungsi Card

| Sistem Info                                | ormasi Kehadiran Mahasiswa                   |                                 | Setamat datara,<br>Administrator Setting                                             |
|--------------------------------------------|----------------------------------------------|---------------------------------|--------------------------------------------------------------------------------------|
| Lecture<br>Lock Card<br>Lock Card<br>Users | Instalasi RFID Pada   Komputer Yang Tersedia | Letakan Kartu Anda<br>Pada RFID | Masukan NRP nama<br>yang muncul, apabila<br>benar tekan tombol Tulis<br>Nrp<br>Tulis |
| STIM (                                     | NRP<br>Nama                                  | Tule Karta                      | Rece Karlu                                                                           |

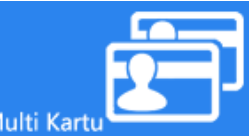

5. Masuk kedalam mode Multi Kartu Multi Kartu

| Sistem Info           | ormasi Kehadiran Mahasiswa          | Selamat datang,<br>Administrator Setting |
|-----------------------|-------------------------------------|------------------------------------------|
| Lecture               | Tulis Data Mahasiswa dengan Antrian | Dari NRP<br>Sampai NRP                   |
| Lock Card             |                                     | Buat Daftar                              |
| Users<br>Lard         |                                     | Mulai Tulis                              |
| STIKI<br>vvvatiliacid |                                     | Kartu<br>Tunggal                         |

6. Masukkan rentang NRP.

| Dari NRP   |  |
|------------|--|
| 101110200  |  |
| Sampai NRP |  |
| 101110230  |  |

7. Tekan buat daftar untuk menampilkan semua nrp mahasiswa sesuai rentang yang ditentukan

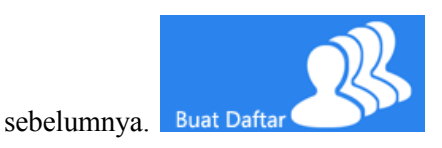

8. Sistem akan menampilkan daftar mahasiswa sesuai dengan rentang tersebut

| Sistem Info                           | ormasi Kehadiran Mahasiswa                                                                                                    | Selamat datang.<br>Administrator Setting                          |
|---------------------------------------|----------------------------------------------------------------------------------------------------|-------------------------------------------------------------------|
|                                       | Tulis Data Mahasiswa dengan Antrian                                                                                                    | X<br>Dari NRP                                                     |
| Lecture<br>Lock Card<br>Users<br>Card | NBP Nama Mohasiawa   101110300 GLENATHA KRISTIAN   101110301 IVAN DARMA SAPUTRA KURNEAWAN   101110302 Abili Witakito   101110302 Abili Witakito   101110302 Abili Witakito   101110302 Abili Witakito   101110305 BAGUS JAVA   101110305 BAGUS JAVA   101110305 GRADY FERNANCI SEBASTIAN   101110305 BAGUS JAVA   101110306 GRADY FERNANCI SEBASTIAN   101110307 HINNY YUANITA KURNEAWAN   101110301 MGALANG MADA PATRIDT   101110310 HANGM MADA PATRIDT   101110311 MAGALANG MADA PATRIDT   101110312 BAGUS ADRI   101110312 BAGUS ADRI   101110312 BAGUS ADRI   101110312 ANGA REA SYAPUTRA   101110312 ANGA SETAWAN   101110312 ANGA SETAWAN   101110312 ANGA SETAWAN   101110312 ANGA SETAWAN   101110312 ANGA SETAWAN   101110321 ANGA SETAWAN   101110321 ANGA SETAWAN | I01110200<br>Sampai NRP<br>I01110230<br>Bust Defar<br>Mulai Tulis |
| STIKI<br>weißlich                     |                                                                                                    | Tunggal                                                           |

9. Tekan Mulai Tulis untuk memulai penulisan kartu

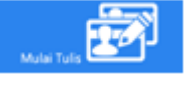

10. Dekatkan satu per satu kartu kepada perangkat RFID. perhatikan tabel. data yang akan dituliskan kepada kartu akan ditandai pada tabel. setiap kali penulisan satu mahasiswa telah selesai tanda tersebut akan berpindah kepada data mahasiswa selanjutnya.

## 4.4.4 Pembacaan Kartu Multi

#### Pembacaan Kartu Multi Card

Pembacaan Kertu secara satuan ini dapat digunakan untuk melakukan pembacaan kartu dalam jumlah yang besar. Berikut langkah-langkah untuk melakukan penulisan data pada kartu

- 1. Buka sistem SIKMA
- 2. Log in sebagai Administrator
- 3. Pastikan perangkat RFID sudah terpasang dengan baik.

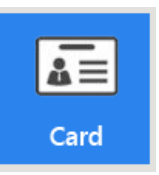

#### 4. Masuk kedalam fungsi Card

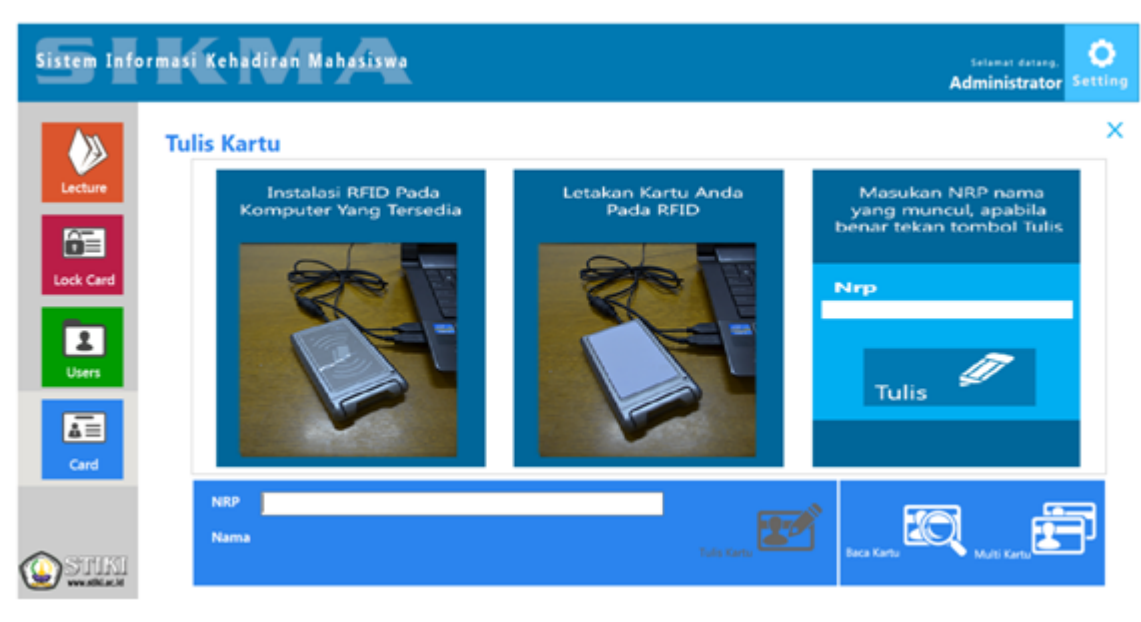

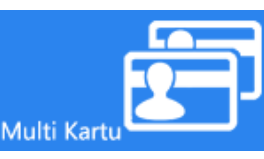

5. Masuk kedalam mode Multi Kartu Mu

6.

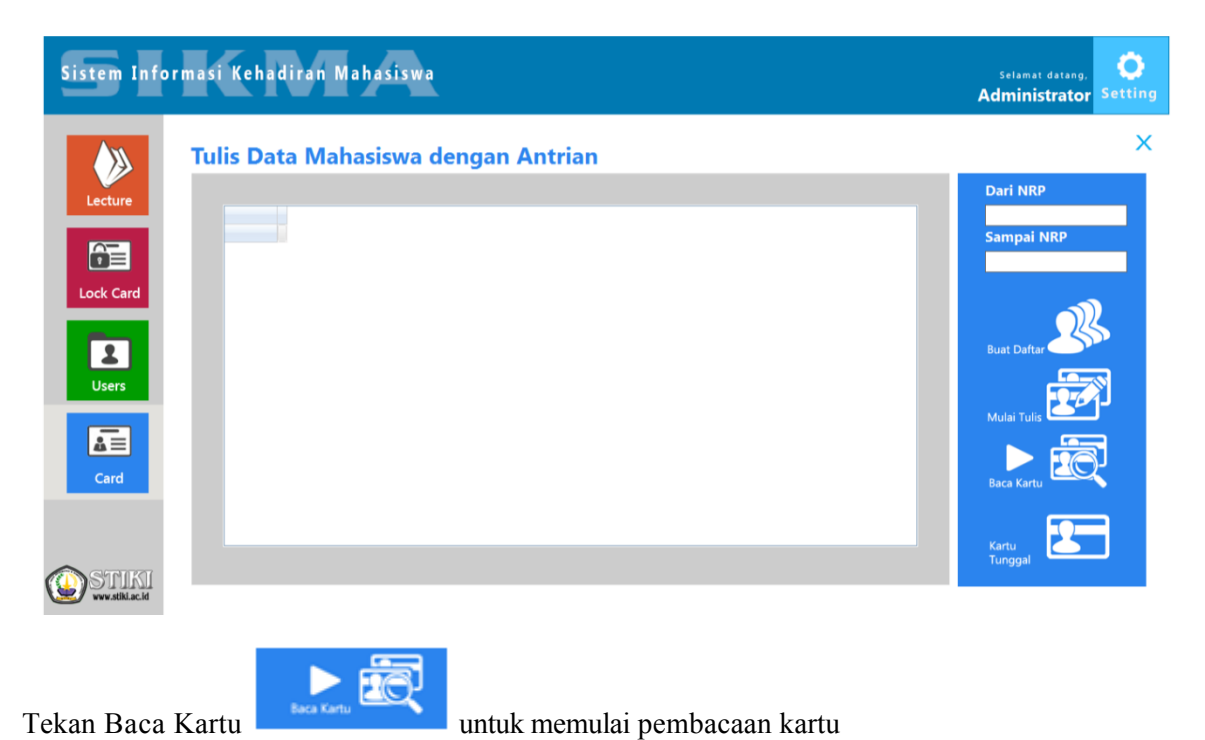

7. Dekatkan satu per satu yang ingin dibaca. hasil pembacaan kartu akan ditampilkan pada tabel

| Sistem Info                                | ormasi Kehadiran Mahasiswa                                                                                                    | Selawat datang.<br>Administrator                                                 |
|--------------------------------------------|----------------------------------------------------------------------------------------------------|----------------------------------------------------------------------------------|
| Lecture<br>Lect Card<br>Lock Card<br>Users | Tulis Data Mahasiswa dengan Antrian   101110208 STEPHANUS SURVANATA   SOLIDOR STEPHANUS SURVANATA   SOLIDOR STEPHANUS SURVANATA   SOLIDOR STEPHANUS SURVANATA   SOLIDOR STEPHANUS SURVANATA   SOLIDOR STEPHANUS SURVANATA   SOLIDOR STEPHANUS SURVANATA   SOLIDOR STEPHANUS SURVANATA   SOLIDOR STEPHANUS SURVANATA   SOLIDOR STEPHANUS SURVANATA   SOLIDOR STEPHANUS SURVANATO   SOLIDOR SURVANATO   SOLIDOR CHARLY NOVIANTO   SOLIDOR CHARLY NOVIANTO   SOLIDOR CHENATA KUSTEAN   SOLIDOR CHENATA KUSTEAN   SOLIDOR CHENATA KUSTEAN | Carl NRP<br>Sampai NRP<br>Bust Defar<br>Mulai Tula<br>Bust Caffar<br>Carl Caffar |
| STIKI<br>wysikieś                          |                                                                                                    | Tunggal                                                                          |

8. Tekan akhiri baca kartu untuk mengakhiri pembacaan kartu apabila sudah selesai

Baca Kartu

## 5. Dosen

### Dosen

Dosen merupakan salah satu pengguna dari SIKMA, tugas dan fungsi dosen dalam SIKMA adalah yang bertanggung jawab dalam jalannya perkuliahan. Fitur yang berkaitan dengan fungsi dan tugas dosen diantaranya adalah sebagai berikut :

- o Memulai Perkuliahan
- o Presensi Mahasiswa
- o Merubah Keterangan Kehadiran Mahasiswa
- o Mengakhiri Perkuliahan
- o Menyimpan Detail Perkuliahan
- o Riwayat Pertemuan
- o Merubah Keterangan Kehadiran Mahasiswa pada Pertemuan yang Telah Usai
- o Menyimpan Riwayat Pertemuan

### 5.1 Course

### Course

Course adalah salah bagian dari SIKMA yang berisi fitur-fitur untuk melaksanakan perkulihaan. Fitur Course untuk dosen ini berfungsi untuk melaksanakan perkuliahan secara regular baik di kelas maupun di laboratorium. Mata kuliah yang ditampilkan oleh fungsi Course pada dosen adalah hanya mata kuliah yang diampu dosen yang login. Fitur Course ini juga dapat diakses oleh user

- o <u>Dosen</u>
- o <u>Asisten</u>
- o <u>BAA</u>

## 5.1.1 Memulai Perkuliahan

### Memulai Perkuliahan

Berikut langkah-langkah untuk melangsungkan perkuliahan

- 1. Buka program SIKMA
- 2. Login dengan akun Dosen anda masing-masing.
- 3. Sistem akan menampilkan mata kuliah yang anda yang anda ampu pada layar.

| Sistem Info   | ormasi Kehadiran Mahasiswa       |          |                    |               |                                              |            |              |               |          | Sele          | Dosen              | O<br>Setting |
|---------------|----------------------------------|----------|--------------------|---------------|----------------------------------------------|------------|--------------|---------------|----------|---------------|--------------------|--------------|
| 200           | Daftar Mata Kuliah               |          |                    |               |                                              |            |              |               |          |               |                    | ×            |
| Course        | NE                               |          |                    |               |                                              |            |              | Cari          |          | _             | _                  |              |
| _             | kw                               | No.<br>1 | Kode MK<br>TEPKD62 | Jurusan<br>S1 | Nama Mata Kuliah<br>REKANASA PERANGKAT LUNAK | Kelas<br>B | Ruang<br>A12 | Hari<br>SENIN | SKS<br>3 | Semester<br>6 | Jam Mulai<br>18.30 | Jam<br>13.00 |
|               | Nama<br>Koko Wahyu Presetyo,5Xom | 2        | TIPH(B62           | 51            | FERRITASA PERANGRAT LUNAK                    | c          | A15          | SELASA        | 3        | ·             | 09.40              | 12.10        |
| <b>O</b> STIM |                                  | •        |                    |               |                                              |            |              |               |          |               |                    |              |

4. Klik dua kali pada mata kuliah yang hendak dimulai.

|    |          |         |                          |       |       | Cari   |     |          |           |       |
|----|----------|---------|--------------------------|-------|-------|--------|-----|----------|-----------|-------|
| No | Kode MK  | Jurusan | Nama Mata Kuliah         | Kelas | Ruang | Hari   | SKS | Semester | Jam Mulai | Jam   |
| 1  | T109KB62 | S1      | REKAYASA PERANGKAT LUNAK | В     | A.1.2 | SENIN  | 3   | 6        | 10.30     | 13.00 |
| 2  | T109KB62 | S1      | REKAYASA PERANGKAT LUNAK | С     | A.1.5 | SELASA | 3   | 6        | 09.40     | 12.10 |
|    |          |         |                          |       |       |        |     |          |           |       |

5. Sistem akan menampilkan detail dari mata kuliah yang hendak dimulai beserta

| Sistem Info | rmasi Kebadirah Mal                                        | an a la ma                          |                                         |          | terianus des<br>De | sen Setting |  |  |
|-------------|------------------------------------------------------------|-------------------------------------|-----------------------------------------|----------|--------------------|-------------|--|--|
| 250         | REKAYASA PERANGI                                           | KAT LUNAK (Ke                       | ko-Wahyu Prasetyo,S.K                   | om)      |                    | ×           |  |  |
| Course      | Perspeier 1<br>Kelle Roleya Pesantya, 1 Kom<br>Perspejer 2 | Nungari ? 🤽 kház 🕮 satasan 🛤 Ramaya |                                         |          |                    |             |  |  |
|             | Catan                                                      | Daftar Mahasis<br>Pith Server       | wa Peserta Kelas                        |          |                    |             |  |  |
|             | Fregnern Stud                                              | No. 1027                            | Name                                    | Kehadras |                    |             |  |  |
|             | 595<br>1955                                                | 2 01114040                          | BIDDY PRYOND MARSAGETICHA<br>AUDUL CODR |          |                    |             |  |  |
|             | Pertemuen Ke-                                              | 3 07124340                          | LALV AWALUDIN ISMAE<br>MELIANY SANAYA   |          |                    |             |  |  |
|             | Mari, Tanggal                                              | 5 001110000                         | ANDRE CHANDRA<br>BAGUE BAGBATTHA        |          |                    |             |  |  |
|             | Total Mahasiswa                                            | 7 041230128                         | MARTIONO                                |          |                    |             |  |  |
|             | Mahasiswa Hadir                                            | * MILLIONS<br>9 MILLIONS            | BAGAS JAWA<br>BRA WIDTA SAD             |          |                    |             |  |  |
|             |                                                            | 11 2012.2003H                       | PRENDERT WEAKER                         |          |                    |             |  |  |
|             | 100 A                                                      |                                     | BAYU BASER, PARMUNGKAS                  |          |                    |             |  |  |
|             | Bapar 🔩                                                    |                                     |                                         |          |                    |             |  |  |

6.Daftar mahasiswa peserta kelas tersebut. Pilih Mulai 🕮 untuk memulai perkuliahan. Tombol Mulai kelas akan berubah menjadi akhiri kelas yang menandakan bahwa kelas telah dimulai.

## 5.1.2 Presensi Mahasiswa

### Presensi Mahasiswa

- 1. Pastikan perkulihan telah dimulai yang ditandai dengan tombol mulai menjadi akhir nenjadi akhir .
- 2. langkah berikutnya pilih kehadiran untuk memberi kesempatan bagi mahasiswa mengisi daftar hadir.

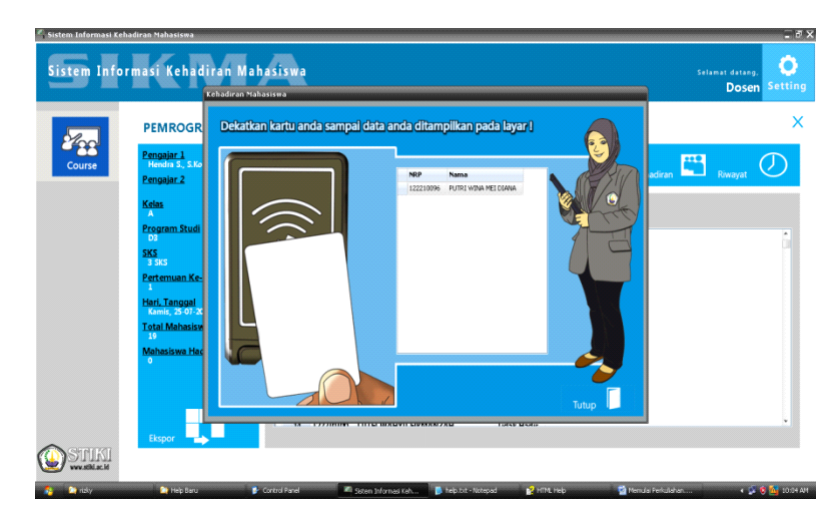

- 3. Ijinkan mahasiswa mengisi daftar hadir dengan mendekatkan kartu mahasiswa masing-masing pada perangkat pembaca RFID.
- 4. Setelah semua mahasiswa selesai mengisi daftar hadir, tekan Tutup
- 5. Daftar hadir Mahasiswa akan ditampilkan pada Daftar Mahasiswa Peserta Kelas.

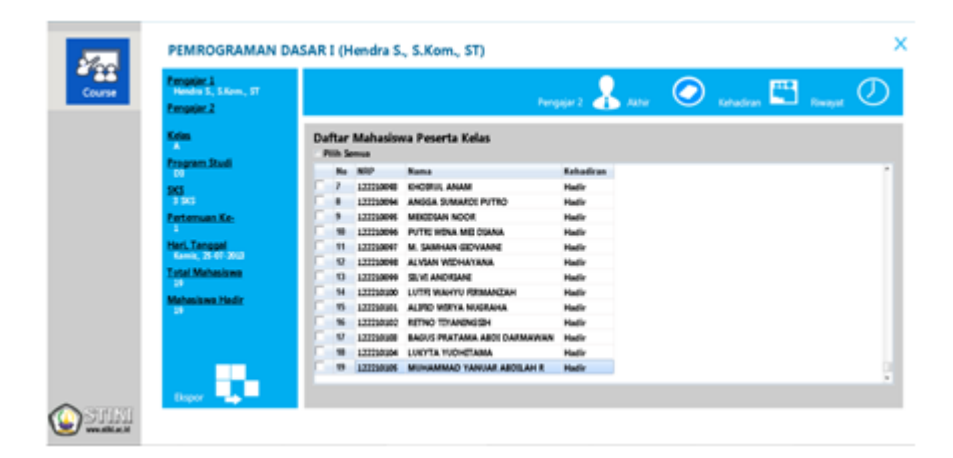

### 5.1.3 Merubah Keterangan Kehadiran Mahasiswa

### Merubah Keterangan Kehadiran Mahasiswa

Fitur merubah keterangan kehadiran mahasiswa ini digunakan untuk merubah status kehadiran mahasiswa yang tidak dapat hadir pada saat perkulihaan dikarenakan sakit, ijin ataupun mendapat penugasan dari lembaga. Berikut langkah untuk merubah keterangan kehadiran mahasiswa

1. Pastikan perkulihan telah dimulai yang ditandai dengan tombol mulai erubah

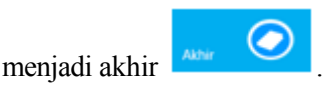

2. Mahasiswa peserta kelas tersebut akan ditampilkan pada tabel Daftar Mahasiswa Peserta Kelas

| Sisten Info | rmasi Kehadiran Ma                                   | hasisme                                       | Selamat darang.<br>Dosen Setting |
|-------------|------------------------------------------------------|-----------------------------------------------|----------------------------------|
| 52.0        | BASIS DATA (Meivi                                    | Kartikasari, S.Kom.)                          | ×                                |
| Course      | Penasiar 1<br>Moni Kotikanari, Sifore.<br>Pengajar 2 | Pengujar 2 🤱 Albar 🥥                          | Kehadiran 🏝 Koonyat 🕗            |
|             | Keim                                                 | Daftar Mahasiswa Peserta Kelas<br>Pilih Sensa |                                  |
|             | Program Studi                                        | No HRP Hama Kehadiran                         |                                  |
|             | 585                                                  | 1 11223008 IMAM MAHMUOI                       |                                  |
|             | 3.945                                                | 2 1122100H ADITYA BAYU KAMADHAN               |                                  |
|             | Pertensien Ke-                                       | 3 12223008 ADMATHAN                           |                                  |
|             |                                                      | 4 122230089 ANTONIO WEJAYA                    |                                  |
|             | Hari, Tanggal                                        | 5 122210090 GALEH SETTA BUDS                  |                                  |
|             | Total Maharinan                                      | 6 121210041 MUHAMMAD AMBRUL MUSLIH            |                                  |
|             | Total National Swe                                   | 7 122210042 ALVARO PUTKA SAMANTA              |                                  |
|             | Mahasiswa Hadir                                      | 0 122230040 KHC00UL ANAM                      |                                  |
|             | •                                                    | 9 12223004 ANGGA SUMARDE PUTRO                |                                  |
|             |                                                      | 19 1222300HS MERCISAN NOOR                    |                                  |
|             |                                                      | 11 122230096 PUTRI WENA MEL DIANA             |                                  |
|             |                                                      | 12 122230047 M. SAMHAN GROVANNE               |                                  |
|             |                                                      | 13 12223004 ALVIAN WEDHARANA                  |                                  |
| A           | Bapor                                                |                                               |                                  |
| Watana .    |                                                      |                                               |                                  |

 Klik dua kali pada mahasiswa yang hendak dirubah status kehadirannya. Maka sistem akan menampilkan dialog Keterangan Kehadiran Mahasiswa beserta detail dari mahasiswa tersebut.

| NRP        | 122210089   |    |
|------------|-------------|----|
| Nama       | ANTONIO WUA | YA |
| Keterangan | Sakit       |    |
|            |             |    |

4. Pilih keterangan yang akan diganti pada drop down keterangan. Kemudian tekan simpan

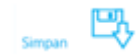

5. Keterangan kehadiran yang sudah berganti akan ditampilkan kembali pada tabel Daftar Mahasiswa Peserta Kelas

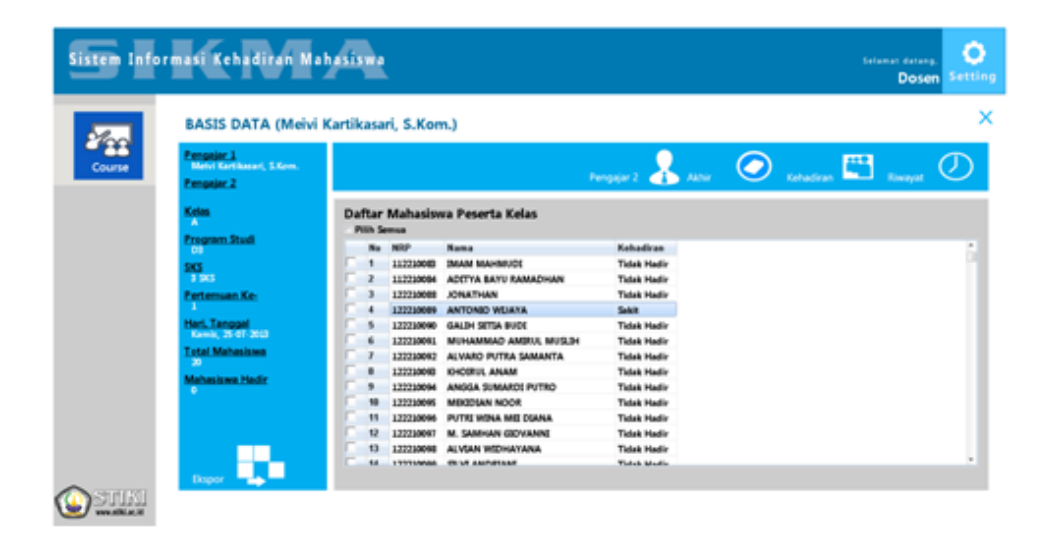

6. Apabila hendak merubah keterangan mahasiswa yang jumlahnya lebih dari satu, bisa menggunakan fasilitas Pilih Semua, atau menandai mahasiswa yang hendak diganti

|   | No  | NRP       | Nama                   | Kehadiran   |
|---|-----|-----------|------------------------|-------------|
|   | 1   | 112210083 | IMAM MAHMUDI           | Tidak Hadir |
| 7 | 2   | 112210084 | ADITYA BAYU RAMADHAN   | Tidak Hadir |
| 4 | 3   | 122210088 | JONATHAN               | Tidak Hadir |
| Γ | 4   | 122210089 | ANTONIO WUAYA          | Sakit       |
|   | 5   | 122210090 | GALDH SETTA BUDI       | Tidak Hadir |
| 7 | 6   | 122210091 | MUHAMMAD AMIRUL MUSLIH | Tidak Hadir |
| 7 | 7   | 122210092 | ALVARO PUTRA SAMANTA   | Tidak Hadir |
| 7 | 8   | 122210098 | KHOIRUL ANAM           | Tidak Hadir |
|   | 9   | 122210094 | ANGGA SUMARDI PUTRO    | Tidak Hadir |
| Γ | 10  | 122210095 | MEKIDIAN NOOR          | Tidak Hadir |
| Γ | 11  | 122210096 | PUTRI WINA MEI DIANA   | Tidak Hadir |
|   | 12  | 122210097 | M. SAMHAN GIOVANNI     | Tidak Hadir |
| Г | 13  | 122210098 | ALVIAN WIDHAYANA       | Tidak Hadir |
|   | 4.4 | 122210000 | CILLS AND PLANS        | Widok Madie |

7. Kemudian pilih keterangan kehadiran Ketarangan kehadiran , dan sistem akan membuka jendela Ketarangan Kehadiran Mahasiswa.

| NRP        | -                       |  |
|------------|-------------------------|--|
| Nama       | Mahasiswa yang diseleks |  |
| Keterangan | Sakit                   |  |

8. Pilih keterangan yang akan diganti pada drop down keterangan. Kemudian tekan simpan

Simpan

9. Keterangan kehadiran yang sudah berganti akan ditampilkan kembali pada tabel Daftar Mahasiswa Peserta Kelas.

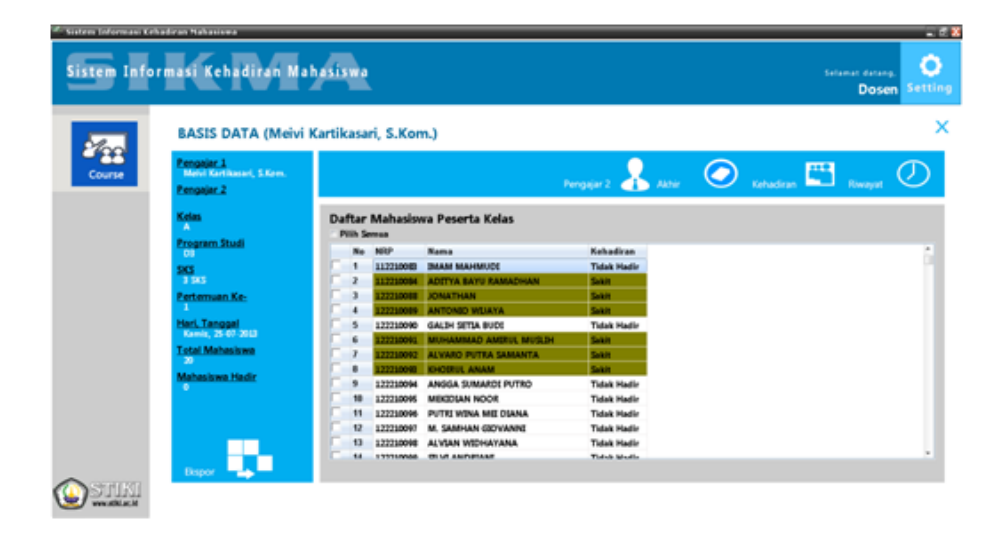

### 5.1.4 Mengakhiri Perkuliahan

## Mengakhiri Perkuliahan

3.

1. Pastikan perkulihan telah dimulai yang ditandai dengan tombol mulai Mulai berubah

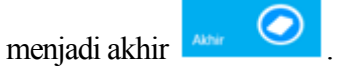

2. Pastikan semua mahasiswa sudah mengisi daftar hadir.

| Course      | Pengalar 1<br>Handra E, Silona, ST<br>Pengalar 2 |                   |                            | Pers                        | 1960 2 🤽 Albar | 🕗 tehadra | , 🔛 <sub>Sampet</sub> 🕗 |
|-------------|--------------------------------------------------|-------------------|----------------------------|-----------------------------|----------------|-----------|-------------------------|
|             | Kein A                                           | Daftar<br>Plin Se | Mahasisv<br><sup>mua</sup> | va Peserta Kelas            |                |           |                         |
|             | Program Studi                                    |                   | 100                        | Fame                        | Kehadras       |           |                         |
|             |                                                  | C 7               | 122250008                  | Excellent Annual            | Hally          |           |                         |
|             | 121                                              |                   | 177710004                  | ANDIA SUMARCE PUTRO         | Hadir          |           |                         |
|             | Partempor Ke                                     | 1.1               | 122200000                  | MENTERN NOOR                | Hally          |           |                         |
|             | CHINES MALLANC                                   | 1.1               | 121210096                  | PUTE HENA ME COANA          | Hadir          |           |                         |
|             | Hari, Tanggal                                    | C 11              | 122250000                  | M. SAMMAN GEOVANNE          | Hadir          |           |                         |
|             | Kamis, 25-07-2023                                | F 9               | 127210098                  | ALVIAN WIDHAYANA            | Hally          |           |                         |
|             | Total Mahasiswa                                  | C 0               | 121250000                  | SUVE AND ESANE              | Hadir          |           |                         |
|             |                                                  | F 94              | 122220000                  | LUTRI WARYU REMANZARI       | Hally          |           |                         |
|             | Mehasiswa Hadir                                  | E 10              | 122250-004                 | ALIND WIRYA NUGRAHA         | Hadir          |           |                         |
|             |                                                  | C 8               | 122250/002                 | RETINO TEVANENGISH          | Hadir          |           |                         |
|             |                                                  | F 0               | 121210-000                 | BAGUS PRATAMA ABOI DARMAWAN | Hadir          |           |                         |
|             |                                                  | 10 m              | 122230304                  | LUKYTA TUDHETAMA            | Hadir          |           |                         |
|             |                                                  | 1 10              | 122230405                  | MUNAMMAD TANUAR ABOILAH R   | Hadir          |           |                         |
|             |                                                  |                   |                            |                             |                |           |                         |
|             | Dapor                                            |                   |                            |                             |                |           |                         |
| CONSTRUCT   |                                                  |                   |                            |                             |                |           |                         |
| www.shi.e.M |                                                  |                   |                            |                             |                |           |                         |
|             |                                                  |                   |                            |                             |                |           |                         |
| _           |                                                  | _                 |                            |                             |                |           |                         |
|             |                                                  |                   |                            |                             |                |           |                         |
|             |                                                  |                   |                            |                             |                |           |                         |
|             |                                                  |                   |                            |                             |                |           |                         |
|             |                                                  |                   |                            |                             |                |           |                         |

4. Isi form berita acara yang berisi Metode Pengajaran, Metode serta Catatan pertemuan bila ada.

| Andrew Selectors and the | anfiran Mahasiana |                      |                     |         |                           |                                         |
|--------------------------|-------------------|----------------------|---------------------|---------|---------------------------|-----------------------------------------|
| Sisten Info              | masi Kebadirah Ma | natione              |                     |         |                           | Dosen                                   |
| 200                      | PEMROGRAMAN DASA  | t I (Hendra S., S.Ko | m, ST)              |         |                           |                                         |
| Course                   | Kein              | Meteri Bahasan       |                     |         |                           |                                         |
|                          | A                 | Kontrek Kulah        |                     |         |                           |                                         |
|                          | Program Stud      |                      |                     |         |                           |                                         |
|                          | 01                |                      |                     |         |                           |                                         |
|                          | Heri, Tangpel     | Metade               |                     |         |                           |                                         |
|                          | Kamis, 25-07-2013 | Caramah              |                     |         |                           |                                         |
|                          | Retenan Ke        | Getortae             |                     |         |                           |                                         |
|                          |                   |                      |                     |         |                           |                                         |
|                          |                   |                      |                     |         |                           |                                         |
|                          |                   |                      |                     |         |                           | _                                       |
|                          |                   |                      |                     |         |                           |                                         |
|                          |                   |                      |                     |         |                           |                                         |
|                          |                   |                      |                     |         |                           | 1730                                    |
|                          |                   |                      |                     |         |                           |                                         |
| STIN miller              |                   |                      |                     |         |                           | Semper V                                |
| 1 No.                    | a regilera 👘      | Constant In          | Talan Direnas talan | area we | and here the table of the | 1 2 1 1 1 1 1 1 1 1 1 1 1 1 1 1 1 1 1 1 |

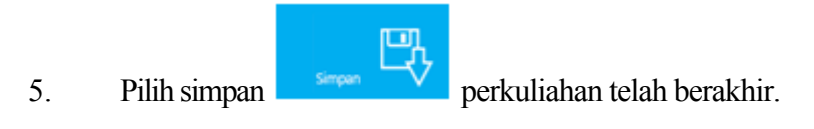

## 5.1.5 Menyimpan Detail Perkuliahan

## Menyimpan Detail Perkuliahan

Fitur menyimpan detail perkuliahan ini diperuntukkan kepada pengajar apabila pengajar ingin menyimpan detail pertemuan kedalam bentuk file. Berikut langkah untuk menyimpan detail perkuliahan.

1. Fitur menyimpan detail perkuliahan ini terdapat pada halaman course.

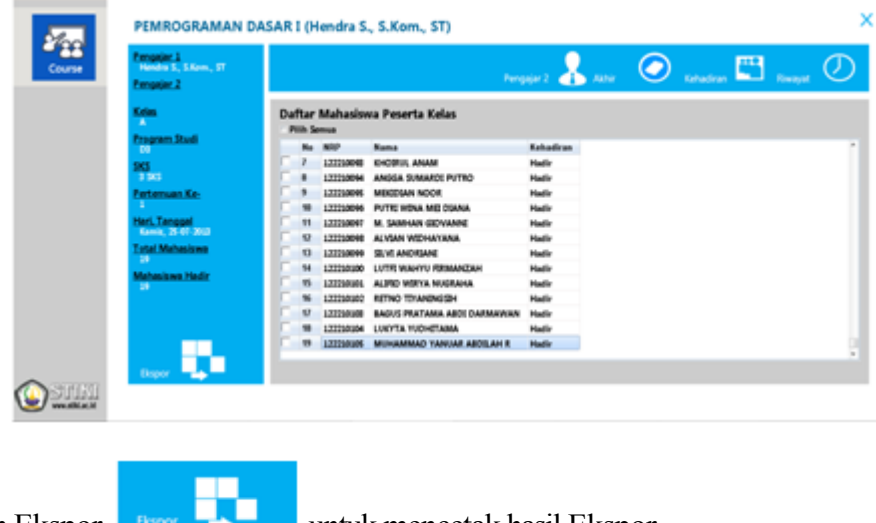

- 2. Pilih Ekspor untuk mencetak hasil Ekspor.
- 3. Pilih lokasi file hasil Ekspor sesuai keinginan.

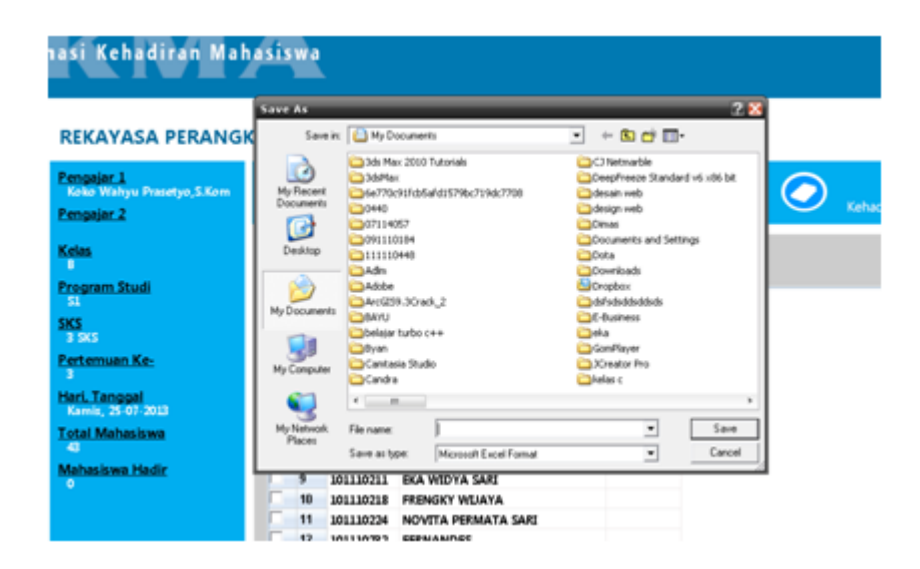

4. Tekan save untuk menyimpan, tunggu sampai proses selesai

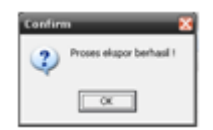

5. Dan detail pertemuan telah selesai tersimpan kedalam bentuk file \*.xlsx

## 5.1.6 Riwayat Pertemuan

### **Riwayat Pertemuan**

Riwayat pertemuan ini merupakan fitur yang dapat digunakan oleh pengajar untuk melihat riwayat pertemuan-pertemuan sebelumnya yang sudah selesai. fitur ini dapat digunakan untuk melihat catatan pada pertemuan sebelumnya, dan detail lainnya. Berikut langkah-langkah untuk melihat Riwayat Pertemuan.

- 1. Buka program SIKMA
- 2. Login dengan akun Dosen anda masing-masing.
- 3. Sistem akan menampilkan mata kuliah yang anda yang anda ampu pada layar.

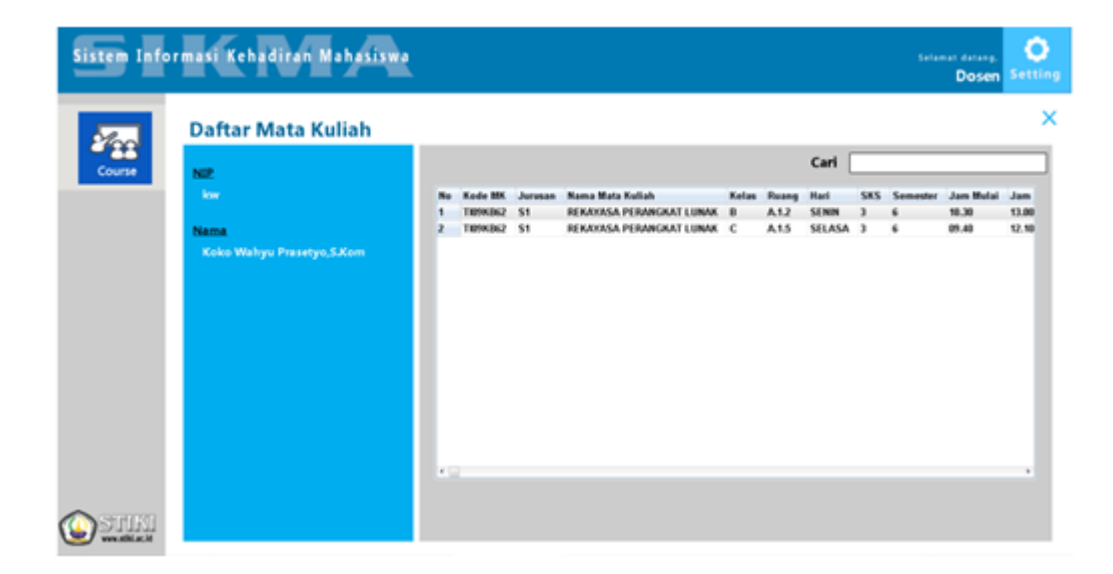

4. Klik dua kali pada mata kuliah yang kehendaki.

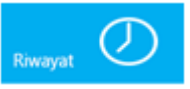

5. Pada halaman course pilih sebelumnya

untuk menampilkan daftar pertemuan-pertemuan

6. Sistem akan menampilkan pertemuan-pertemuan yang sudah dilakukan sebelumnya. klik dua kali pada pertemuan yang dikehendaki

|        |                                             | Respet Perferences Lifes                                       |                          |
|--------|---------------------------------------------|----------------------------------------------------------------|--------------------------|
| 60     | REKATASA PERAN                              | Dafter Risayet Perlamuan                                       |                          |
| 01/150 | Pergatier 1<br>Kolor Wahyo Presetyo, 5 Kore | REcords REvealed Lower, Kells & Revenue-Le-2 (21-01-2012)      | Ξ. Π. Ο.                 |
| _      | Pengejer.2                                  | RECEIPTION PERMISSION CONTRACTOR AND A Performance (2014) 2012 | Contactors and Respect C |
|        | Keins                                       | REConstant/Record out out the Recommendant (21-01-2012)        |                          |
|        | Program Studi                               |                                                                |                          |
|        | 103                                         |                                                                |                          |
|        | Petersan Ke                                 |                                                                |                          |
|        | Heri, Tanggal                               |                                                                |                          |
|        | Total Mahasiawa                             |                                                                |                          |
|        | Mehasiawa Hadir                             |                                                                |                          |
|        |                                             |                                                                |                          |
|        |                                             | Total 📕                                                        |                          |
|        |                                             |                                                                |                          |

7. Maka sistem akan menampilkan detail pertemuan yang dipilih

| Riwayat Pertemu                         |                        |              |  |  |
|-----------------------------------------|------------------------|--------------|--|--|
| REKAYASA PERANGKAT L                    | UNAK (Koko Waliyu Pras | etyo, S.Kom) |  |  |
| Pengajar J<br>Kolo Wahya Pasatya SiKara |                        |              |  |  |
| Respire 2                               | Berita Agam            | Daftar Hadir |  |  |
| Notes .                                 | Materi Bahasan         |              |  |  |
| Program Studi                           | uts                    |              |  |  |
| Si<br>Peterson Ke                       |                        |              |  |  |
| A Hard Taxanad                          |                        |              |  |  |
| Kamis, 25-01-303                        | Metode                 |              |  |  |
| 1230-10 PM - 1231-04 PM                 | Ka                     |              |  |  |
| Total Mahazima                          | Catatan                |              |  |  |
| Mahasiswa Hadir                         |                        |              |  |  |
| •                                       |                        |              |  |  |

## 5.1.7 Merubah Keterangan Kehadiran Mahasiwa pada Pertemuan yang Telah Usai
## Merubah Keterangan Kehadiran Mahasiswa Pada Pertemuan yang Telah Usai

Fitur merubah keterangan kehadiran ini selain dapat dilakukan pada petermuan sedang berlangsung, juga dapat dilakukan meskipun pertemuan telah usai. Fitur merubah keterangan kehadiran mahasiswa ini digunakan untuk merubah status kehadiran mahasiswa yang tidak dapat hadir pada saat perkulihaan dikarenakan sakit, ijin ataupun mendapat penugasan dari lembaga. Berikut langkah untuk merubah keterangan kehadiran mahasiswa.

- 1. Buka program SIKMA
- 2. Login dengan akun Dosen anda masing-masing.
- 3. Sistem akan menampilkan semua mata kuliah praktikum aktif semester ini pada layar.

| Sistem Infor | masi Kehadiran Mahasiswa |     |         |         |                          |       |       |        |     | Sele     | Dosen     | O<br>Setting |
|--------------|--------------------------|-----|---------|---------|--------------------------|-------|-------|--------|-----|----------|-----------|--------------|
|              | Daftar Mata Kuliah       |     |         |         |                          |       |       | Cari   |     |          |           | ×            |
|              | kw .                     | No. | Kode MK | Jurusan | Nama Mata Kuliah         | Kelas | Ruang | Hari   | SKS | Semester | Jam Melai | Jam          |
|              |                          | 1   | 1096062 | \$1     | REKAXASA PERANGKAT LUNAK | 8     | A1.2  | SENIN  | 3   | 6        | 18.30     | 13.00        |
|              | Nama                     | 2   | T89KB62 | \$1     | REKAXASA PERANGKAT LUNAK | с     | A1.5  | SELASA | 3   | 6        | 09.40     | 12.10        |
|              |                          |     |         |         |                          |       |       |        |     |          |           |              |

4. Klik dua kali pada mata kuliah yang kehendaki.

5. Pada halaman course pilih sebelumnya

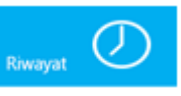

untuk menampilkan daftar pertemuan-pertemuan

6. Sistem akan menampilkan pertemuan-pertemuan yang sudah dilakukan sebelumnya. klik dua kali pada pertemuan yang dikehendaki

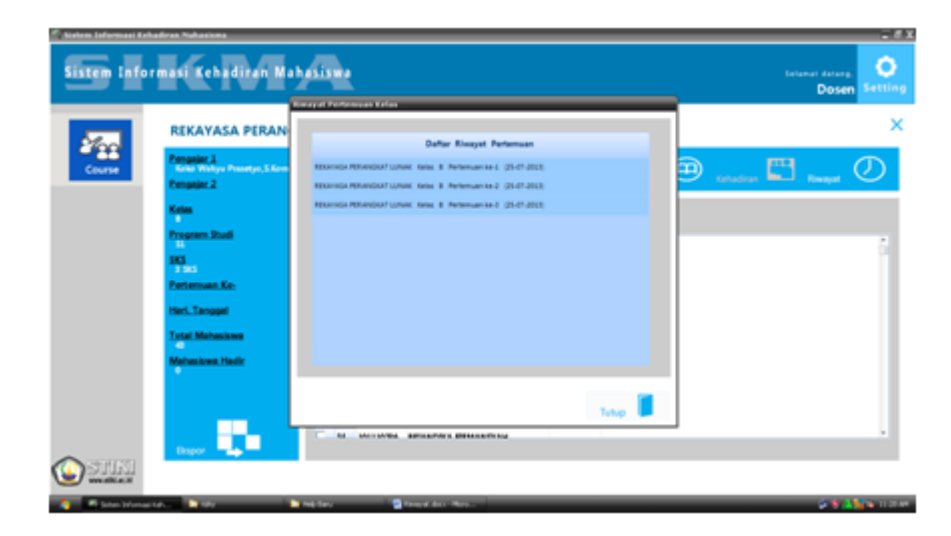

7. Maka sistem akan menampilkan detail pertemuan yang dipilih

| Sistem info | rmasi Kehadiran Maha                                                                            | stawa                       |               | Selanut datas,<br>Dosen Setting |
|-------------|-------------------------------------------------------------------------------------------------|-----------------------------|---------------|---------------------------------|
| Course      | Riwayat Pertemua<br>Rekayasa Perangkat Lu                                                       | BD<br>NAK (Koko Wahyu Pra   | setyo, S.Kom) | ×                               |
|             | Respire 2<br>Kola Michae Prantya, S.Kom<br>Respire 2                                            | Berita Acera                | Deftar Hedir  |                                 |
|             | Kelon<br>Program Zouli<br>Pertemaan Ke                                                          | Materi Bahasan<br>Guts      |               |                                 |
|             | Henri, Tanggat<br>Kawin, 25 (47,202)<br>Jam<br>1250-10 PM - 1251-04 PM<br>Total Mahariana<br>40 | Metode<br>Eaits<br>Catastan |               |                                 |
| sini        | Bager                                                                                           |                             |               |                                 |

8.Buka tab Daftar hadir, dan sistem akan menampilkan daftar hadir pada pertemuan tersebut

| istem Infor | rmasi Kehadiran Mah                                                             | asiswa        |            |                             |              | Dosen | Setti |
|-------------|---------------------------------------------------------------------------------|---------------|------------|-----------------------------|--------------|-------|-------|
| 200         | Riwayat Pertemu                                                                 | an            |            |                             |              |       |       |
| Course      | REKAVASA PERANGKAT LU<br>Pengajar J<br>Koko Wahyu Pasatyo, 3 Kara<br>Pengajar 2 | JNAK (Koko Wa | ihyu Pras  | etyo, S.Kom)<br>Datar Hadir |              |       |       |
|             | Companyor of                                                                    |               |            | Contra Hade                 |              |       |       |
|             | Kelas                                                                           | Plih Se       | WVLAB      |                             |              |       |       |
|             | Annual Anna                                                                     | No            | NRP        | Nama                        | Keterangan   | 6     |       |
|             | Program Janas                                                                   |               | 06114046   | BEDDY PRIYONO MARSASITICHA  | Hadir        |       |       |
|             | Pertemuen Ke                                                                    | 2             | 07114084   | ABOUL QOOD                  | Tidak Hadir  |       |       |
|             | 4                                                                               |               | 01114140   | LALU AWALODIN ISMAIL        | Madir        |       |       |
|             | Hari, Tanggal                                                                   |               | 081110009  | MELIANY SANJAYA             | Tidak Hadir  |       |       |
|             | Karnis, 25-01-2013                                                              |               | 001110030  | ANDRE CHANDRA               | Tidak Hadir  |       |       |
|             | Jam                                                                             |               | OBILLIOU45 | BAGOS BAGACINA              | TIGAK PIAGIF |       |       |
|             | 1230-10 PM - 1231-04 PM                                                         |               | 101110205  | BAGUE IAVA                  | Madir        |       |       |
|             | Total Managema                                                                  |               | 101110711  | EXA WEAVA SARE              | Hadir        |       |       |
|             | Mahasiswa Hadir                                                                 | 10            | 101110718  | FRENGRY WUAYA               | Hadir        |       |       |
|             | •                                                                               | 11            | 101110224  | NOVITA PERMATA SARI         | Tidak Hadir  |       |       |
|             |                                                                                 | 12            | 101110792  | FERNANDES                   | Madir        |       |       |
|             |                                                                                 | 11            | 101110293  | BAYU RAGEL PAMUNGKAS        | Tidak Hadir  |       |       |
|             |                                                                                 | 14            | 101110295  | BRIANDIKA FIRMANSYAH        | Hadir        |       |       |

9. Pada halaman ini anda dapat merubah keterangan kehadiran sesuai kebutuhan. untuk lebih detail silahkan baca Merubah Keterangan Kehadiran

## 5.1.8 Menyimpan Riwayat Pertemuan

#### Menyimpan Riwayat Perkuliahan

Fitur menyimpan detail perkuliahan ini diperuntukkan kepada pengajar apabila pengajar ingin menyimpan detail riwayat pertemuan kedalam bentuk file. Berikut langkah untuk menyimpan detail perkuliahan.

- 1. Buka program SIKMA
- 2. Login dengan akun Dosen anda masing-masing.
- 3. Sistem akan menampilkan mata kuliah yang anda yang anda ampu pada layar.

| Sistem Informa | asi Kehadiran Mahasiswa                           |               |                                 |          |                                                                              |                 |                    |                         |               | Sele               | Dosen                       | O<br>Setting          |
|----------------|---------------------------------------------------|---------------|---------------------------------|----------|------------------------------------------------------------------------------|-----------------|--------------------|-------------------------|---------------|--------------------|-----------------------------|-----------------------|
|                | Daftar Mata Kuliah                                |               |                                 |          |                                                                              |                 |                    | Cari [                  |               |                    |                             | ×                     |
|                | ise.<br>Ise<br>Xarsa<br>Koko Wahyu Prasetyo,S.Kom | No.<br>1<br>2 | Kede MK<br>TEPRIDS2<br>TEPRIDS2 | St<br>St | Nama Mata Kuliah<br>Peratakaa perangkaat lunak<br>Peratakaa perangkaat lunak | Kelas<br>B<br>C | Rung<br>A12<br>A15 | Hari<br>SENIN<br>SELASA | SRS<br>3<br>3 | Sementer<br>6<br>6 | Jam Molai<br>18.30<br>07.40 | Jam<br>13.80<br>12.10 |

4. Klik dua kali pada mata kuliah yang kehendaki.

5. Pada halaman course pilih untuk menampilkan daftar pertemuan-pertemuan sebelumnya

6. Sistem akan menampilkan pertemuan-pertemuan yang sudah dilakukan sebelumnya. klik dua kali pada pertemuan yang dikehendaki

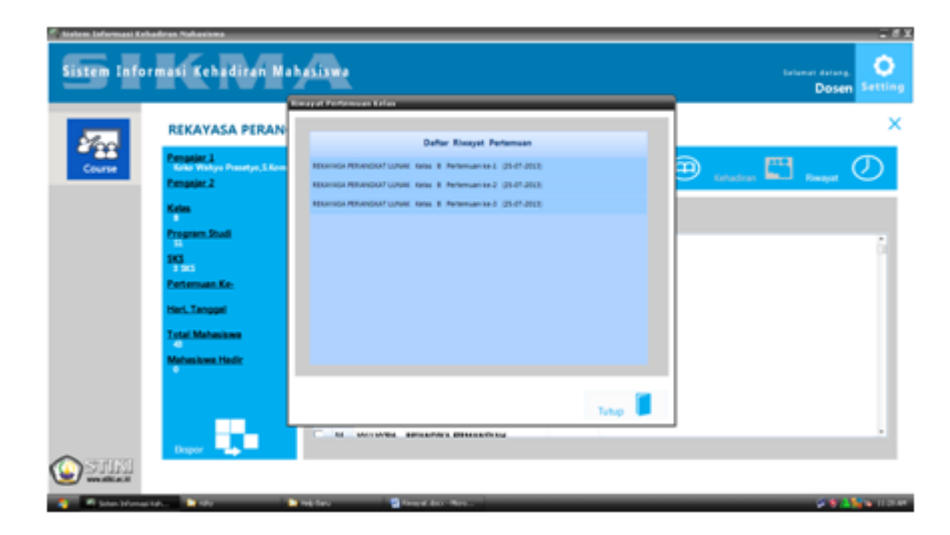

7. Maka sistem akan menampilkan detail pertemuan yang dipilih.

| Riwayat Pertemuan       REXAVASA PERANCERAT LURAX (Koko Wakya Prasetya, S.Kom)       Pagair 3       Materi Balasan       Bit       Dagan Jaci       Bit       Dagan Jaci       Bit       Dagan Jaci       Bit       Dagan Jaci       Bit       Dagan Jaci       Bit       Dagan Jaci       Bit       Dagan Jaci       Bit       Dagan Jaci       Bit       Dagan Jaci       Bit       Dagan Jaci       Bit       Dagan Jaci       Bit       Dagan Jaci       Bit       Display       Bit       Display       Bit       Display       Bit       Display       Bit       Display       Bit       Display       Bit       Display       Bit       Bit       Bit       Bit       Bit       Bit       Bit       Bit       Bit       Bit       Bit       Bit       Bit       Bit       Bit       Bit   <                                                                                                    | × |
|----------------------------------------------------------------------------------------------------|---|
| People: 2 Veta Acov Daftar Hadir<br>Sein Materi Debasan<br>Program. Stati<br>Si<br>Protemant. St.<br>4 Materi Debasan<br>UTS                                                                                                    |   |
| Alter and a second second seco |   |
|                                                                                                    |   |

9. Pilih lokasi file hasil Ekspor sesuai keinginan.

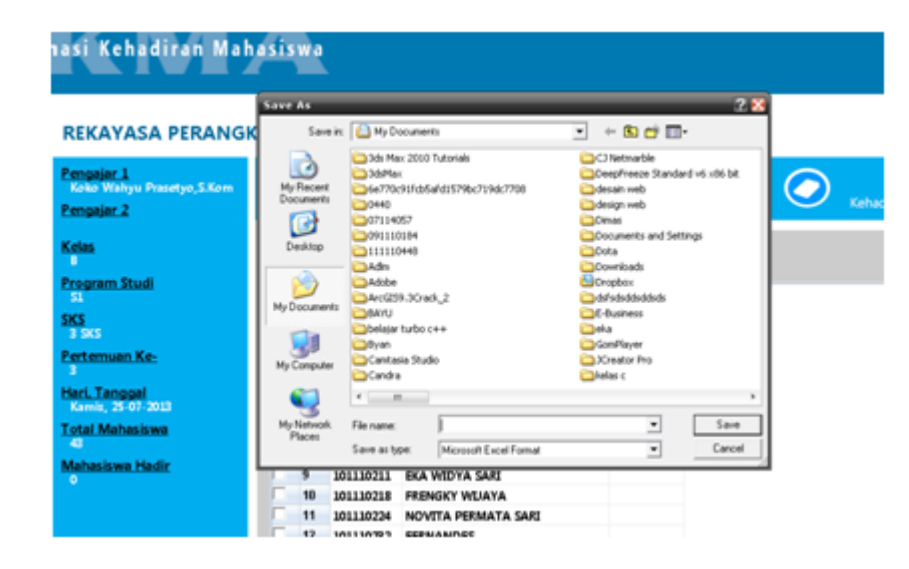

- 10. Tekan save untuk menyimpan, tunggu sampai proses selesai
  - Confirm X Prose elapor berhaal 1 C
- 11. Dan detail pertemuan telah selesai tersimpan kedalam bentuk file \*.xlsx

## 6. Asisten

### Asisten

Dosen merupakan salah satu pengguna dari SIKMA, tugas dan fungsi Asisten dalam SIKMA adalah yang bertanggung jawab dalam jalannya perkuliahan Praktikum dan sebagai pengajar 2 dalam kelas Laboratorium. Fitur yang berkaitan dengan fungsi dan tugas dosen diantaranya adalah sebagai berikut :

- o Memulai Perkuliahan
- o Presensi Mahasiswa
- o Merubah Keterangan Kehadiran Mahasiswa
- o Mengakhiri Perkuliahan
- o Menyimpan Detail Perkuliahan
- o Riwayat Pertemuan
- o Merubah Keterangan Kehadiran Mahasiswa pada Pertemuan yang Telah Usai
- o Menyimpan Riwayat Pertemuan

## 6.1 Course

#### Course

Course adalah salah bagian dari SIKMA yang berisi fitur-fitur untuk melaksanakan perkulihaan. Fitur Course untuk asisten ini berfungsi untuk melaksanakan perkuliahan dalam bentuk Praktikum dan sebagai pengajar 2 dalam kelas laboratorium. Mata kuliah yang ditampilkan oleh fungsi Course pada asisten adalah semua mata kuliah praktikum yang aktif pada semester tersebut. Fitur Course ini juga dapat diakses oleh user

- o <u>Dosen</u>
- o <u>Asisten</u>
- o <u>BAA</u>

### 6.1.1 Memulai Praktikum

### Memulai Perkuliahan

Berikut langkah-langkah untuk melangsungkan perkuliahan

- 1. Buka program SIKMA
- 2. Login dengan akun Asisten anda masing-masing.
- 3. Sistem akan menampilkan semua mata kuliah praktikum pada layar.

| Sistem Informasi Keh     | nafiran Mahasiswa<br>rmasi Kehadiran Mahasiswa |    |          |           |                                           |        | Selamat datang<br>Asiste  | n Settin |
|--------------------------|------------------------------------------------|----|----------|-----------|-------------------------------------------|--------|---------------------------|----------|
|                          | Daftar Mata Kuliah                             |    |          |           |                                           |        |                           |          |
| Course                   | NIP                                            |    |          |           |                                           | Cari ( |                           |          |
|                          | 101110254                                      | No | Kode MK  | Jurusan   | Nama Mata Kuliah                          | Kelas  | Ruane                     | Hari *   |
|                          |                                                | 1  | TI09KB47 | \$1       | PRAK, JARINGAN KOMPUTER & KOMUNIKASI DATA | Α.     | Johan Ericka W.P., S.Kom, | NTW      |
|                          | Nama                                           | 2  | TI09KB47 | <b>S1</b> | PRAK, JARINGAN KOMPUTER & KOMUNIKASI DATA | в      | Johan Ericka W.P., S.Kom. | NTW      |
|                          |                                                | 3  | TI09KB47 | 51        | PRAK. JARINGAN KOMPUTER & KOMUNIKASI DATA | С      | Johan Ericka W.P., S.Kom. | NTW      |
|                          | AHMAD REANTO                                   | 4  | TI09KB47 | 51        | PRAK. JARINGAN KOMPUTER & KOMUNIKASI DATA | D      | Johan Ericka W.P., S.Kom. | NTW      |
|                          |                                                | 5  | TI09KB47 | 51        | PRAK. JARINGAN KOMPUTER & KOMUNIKASI DATA | Ε      | Johan Ericka W.P., S.Kom. | NTW      |
|                          |                                                | 6  | TI09KB47 | <b>S1</b> | PRAK. JARINGAN KOMPUTER & KOMUNIKASI DATA | F      | Johan Ericka W.P., S.Kom. | NTW      |
|                          |                                                | 7  | TI09KB47 | S1        | PRAK. JARINGAN KOMPUTER & KOMUNIKASI DATA | G      | Johan Ericka W.P., S.Kom. | NTW      |
|                          |                                                | 8  | TI09KB47 | S1        | PRAK. JARINGAN KOMPUTER & KOMUNIKASI DATA | н      | Johan Ericka W.P., S.Kom. | NTW      |
|                          |                                                | 9  | TI09KB68 | S1        | PRAK. PEMROGRAMAN GRAFIS                  | Α      | Hendra S., S.Kom., ST     | LA       |
|                          |                                                | 10 | T109KB68 | S1        | PRAK. PEMROGRAMAN GRAFIS                  | 8      | Hendra S., S.Kom., ST     | LA       |
|                          |                                                | 11 | TI09KB68 | S1        | PRAK. PEMROGRAMAN GRAFIS                  | С      | Hendra S., S.Kom., ST     | LA       |
|                          |                                                | 12 | TID9KB68 | S1        | PRAK. PEMROGRAMAN GRAFIS                  | D      | Hendra S., S.Kom., ST     | LA       |
|                          |                                                | 13 | TID9KD68 | S1        | PRAK. PEMROGRAMAN GRAFIS                  | E      | Hendra S., S.Kom., ST     | LA       |
|                          |                                                | 14 | MI09K824 | 03        | PRAK. PEMROGRAMAN VISUAL 1                | Α      | Suryo Atmojo, S.Kom.      | LE       |
|                          |                                                | 15 | TI09KB12 | \$1       | PRAK. PENROGRAMAN VISUAL 1                | Α      | Suryo Atmojo, S.Kom.      | LE       |
|                          |                                                | 16 | T109KB24 | S1        | PRAK. PEMROGRAMAN VISUAL 2                | •      | Suryo Atmojo, S.Kom.      | ш, -     |
| STIKI<br>www.still.ec.16 |                                                |    |          |           |                                           |        |                           |          |

4. Klik dua kali pada mata kuliah praktikum yang hendak dimulai.

|    |           |         |                          | Cari  | rafis                 |      |
|----|-----------|---------|--------------------------|-------|-----------------------|------|
| No | Kode MK   | Jurusan | Nama Mata Kuliah         | Kelas | Ruang                 | Hari |
| 1  | T109KB68  | \$1     | PRAK. PEMROGRAMAN GRAFIS | A     | Hendra S., S.Kom., ST | LA   |
| 2  | T109KB68  | S1      | PRAK. PEMROGRAMAN GRAFIS | в     | Hendra S., S.Kom., ST | LA   |
| 3  | T109K868  | S1      | PRAK. PEMROGRAMAN GRAFIS | с     | Hendra S., S.Kom., ST | LA   |
| 4  | T109K.B68 | S1      | PRAK. PEMROGRAMAN GRAFIS | D     | Hendra S., S.Kom., ST | LA   |
| 5  | T109K.B68 | S1      | PRAK. PEMROGRAMAN GRAFIS | E     | Hendra S., S.Kom., ST | LA   |

5. Sistem akan menampilkan detail dari mata kuliah yang hendak dimulai beserta

| 🖉 Sistem Informasi Keh | adiran Hahasiswa                          |                                                                  |                    |                     |              |
|------------------------|-------------------------------------------|------------------------------------------------------------------|--------------------|---------------------|--------------|
| Sistem Infor           | rmasi Kehadiran I                         | Mahasiswa                                                        |                    | Selamat da<br>Asis  | sten Setting |
| 200                    | PRAK. PEMROGR                             | AMAN GRAFIS (Hendra S., S.Kom., S                                | ST)                |                     | ×            |
| Course                 | Pengajar 1<br>AHMAD RIANTO<br>Pengajar 2  |                                                                  | Pengajar 2 🤽 Mulai | 🛞 Kehadiran 🔛 Roway |              |
|                        | Kelas                                     | Daftar Mahasiswa Peserta Kelas<br>Pilih Semua                    |                    |                     |              |
|                        | SKS                                       | No NRP Nama 1 07114165 SUHARDI                                   | Kehadiran          |                     | â            |
|                        | 1935<br>Pertemuan Ke-                     | 2 081110079 S. SINGGH BAGUS PAMI<br>3 101110211 EKA WIDYA SARI   | IOU                |                     |              |
|                        | Hari, Tanggal                             | 5 101110233 BAYU RAGIEL PAMUNGK<br>6 101110239 KRISTANTO WIDODO  | AS                 |                     |              |
|                        | <u>Total Mahasiswa</u><br>Mahasikwa Madir | 7 101110259 SISKA DIATINARI A.<br>8 101110826 WAHIDIN RAHMADI    |                    |                     |              |
|                        | MATING DAVE FRANK                         | 9 101110830 WESNU HADE WUAYA<br>10 101110831 ACHMAD FIQH ZULKAR  | NAEN               |                     |              |
|                        |                                           | 11 IO1110849 MOXHAMAD SALMAN<br>12 IO1110855 TRENDA DEFRA FRANDI | SMAN               |                     |              |
|                        | Bispor                                    | 14 1910W14 EAM DTVV ADAEAT                                       | ~                  |                     |              |
| STIKI<br>www.shia.m    |                                           |                                                                  |                    |                     |              |

6.Daftar mahasiswa peserta kelas tersebut. Pilih Mulai <sup>Mulai</sup> <sup>(Mulai</sup> <sup>(Mulai</sup>)</sup> untuk memulai perkuliahan. Tombol Mulai kelas akan berubah menjadi akhiri kelas yang menandakan bahwa kelas telah dimulai.

# 6.1.2 Presensi Mahasiswa

#### Presensi Mahasiswa

- Pastikan perkulihan telah dimulai yang ditandai dengan tombol mulai menjadi akhir nenjadi akhir
   Attended to the state of the state of t
- 2. langkah berikutnya pilih kehadiran Kehadiran untuk memberi kesempatan bagi mahasiswa mengisi daftar hadir.

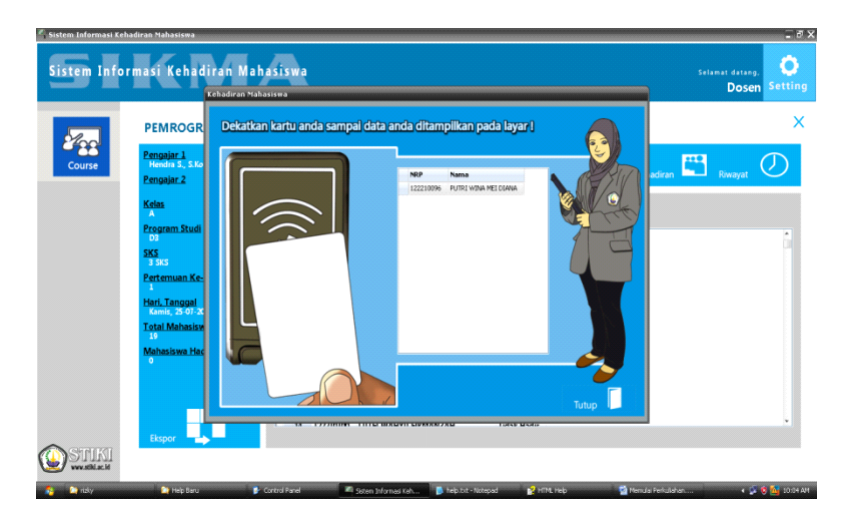

- 3. Ijinkan mahasiswa mengisi daftar hadir dengan mendekatkan kartu mahasiswa masing-masing pada perangkat pembaca RFID.
- 4. Setelah semua mahasiswa selesai mengisi daftar hadir, tekan Tutup

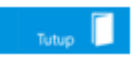

5. Daftar hadir Mahasiswa akan ditampilkan pada Daftar Mahasiswa Peserta Kelas.

| 📕 Sistem Informasi Keha | diran Hahasiswa                         |       | _              | _                                   |                                                                    | _                                         | _       | _          | _         | _         |            |
|-------------------------|-----------------------------------------|-------|----------------|-------------------------------------|--------------------------------------------------------------------|-------------------------------------------|---------|------------|-----------|-----------|------------|
| Sistem Infor            | masi Kehadiran M                        | ahasi | s w a          |                                     |                                                                    |                                           |         |            |           | Asiste    | n Setting  |
| - And                   | PRAK. PEMROGRA                          | MAN   | GRA            | FIS (Her                            | ndra S., S.Kom., ST)                                               |                                           |         |            |           |           | ×          |
| Course                  | Pengajar 1<br>AHMAD RANTO<br>Pengajar 2 |       |                |                                     |                                                                    | Pengajar 2                                | 🔒 Akhir | $\bigcirc$ | Kehadiran | B Rowayat | $\bigcirc$ |
|                         | Kelas                                   | Di    | ftar<br>Nih S  | Mahasisv<br>emua                    | va Peserta Kelas                                                   |                                           |         |            |           |           |            |
|                         | Program Studi                           |       | No             | NRP                                 | Nama                                                               | Kehadiran                                 |         |            |           |           | <b>.</b>   |
|                         | 5K5<br>1 905                            |       | 2              | 07114165<br>081110079               | SUHARDI<br>S. SINGGIH BAGUS PAMBUDI                                | Tidak Hadir<br>Sakit                      |         |            |           |           |            |
|                         | Pertemuan Ke-                           |       | 3              | 101110211                           | EKA WIDYA SARI                                                     | Tidak Hadir<br>Tidak Hadir                |         |            |           |           |            |
|                         | Hari, Tanggal<br>Kamis, 25-07-2013      |       | 5              | 101110233                           | BAYU RAGIEL PAMUNGKAS                                              | Tidak Hadir<br>Tidak Hadir                |         |            |           |           |            |
|                         | Total Mahasiswa                         |       | 7              | 101110259                           | SISKA DIATINARI A.                                                 | Tidak Hadir                               |         |            |           |           |            |
|                         | Mahasiswa Hadir                         | E     | 8<br>9<br>10   | 101110826<br>101110830<br>101110831 | WAHIDIN RAHMADI<br>WISNU HADI WUAYA<br>ACHMAD FIQIH ZULKARNAEN     | Tidak Hadir<br>Tidak Hadir<br>Tidak Hadir |         |            |           |           |            |
|                         |                                         |       | 11<br>12<br>13 | 101110849<br>101110855<br>111110418 | MOKHAMAD SALMAN<br>TRENDA DEFRA FRANDISMAN<br>RB. DANDY RAGA UTAMA | Tidak Hadir<br>Tidak Hadir<br>Tidak Hadir |         |            |           |           |            |
| <b>ANSTRI</b>           | Exspor                                  |       |                | 17100014                            | EALS DITVY ADAEAT                                                  | TLAS MORE                                 |         |            |           |           |            |
| www.stillac.id          |                                         |       |                |                                     |                                                                    |                                           |         |            |           |           |            |

## 6.1.3 Presensi Pengajar 2

## Presensi Pengajar 2

Pengajar 2 adalah pembantu pengajar utama, atau bisa disebut pula Asisten. Beberapa mata kuliah terdapat asisten pada pelaksaannya. Berikut langkah-langkah bagi asisten untuk mengisi daftar hadirnya.

1. Pastikan perkulihan telah dimulai yang ditandai dengan tombol mulai mua 🕮 berubah

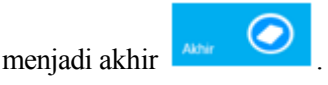

2. Tekan tombol pengajar 2 untuk menampilkan jendel log in pengajar 2

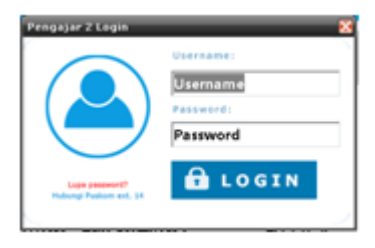

3. Masukkan username dan password asisten dan tekan login

| _      | Username:                                     | _  |
|--------|-----------------------------------------------|----|
| Inform | ation                                         | 8  |
| ٩      | Terima kasih 1 Kehadiran anda sudah tersimpan |    |
|        | OK                                            | ł  |
| Luge p | LUGIN                                         | ۲. |

## 6.1.4 Merubah Keterangan Kehadiran Mahasiswa

#### Merubah Keterangan Kehadiran Mahasiswa

Fitur merubah keterangan kehadiran mahasiswa ini digunakan untuk merubah status kehadiran mahasiswa yang tidak dapat hadir pada saat perkulihaan dikarenakan sakit, ijin ataupun mendapat penugasan dari lembaga. Berikut langkah untuk merubah keterangan kehadiran mahasiswa

1. Pastikan perkulihan telah dimulai yang ditandai dengan tombol mulai 🕮 berubah

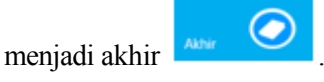

2. Mahasiswa peserta kelas tersebut akan ditampilkan pada tabel Daftar Mahasiswa Peserta Kelas

| em Informasi Kehad                       | an Mahasiswa                        |                     |           | Sela      | Asisten |
|------------------------------------------|-------------------------------------|---------------------|-----------|-----------|---------|
| PRAK. PEM                                | OGRAMAN GRAFIS (Hendra              | 5., S.Kom., ST)     |           |           | >       |
| Pengajar 1<br>AHMAD RIANTO<br>Pengajar 2 |                                     | Pengajar 2          | 🔒 Mulai 🕮 | Kehadiran | Riwayat |
| Kelas                                    | Daftar Mahasiswa Per<br>Pilih Semua | erta Kelas          |           |           |         |
| Program Studi                            | No NRP Nama                         | Kehadiran           |           |           | *       |
| SKS                                      | 1 07114165 SUHAS                    | 01                  |           |           |         |
| 1 5K5                                    | 2 081110079 S. SIN                  | GIH BAGUS PAMBUDI   |           |           |         |
| Pertemuan Ke-                            | 3 101110211 EKA W                   | IDYA SARI           |           |           |         |
|                                          | 4 101110227 HERIB                   | RTUS LELO           |           |           |         |
| Hari, Tanggal                            | 5 101110233 BAYU                    | AGIEL PAMUNGKAS     |           |           |         |
|                                          | 6 101110239 KRISTA                  | NTO WIDODO          |           |           |         |
| Total Mahasisw                           | 7 101110259 SISKA                   | DIATINARI A.        |           |           |         |
| Mahatima Had                             | 6 101110826 WAHI                    | IN RAHMADE          |           |           |         |
| 0                                        | 9 101110830 WESNU                   | HADI WUAYA          |           |           |         |
|                                          | 10 101110831 ACHM                   | AD FIQIH ZULKARNAEN |           |           |         |
|                                          | 11 101110849 MOKH                   | AMAD SALMAN         |           |           |         |
|                                          | 12 101110855 TREND                  | A DEFRA FRANDISMAN  |           |           |         |
|                                          | 13 111110418 #8. DA                 | NDY RAGA UTAMA      |           |           |         |
|                                          | 1 14 1710W14 EALT                   | TOVY ABALAT         |           |           |         |
| EX STOCK                                 |                                     |                     |           |           |         |

 Klik dua kali pada mahasiswa yang hendak dirubah status kehadirannya. Maka sistem akan menampilkan dialog Keterangan Kehadiran Mahasiswa beserta detail dari mahasiswa tersebut.

| Nama ANTONIO W   | JAYA |
|------------------|------|
| Keterangan Sakit |      |

4. Pilih keterangan yang akan diganti pada drop down keterangan. Kemudian tekan simpan

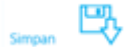

5. Keterangan kehadiran yang sudah berganti akan ditampilkan kembali pada tabel Daftar Mahasiswa Peserta Kelas

| istem Infor | masi Kehadiran I                         | Mahasiswa         |                  |                          |             |       |            |           | Selamat datan<br>Asiste | o.<br>en Sett |
|-------------|------------------------------------------|-------------------|------------------|--------------------------|-------------|-------|------------|-----------|-------------------------|---------------|
| See.        | PRAK. PEMROGR                            | AMAN GRA          | FIS (He          | ndra S., S.Kom., ST)     |             |       |            |           |                         |               |
| Course      | Pengajar 1<br>AHMAD RIANTO<br>Pengajar 2 |                   |                  |                          | Pengajar 2  | Akhir | $\bigcirc$ | Kehadiran | B Riwayat               | $\bigcirc$    |
|             | Kelas<br>A                               | Daftar<br>Pilih S | Mahasisa<br>emua | va Peserta Kelas         |             |       |            |           |                         |               |
|             | Program Studi                            | No                | NRP              | Nama                     | Kehadiran   |       |            |           |                         |               |
|             | SKS                                      | E 1               | 07114165         | SUHARDI                  | Tidak Hadir |       |            |           |                         |               |
|             | 1 SKS                                    | <b>□</b> 2        | 081110079        | S. SENGGEH BAGUS PAMBUDE | Sakit       |       |            |           |                         |               |
|             | Pertemuan Ke-                            | E 3               | 101110211        | EKA WIDYA SARI           | Tidak Hadir |       |            |           |                         |               |
|             | 4                                        | E 4               | 101110227        | HERIBERTUS LELO          | Tidak Hadir |       |            |           |                         |               |
|             | Hari, Tanggal                            | E 5               | 101110293        | BAYU RAGIEL PAMUNGKAS    | Tidak Hadir |       |            |           |                         |               |
|             | Kamis, 25-07-2013                        | <b>6</b>          | 101110239        | KRISTANTO WIDODO         | Tidak Hadir |       |            |           |                         |               |
|             | Total Mahasiswa                          | <b></b> 7         | 101110259        | SESKA DIATINARI A.       | Tidak Hadir |       |            |           |                         |               |
|             | Maharima Made                            | 8                 | 101110826        | WAHIDIN RAHMADI          | Tidak Hadir |       |            |           |                         |               |
|             | 0                                        | <b>5</b> 9        | 101110830        | WISNU HADI WUAYA         | Tidak Hadir |       |            |           |                         |               |
|             |                                          | 10                | 101110831        | ACHMAD FIQH ZULKARNAEN   | Tidak Hadir |       |            |           |                         |               |
|             |                                          | E 11              | 101110849        | MOKHAMAD SALMAN          | Tidak Hadir |       |            |           |                         |               |
|             |                                          | L 12              | 101110855        | TRENDA DEFRA FRANDISMAN  | Tidak Hadir |       |            |           |                         |               |
|             |                                          | F 13              | 111110418        | R8. DANDY RAGA UTAMA     | Tidak Hadir |       |            |           |                         |               |
|             |                                          | E 4               | 12100024         | EAMS PITTY ABAEAT        | Tidak Mada  |       |            |           |                         | _             |
|             |                                          |                   |                  |                          |             |       |            |           |                         |               |

6. Apabila hendak merubah keterangan mahasiswa yang jumlahnya lebih dari satu, bisa menggunakan fasilitas Pilih Semua, atau menandai mahasiswa yang hendak diganti

|   | No | NRP       | Nama                   | Kehadiran    |
|---|----|-----------|------------------------|--------------|
|   | 1  | 112210083 | IMAM MAHMUDI           | Tidak Hadir  |
| * | 2  | 112210084 | ADITYA BAYU RAMADHAN   | Tidak Hadir  |
| ¥ | 3  | 122210088 | JONATHAN               | Tidak Hadir  |
|   | 4  | 122230089 | ANTONIO WUAYA          | Sakit        |
|   | 5  | 122210090 | GALIH SETIA BUDI       | Tidak Hadir  |
| 7 | 6  | 122210091 | MUHAMMAD AMIRUL MUSLIH | Tidak Hadir  |
| 7 | 7  | 122210092 | ALVARO PUTRA SAMANTA   | Tidak Hadir  |
| 7 | 8  | 122210098 | KHOIRUL ANAM           | Tidak Hadir  |
|   | 9  | 122210094 | ANGGA SUMARDI PUTRO    | Tidak Hadir  |
|   | 10 | 122210095 | MEKIDIAN NOOR          | Tidak Hadir  |
|   | 11 | 122210096 | PUTRI WINA MEI DIANA   | Tidak Hadir  |
|   | 12 | 122210097 | M. SAMHAN GIOVANNI     | Tidak Hadir  |
|   | 13 | 122210098 | ALVIAN WIDHAYANA       | Tidak Hadir  |
|   | 44 | 122220000 | CHILE AND STATE        | Widow Mandle |

7. Kemudian pilih keterangan kehadiran Ketarangan kehadiran , dan sistem akan membuka jendela Ketarangan Kehadiran Mahasiswa.

| NRP        |                  |           |
|------------|------------------|-----------|
| Nama       | Mahasiswa yang o | diseleksi |
| Keterangan | Sakit            |           |
|            |                  |           |

8. Pilih keterangan yang akan diganti pada drop down keterangan. Kemudian tekan simpan

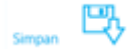

9. Keterangan kehadiran yang sudah berganti akan ditampilkan kembali pada tabel Daftar Mahasiswa Peserta Kelas.

| item Info | rmasi Kehadiran N                                     | lahasi | swa              |                   |                          |             |       |            |           | Sela | Asiste  | n Set |
|-----------|-------------------------------------------------------|--------|------------------|-------------------|--------------------------|-------------|-------|------------|-----------|------|---------|-------|
|           | PRAK. PEMROGR                                         | AMAN   | GR/              | AFIS (Her         | ndra S., S.Kom., ST)     |             |       |            |           |      |         |       |
| Course    | Pengajar 1<br>AHMAD RANTO<br>Pengajar 2<br>Pengajar 2 |        |                  |                   |                          | Pengajar 2  | Akhir | $\bigcirc$ | Kehadiran |      | Riwayat | C     |
|           | Kelas                                                 | D      | aftar<br>Pilih S | Mahasisa<br>iemua | va Peserta Kelas         |             |       |            |           |      |         |       |
|           | Program Studi                                         |        | No               | NRP               | Nama                     | Kehadiran   |       |            |           |      |         |       |
|           | SKS                                                   |        | 1                | 07114165          | SUHARDI                  | Tidak Hadir |       |            |           |      |         |       |
|           | 1 5KS                                                 |        | 2                | 081110079         | S. SINGGIH BAGUS PAMBUDI | Sakit       |       |            |           |      |         |       |
|           | Pertemuan Ke-                                         |        | 3                | 101110211         | EKA WIDYA SARI           | Tidak Hadir |       |            |           |      |         |       |
|           | 4                                                     |        | 4                | 101110227         | HERIBERTUS LELO          | Sakit       |       |            |           |      |         |       |
|           | Hari, Tanggal                                         |        | 5                | 101110233         | BAYU RASIEL PAMUNGKAS    | Tidak Hadir |       |            |           |      |         |       |
|           | Kama, 23-07-2013                                      |        | 6                | 101110289         | KRISTANTO WIDODO         | Sakit       |       |            |           |      |         |       |
|           | Total Mahasiswa                                       |        | 7                | 101110259         | SISKA DIATINARI A.       | Tidak Hadir |       |            |           |      |         |       |
|           | Mahasiswa Hadir                                       |        | 8                | 101110826         | WAHIDIN RAHMADI          | Sakit       |       |            |           |      |         |       |
|           | 0                                                     |        | 9                | 101110830         | WESNU HADE WEIAYA        | Sakit       |       |            |           |      |         |       |
|           |                                                       |        | 10               | 101110831         | ACHMAD FIQSH ZULKARNAEN  | Tidak Hadir |       |            |           |      |         |       |
|           |                                                       |        | 11               | 101110849         | MOKHAMAD SALMAN          | Sakit       |       |            |           |      |         |       |
|           |                                                       |        | 12               | 101110855         | TRENDA DEFRA FRANDISMAN  | Sakit       |       |            |           |      |         |       |
|           |                                                       |        | 13               | 111110418         | RB. DANDY RAGA UTAMA     | Tidak Hadir |       |            |           |      |         |       |
|           |                                                       |        | - 14             | 12100024          | EAMS STEVY ABAGAT        | Thisk Madle |       |            |           |      |         |       |

# 6.1.5 Mengakhiri Perkuliahan

# Mengakhiri Perkuliahan

3.

1. Pastikan perkulihan telah dimulai yang ditandai dengan tombol mulai 🕮 🕮 berubah

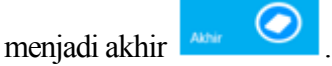

2. Pastikan semua mahasiswa sudah mengisi daftar hadir serta pengajar 2 sudah mengisi daftar hadir.

| King<br>Pargenti Skall<br>(b)<br>Not<br>Regional Skall<br>(b)<br>Not<br>Regional | , D | 🕽 ketadaran 🔛 kara | njur 2 🤽 Antru | nn, 51)<br>heg        | idra 5.,     | ADAK I (N             | Penning Streen, ST<br>Emplie 2                                                                                 | L)           | Course |  |
|----------------------------------------------------------------------------------------------------|-----|--------------------|----------------|-----------------------|--------------|-----------------------|----------------------------------------------------------------------------------------------------|--------------|--------|--|
| Normalization     Normalization     Normalization     Normalization       Normalization     Normalization     Normalization     Normalization       Normalization     Normalization     Normali                                                                                                    |     |                    |                | erta Kelas            | ahasisw<br>• | Daftar I<br>Plith Ser | Kein                                                                                                    |              |        |  |
| PS:       7       212328000       Andread Strandborg Purition       Hundre         P:       123328000       Andread Strandborg Purition       Hundre         Hard, Campanial       Hundre       Hundre       Hundre       Hundre         Hard, Campanial       Hundre       Hundre       Hundre       Hundre         Hard, Campanial       Hundre       Hundre       Hundre       Hundre         10       123328000       All Varial Moderna       Hundre       Hundre         10       123328000       All Varial Moderna       Hundre       Hundre         10       123328000       All Varial Moderna       Hundre       Hundre         10       123328000       All Varial Moderna       Hundre       Hundre         10       123328000       All Varial Moderna       Hundre       Hundre         10       123328000       All Varial Moderna       Hundre       Hundre         10       123328000       All Varial Moderna       Hundre       Hundre         10       123328000       All Varial Moderna       Hundre       Hundre         10       123328000       All Varial Moderna       Hundre       Hundre         10       123338000       Hundre       Hund                                                                                                    |     |                    | Kehadran       |                       | e            | No.                   | Congradit Johnson                                                                                              |              |        |  |
| Image: State State Stat                                                                                                    |     |                    | Hadir          | L ANAM                | 2250048      | C 2                   | 90                                                                                                    |              |        |  |
| Participandi<br>Marka 200 200<br>Biological<br>Biological<br>Biologicol<br>Biologicol<br>Biological<br>Biological<br>Biological<br>Biologic                                                                                                    |     |                    | Hadir          | SUMARDE PUTRO         | 1110014      | 1.4                   | 3 303                                                                                                    |              |        |  |
| Image: State State Stat                                                                                                    |     |                    | Hadir          | AN NOOR               | 1250045      | C                     | Pertensian Ke-                                                                                                 |              |        |  |
| Piert Tanggad       In 2012/0004       Kigakawa Goyvanee       Hudre         Piert Tanggad       Piert Tanggad       Piert Tanggad       Hudre         Piert Tanggad       Piert Tanggad       Piert Tanggad       Hudre         Piert Tanggad       Piert Tanggad       Piert Tanggad       Hudre         Piert Tanggad       Piert Tanggad       Piert Tanggad       Hudre         Piert Tanggad       Piert Tanggad       Hudre       Hudre         Piert Tanggad       Piert Tanggad       Hudre       Hudre         Piert Tanggad       Piert Tanggad       Hudre       Hudre         Piert Tanggad       Piert Tanggad       Hudre       Hudre         Piert Tanggad       Piert Tanggad       Hudre       Hudre         Piert Tanggad       Piert Tanggad       Hudre       Hudre         Piert Tanggad       Piert Tanggad       Hudre       Hudre         Piert Tanggad       Piert Tanggad       Hudre       Hudre         Piert Tanggad       Piert Tanggad       Hudre       Hudre         Piert Tanggad       Piert Tanggad       Hudre       Hudre         Piert Tanggad       Piert Tanggad       Hudre       Hudre         Piert Tanggad       Piert Tanggad       Hudre                                                                                                    |     |                    | Hadir          | IDNA MELCIGANIA       | 1110096      | C                     |                                                                                                    |              |        |  |
| Image: State of the state of the state                                                                                                    |     |                    | Hadir          | HAN GEVANNE           | 1100017      | E 11                  | Hari, Tanggal                                                                                                  |              |        |  |
|                                                                                                    |     |                    | Hadir          | WIDHAYANA             | 1210098      | F 12                  | 64H6, 25-97-202                                                                                                |              |        |  |
|                                                                                                    |     |                    | Hadir          | INNERIOR              | 1250099      | F 10                  | Total Mahasiswa                                                                                                |              |        |  |
|                                                                                                    |     |                    | Hadir          | IAHYU FERMANZAH       | 1110/100     | 54                    | Maharing Made                                                                                                  |              |        |  |
|                                                                                                    |     |                    | Hadir          | WSRYA NUGRAHA         | 100000       | F 15                  | Management Page                                                                                                |              |        |  |
|                                                                                                    |     |                    | Hadir          | TDY AND NO SEH        | 1110/102     | C                     |                                                                                                    |              |        |  |
|                                                                                                    |     |                    | Hadir          | PRATAMA ABOI DARMAWAN | 1250/000     | F 10                  |                                                                                                    |              |        |  |
|                                                                                                    |     |                    | Hadir          | TUDHETAMA             | 1210/304     | C                     |                                                                                                    |              |        |  |
|                                                                                                    | 0   |                    | Hadir          | IMAD YANUAR ABOILAH R | 12560.005    | F 10                  |                                                                                                    |              |        |  |
|                                                                                                    |     |                    |                |                       |              |                       | Dance -                                                                                                    |              |        |  |
|                                                                                                    |     |                    |                |                       |              |                       | and an and a second second second second second second second second second second second second second second | 87 I         | A STO  |  |
|                                                                                                    |     |                    |                |                       |              |                       |                                                                                                    | and a second | willia |  |
|                                                                                                    |     |                    |                |                       |              |                       |                                                                                                    |              |        |  |
|                                                                                                    |     |                    |                |                       |              |                       |                                                                                                    | _            |        |  |
|                                                                                                    |     |                    |                |                       |              |                       | $\sim$                                                                                                    |              |        |  |
|                                                                                                    |     |                    |                |                       |              |                       |                                                                                                    |              |        |  |
|                                                                                                    |     |                    |                |                       |              |                       |                                                                                                    |              |        |  |
|                                                                                                    |     |                    | 1 1. 1         | 11 · · D              |              | <b>TT</b>             | ir 🔍                                                                                                    | Akhi         |        |  |

4. Isi form berita acara yang berisi Metode Pengajaran, Metode serta Catatan pertemuan bila ada.

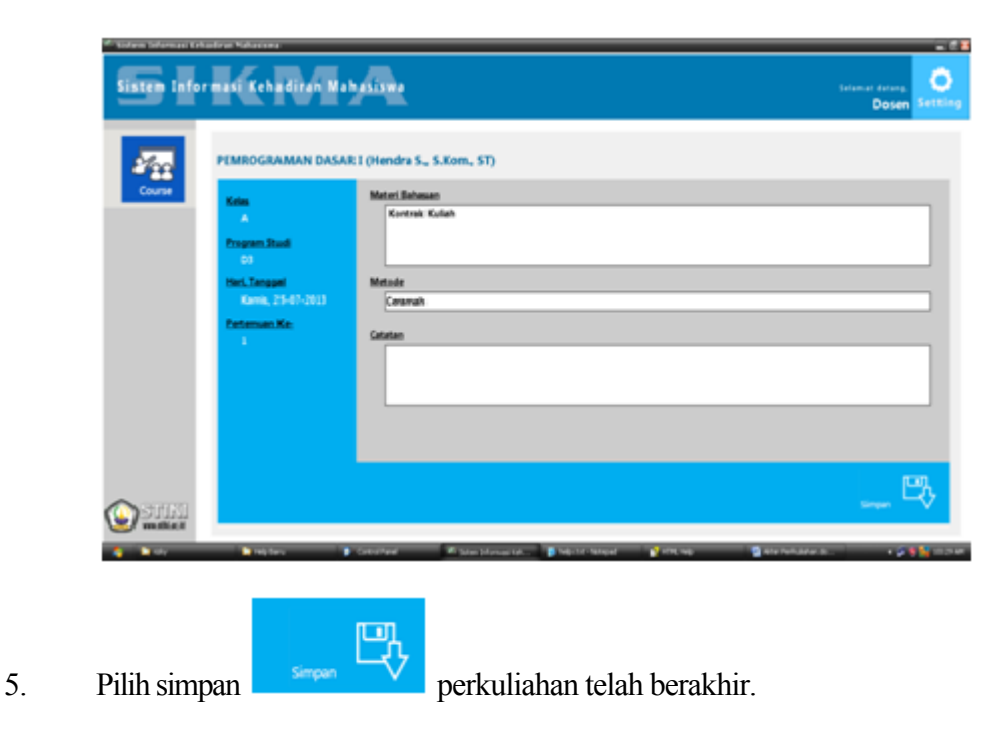

# 6.1.6 Menyimpan Detail Perkuliahan

## Menyimpan Detail Perkuliahan

2.

Fitur menyimpan detail perkuliahan ini diperuntukkan kepada pengajar apabila pengajar ingin menyimpan detail pertemuan kedalam bentuk file. Berikut langkah untuk menyimpan detail perkuliahan.

1. Fitur menyimpan detail perkuliahan ini terdapat pada halaman course.

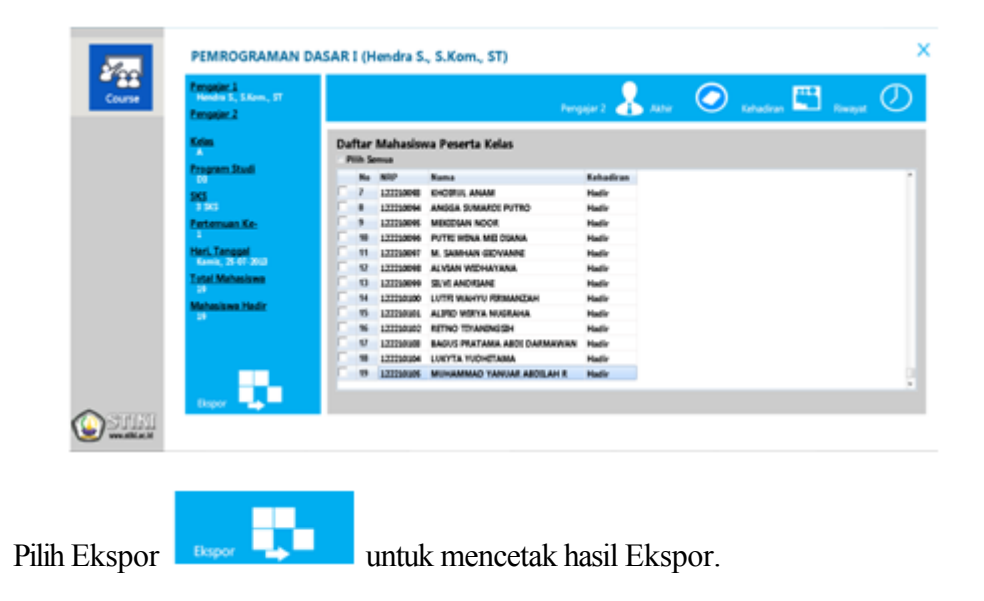

3. Pilih lokasi file hasil Ekspor sesuai keinginan.

| REKAYASA PERANGK                                                                                                    | Save As<br>Sareix | My Docume                                                                                                    | els.                                                      | • • 60 et 🗆                                                                                                    | 2 😆                   |
|----------------------------------------------------------------------------------------------------|-------------------|----------------------------------------------------------------------------------------------------|-----------------------------------------------------------|----------------------------------------------------------------------------------------------------|-----------------------|
| Pengajar 1<br>Kala Wahyu Pasetyu, S.Kom<br>Pengajar 2<br>Kelas<br>Program Studi<br>S1<br>SKS<br>3 DKS<br>Pentemuan Ke-<br>3 | My Computer       | 3ds Max 2000<br>3dsMax<br>64770x94fdb<br>0440<br>04110467<br>091110184<br>11111048<br>Ads<br>Ads<br>Ads<br>Ads<br>Ads<br>Ads<br>Ads<br>Ads<br>Ads<br>Ads | 3 Tutorials<br>Safd15796c719dc7708<br>xkl_2<br>c++<br>dio | C) Networke<br>Deceptreece Stand<br>desain web<br>Design web<br>Downets and Set<br>Downets and Set<br>Downiads<br>Dropbox<br>defailed dodd<br>F-busness<br>eta<br>Comfinger<br>Dictator Pro<br>Defailer | ed vá x86 bž<br>tings |
| lari. Tanggal<br>Kamis, 25-07-2013                                                                                          | S. My Network     | < m                                                                                                    | 1                                                         |                                                                                                    | ,<br>Sare             |
| 4                                                                                                    | Places            | Save as type:                                                                                                    | Microsoft Excel Format                                    | •                                                                                                    | Cancel                |

4. Tekan save untuk menyimpan, tunggu sampai proses selesai

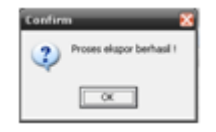

5. Dan detail pertemuan telah selesai tersimpan kedalam bentuk file \*.xlsx

# 6.1.7 Riwayat Pertemuan

## **Riwayat Pertemuan**

Riwayat pertemuan ini merupakan fitur yang dapat digunakan oleh pengajar untuk melihat riwayat pertemuan-pertemuan sebelumnya yang sudah selesai. fitur ini dapat digunakan untuk melihat catatan pada pertemuan sebelumnya, dan detail lainnya. Berikut langkah-langkah untuk melihat Riwayat Pertemuan.

- 1. Buka program SIKMA
- 2. Login dengan akun Asisten anda masing-masing.

3. Sistem akan menampilkan semua mata kuliah praktikum yang aktif pada semester tersebut pada layar.

| 🔦 Sistem Enformasi Keh | adiran Hahasiswa          | _  | _        | _         |                                           | _      |                           |           |
|------------------------|---------------------------|----|----------|-----------|-------------------------------------------|--------|---------------------------|-----------|
| Sistem Infor           | rmasi Kehadiran Mahasiswa |    |          |           |                                           |        | Selamat datang<br>Asiste  | n Setting |
| 200                    | Daftar Mata Kuliah        |    |          |           |                                           |        |                           | ×         |
| Course                 | NIP                       |    |          |           |                                           | Cari [ |                           |           |
|                        | 101110254                 | No | Kode MK  | Junisan   | Nama Mata Kuliah                          | Kelas  | Ruang                     | Hari *    |
|                        |                           | 1  | TI09KB47 | \$1       | PRAK, JARINGAN KOMPUTER & KOMUNIKASI DATA | A.     | Johan Ericka W.P., S.Kom, | NTW       |
|                        | Nama                      | 2  | TI09KB47 | 51        | PRAK, JARINGAN KOMPUTER & KOMUNIKASI DATA | в      | Johan Ericka W.P., S.Kom, | NTW       |
|                        |                           | 3  | TI09KB47 | 51        | PRAK, JARINGAN KOMPUTER & KOMUNIKASI DATA | C      | Johan Ericka W.P., S.Kom. | NTW       |
|                        | AHMAD RIANTO              | 4  | TI09KB47 | S1        | PRAK. JARINGAN KOMPUTER & KOMUNIKASI DATA | D      | Johan Ericka W.P., S.Kom. | NTW       |
|                        |                           | 5  | TI09KB47 | <b>S1</b> | PRAK. JARINGAN KOMPUTER & KOMUNIKASI DATA | E      | Johan Ericka W.P., S.Kom. | NTW       |
|                        |                           | 6  | TI09KB47 | <b>S1</b> | PRAK. JARINGAN KOMPUTER & KOMUNIKASI DATA | F      | Johan Ericka W.P., S.Kom. | NTW       |
|                        |                           | 7  | TI09KB47 | <b>S1</b> | PRAK. JARINGAN KOMPUTER & KOMUNIKASI DATA | G      | Johan Ericka W.P., S.Kom. | NTW       |
|                        |                           | 8  | TI09KB47 | S1        | PRAK. JARINGAN KOMPUTER & KOMUNIKASI DATA | н      | Johan Ericka W.P., S.Kom. | NTW       |
|                        |                           | 9  | T109KB68 | S1        | PRAK. PEMROGRAMAN GRAFIS                  | Α.     | Hendra S., S.Kom., ST     | LA        |
|                        |                           | 10 | TI09KB68 | S1        | PRAK. PEMROGRAMAN GRAFIS                  | в      | Hendra S., S.Kom., ST     | LA        |
|                        |                           | 11 | T109KB68 | S1        | PRAK. PEMROGRAMAN GRAFIS                  | с      | Hendra S., S.Kom., ST     | LA        |
|                        |                           | 12 | TI09KD68 | S1        | PRAK. PEMROGRAMAN GRAFIS                  | D      | Hendra S., S.Kom., ST     | LA        |
|                        |                           | 13 | T109KD68 | S1        | PRAK. PEMROGRAMAN GRAFIS                  | E      | Hendra S., S.Kom., ST     | LA        |
|                        |                           | 14 | MI09KB24 | 03        | PRAK. PEMROGRAMAN VISUAL 1                | Α      | Suryo Atmojo, S.Kom.      | LE        |
|                        |                           | 15 | TI09KB12 | \$1       | PRAK. PEMROGRAMAN VISUAL 1                | Α      | Suryo Atmojo, S.Kom.      | LE        |
|                        |                           | 16 | TI09KB24 | S1        | PRAK. PEMROGRAMAN VISUAL 2                | Α      | Suryo Atmojo, S.Kom.      | LE v      |
|                        |                           | ×  |          |           |                                           |        |                           |           |
| STIKI<br>www.stiki     |                           |    |          |           |                                           |        |                           |           |

4. Klik dua kali pada mata kuliah yang kehendaki.

5. Pada halaman course pilih sebelumnya

untuk menampilkan daftar pertemuan-pertemuan

6. Sistem akan menampilkan pertemuan-pertemuan yang sudah dilakukan sebelumnya. klik dua kali pada pertemuan yang dikehendaki

Riwayat

| _   |                                                                                                    | Romay of Performance Selec |                                       | _     |          |              |
|-----|----------------------------------------------------------------------------------------------------|----------------------------|---------------------------------------|-------|----------|--------------|
| 200 | REKAYASA PERAN                                                                                                  |                            | Dafter Rissyst Performan              |       |          |              |
| -   | Pengeler 1<br>Kole Weber Presetue, 5 Kee                                                                        | RECEIPED PERMISSION U      | met fals 8 Antenania-1 (25-05-2013)   |       | 3        |              |
|     | Pengejer.2                                                                                                    | REXAMING A PERMISSION OF   | rust tens & Antomanian2 (21-07-2012)  |       | - tehade | n 🖬 Kanyat 🕚 |
|     | Keles                                                                                                    | RECEIPEGA PERLANDILA? U    | met tells 8 Antenuaria-3 (25-07-2023) |       |          |              |
|     | Program Studi                                                                                                   |                            |                                       |       |          |              |
|     | 10                                                                                                    |                            |                                       |       |          |              |
|     | 123                                                                                                    |                            |                                       |       |          |              |
|     | e de la companya de la companya de la companya de la companya de la companya de la companya de la companya de l |                            |                                       |       |          |              |
|     | Hart. Tanggal                                                                                                   |                            |                                       |       |          |              |
|     | Total Mahasiswa                                                                                                 |                            |                                       |       |          |              |
|     | Mehaslawa Hadir                                                                                                 |                            |                                       |       |          |              |
|     |                                                                                                    |                            |                                       | -     |          |              |
|     |                                                                                                    |                            |                                       | Tutup |          |              |
|     |                                                                                                    |                            |                                       |       |          |              |

7. Maka sistem akan menampilkan detail pertemuan yang dipilih

| 🖉 Siebens Tafarmaan Ke | Audras Nakasawa                                             |                     |               | . 6 4 |
|------------------------|-------------------------------------------------------------|---------------------|---------------|-------|
| Sistem Info            | rmasi Kehadiran Maha                                        | siswa               |               | Dosen |
| 1                      | Riwayat Pertemua                                            | in                  |               | ×     |
| Course                 | REKAYASA PERANGKAT LU                                       | NAK (Koko Wahyu Pra | setyo, S.Kom) |       |
|                        | Rengagar, J<br>Koko Mishyu Prandiya, Siliken<br>Rengajar, 2 | Berita Aces         | Deftar Hedir  |       |
|                        | Selection 1                                                 | Materi Bahasan      |               |       |
|                        | Program Red                                                 | UTS                 |               |       |
|                        | Pertemaan Ke                                                |                     |               |       |
|                        | Heri, Tanggel                                               | Metode              |               |       |
|                        | Anna Anna Anna Anna Ann                                     | Kals                |               |       |
|                        | Total Mahazima                                              | Catatan             |               |       |
|                        | Mahasiswa Hadir                                             |                     |               |       |
|                        |                                                             |                     |               |       |
|                        |                                                             |                     |               |       |
| STA:                   | Bapor 🍡                                                     |                     |               |       |

## 6.1.8 Merubah Keterangan Kehadiran Praktikan pada Pertemuan yang Telah Usai

## Menyimpan Riwayat Perkuliahan

Fitur menyimpan detail perkuliahan ini diperuntukkan kepada pengajar apabila pengajar ingin menyimpan detail riwayat pertemuan kedalam bentuk file. Berikut langkah untuk menyimpan detail perkuliahan.

- 1. Buka program SIKMA
- 2. Login dengan akun Dosen anda masing-masing.
- 3. Sistem akan menampilkan mata kuliah praktikum aktif pada semester ini pada layar.

| _      | Daftar Mata Kuliah |     |          |           |                                           |       |                           |      |
|--------|--------------------|-----|----------|-----------|-------------------------------------------|-------|---------------------------|------|
| 200    | Dartar Wata Kunan  |     |          |           |                                           |       |                           |      |
| Course | NIP                |     |          |           |                                           | Cari  |                           |      |
|        | 101110254          | No  | Koda MK  | humman    | Nama Mata Kuliah                          | Kelas | Buana                     | Mark |
|        |                    | 1   | TID9KB47 | 51        | PRAK, JARINGAN KOMPUTER & KOMUNIKASI DATA | A     | Johan Fricka W.P., S.Kom, | NTW  |
|        | Nama               | 2   | TID9KB47 | 51        | PRAK, JARINGAN KOMPUTER & KOMUNIKASI DATA | 8     | Johan Fricka W.P., S.Kom. | NTW  |
|        | (valitia           | 3   | TI09KB47 | 51        | PRAK, JARINGAN KOMPUTER & KOMUNIKASI DATA | c     | Johan Ericka W.P., S.Kom, | NTW  |
|        | AHMAD RIANTO       | i.  | TI09KB47 | 51        | PRAK, JARINGAN KOMPUTER & KOMUNIKASI DATA | D     | Johan Ericka W.P., S.Kom, | NTW  |
|        |                    | 5   | TI09KB47 | 51        | PRAK, JARINGAN KOMPUTER & KOMUNIKASI DATA | E     | Johan Ericka W.P., S.Kom, | NTW  |
|        |                    | 6   | TI09KB47 | \$1       | PRAK, JARINGAN KOMPUTER & KOMUNIKASI DATA | F     | Johan Ericka W.P., S.Kom, | NTW  |
|        |                    | 1   | TI09KB47 | \$1       | PRAK, JARINGAN KOMPUTER & KOMUNIKASI DATA | G     | Johan Ericka W.P., S.Kom, | NTW  |
|        |                    | 8   | TI09KB47 | \$1       | PRAK, JARINGAN KOMPUTER & KOMUNIKASI DATA | н     | Johan Ericka W.P., S.Kom. | NTW  |
|        |                    | 9   | TI09KB68 | S1        | PRAK. PEMROGRAMAN GRAFIS                  | ٨     | Hendra S., S.Kom., ST     | LA   |
|        |                    | 10  | TID9KB68 | <b>S1</b> | PRAK. PEMROGRAMAN GRAFIS                  | в     | Hendra S., S.Kom., ST     | LA   |
|        |                    | 11  | T109KB68 | \$1       | PRAK. PEMROGRAMAN GRAFIS                  | с     | Hendra S., S.Kom., ST     | LA   |
|        |                    | 12  | T109KB68 | <b>S1</b> | PRAK. PEMROGRAMAN GRAFIS                  | D     | Hendra S., S.Kom., ST     | LA   |
|        |                    | 13  | TID9KB68 | <b>S1</b> | PRAK. PEMROGRAMAN GRAFIS                  | E     | Hendra S., S.Kom., ST     | LA   |
|        |                    | 14  | MI09KB24 | 03        | PRAK. PEMROGRAMAN VISUAL 1                | Α     | Suryo Atmojo, S.Kom.      | LE   |
|        |                    | 15  | TI09KB12 | \$1       | PRAK. PEMROGRAMAN VISUAL 1                | Α     | Suryo Atmojo, S.Kom.      | LE   |
|        |                    | 16  | TI09KB24 | S1        | PRAK. PEMROGRAMAN VISUAL 2                | A     | Suryo Atmojo, S.Kom.      | LE   |
|        |                    | 4.5 |          |           |                                           |       |                           |      |

4. Klik dua kali pada mata kuliah yang kehendaki.

Riwayat

untuk menampilkan daftar pertemuan-pertemuan

5. Pada halaman course pilih sebelumnya

6. Sistem akan menampilkan pertemuan-pertemuan yang sudah dilakukan sebelumnya. klik dua kali pada pertemuan yang dikehendaki

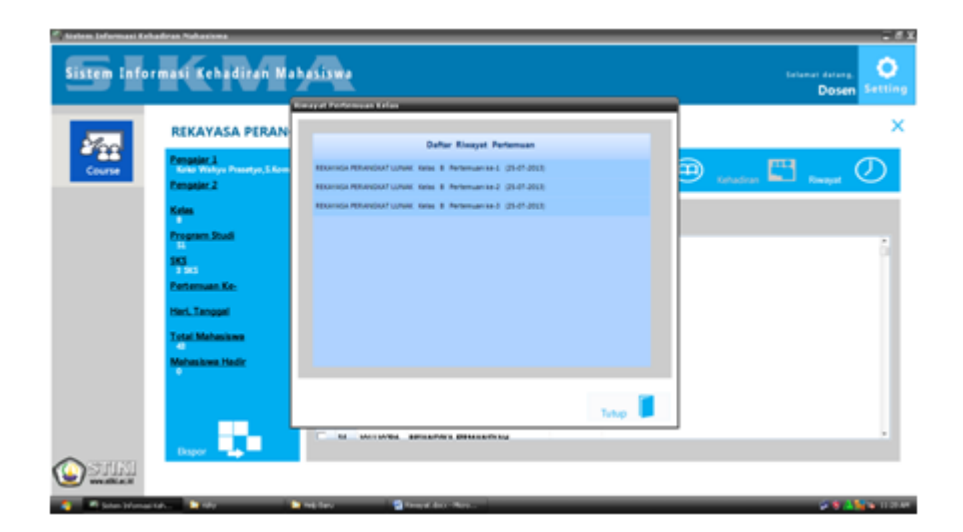

7. Maka sistem akan menampilkan detail pertemuan yang dipilih.

| Sistem Info | rmasi Kehadiran Mah                                    | asiswa                    | terianar datang.<br>Dosen S           | <b>O</b><br>etting |
|-------------|--------------------------------------------------------|---------------------------|---------------------------------------|--------------------|
| Course      | Riwayat Pertemu<br>REKAYASA PERANGRAT U<br>Perais 1    | lan<br>UNAK (Koko Wabyu P | rasetys,5.Kom)                        | ×                  |
|             | Kola Watyo Pusatya, SiKon<br>Pengajat 2                | Berita Acera              | Deftar Hedir                          |                    |
|             | Keine<br>Program Zindi<br>Perlemana Ke                 | Materi Bahasar<br>UTS     |                                       | I                  |
|             | 4<br>Heri, Tanggal                                     | Metode                    |                                       |                    |
|             | Jam<br>1230 30 PM - 1231 04 PM<br>Total Mihasima<br>40 | Catatan                   |                                       | I                  |
|             | Reference Halfe                                        |                           |                                       | I                  |
|             | . <b>.</b>                                             | ne ter                    | ng ka Ana                             | . 11 22            |
| h Ekspor    |                                                        | utuk meny                 | zimpan detail pertemuan kedalam bentu | nk                 |

9. Pilih lokasi file hasil Ekspor sesuai keinginan.

|                                                                                                    | Save As                                                          |                                                                                                    | 2 🐹                                                                                                    |  |
|----------------------------------------------------------------------------------------------------|------------------------------------------------------------------|----------------------------------------------------------------------------------------------------|----------------------------------------------------------------------------------------------------|--|
| REKAYASA PERANGK                                                                                                    | Save in                                                          | My Documents                                                                                                    | • • 🗈 😁 🖬 •                                                                                                    |  |
| Pengajar 1<br>Isolo Wahyu Prasetyo,5.Kom<br>Pengajar 2<br>Kelas<br>Program Studi<br>31<br>3 SKS<br>3 SKS<br>Pertemuan Ke-<br>3 | My Recent<br>Documents<br>Desktop<br>My Documents<br>My Coxputer | 3d8/Mar: 2000 Tubolah           3d8/Mar:           3d8/Mar:           64770:011058/011986;71986;71986;71986           6470           6771:19857           6771:19857           6771:19857           6771:19857           6771:19857           6771:19857           6771:19857           6771:19857           6771:19857           6771:19857           6771:19857           6771:19857           6771:19857           6771:19857           6771:19857           6771:19857           6771:19857           6771:19857           6771:19857           6771:19857           6771:19857           6771:19857           6771:19857           6771:19857           6771:19857           6771:19857           6771:19857           6771:19857           6771:19857           6771:19857           6771:19857           6771:19857           6771:19857           6771:19857           6771:19857           6771:19857           6771:19857           6771:19857     < | C) Networks<br>Corepfrees Standard vis stöl bit<br>Coresin veb<br>Coresin<br>Counters and Settings<br>Counters and Settings<br>Counters<br>Counters<br>Co |  |
| Hari, Tanggal<br>Kamis, 25-07-2013                                                                                             | <b>S</b>                                                         | <                                                                                                    | *                                                                                                    |  |
| Total Mahasiswa                                                                                                    | My Network<br>Places                                             | File name:                                                                                                    | • Save                                                                                                    |  |
| Mahasiswa Hadir                                                                                                    |                                                                  | Same as type: Microsoft Excel Format                                                                                                    | • Cancel                                                                                                    |  |

10. Tekan save untuk menyimpan, tunggu sampai proses selesai

| Confin | m 🔀                      |
|--------|--------------------------|
| 2      | Proses ekspor berhasil I |
|        | OK                       |

11. Dan detail pertemuan telah selesai tersimpan kedalam bentuk file \*.xlsx

## 6.1.9 Menyimpan Riwayat Pertemuan

#### Menyimpan Riwayat Perkuliahan

Fitur menyimpan detail perkuliahan ini diperuntukkan kepada pengajar apabila pengajar ingin menyimpan detail riwayat pertemuan kedalam bentuk file. Berikut langkah untuk menyimpan detail perkuliahan.

- 1. Buka program SIKMA
- 2. Login dengan akun Dosen anda masing-masing.
- 3. Sistem akan menampilkan mata kuliah praktikum aktif pada semester ini pada layar.

| 🔦 Sistem Enformasi Keh | adiran Hahasiswa          | _  | _        | _         |                                           | _      |                           | 2         |
|------------------------|---------------------------|----|----------|-----------|-------------------------------------------|--------|---------------------------|-----------|
| Sistem Infor           | rmasi Kehadiran Mahasiswa |    |          |           |                                           |        | Selamat datang<br>Asiste  | n Setting |
| 200                    | Daftar Mata Kuliah        |    |          |           |                                           |        |                           | ×         |
| Course                 | NIP                       |    |          |           |                                           | Cari [ |                           |           |
|                        | 101110254                 | No | Kode MK  | Junean    | Nama Mata Kuliah                          | Kelas  | Ruane                     | Hadi *    |
|                        |                           | 1  | TI09KB47 | \$1       | PRAK, JARINGAN KOMPUTER & KOMUNIKASI DATA | A.     | Johan Ericka W.P., S.Kom, | NTW       |
|                        | Nama                      | 2  | TI09KB47 | 51        | PRAK, JARINGAN KOMPUTER & KOMUNIKASI DATA | в      | Johan Ericka W.P., S.Kom, | NTW       |
|                        | Callin .                  | 3  | TI09KB47 | S1        | PRAK, JARINGAN KOMPUTER & KOMUNIKASI DATA | C      | Johan Ericka W.P., S.Kom. | NTW       |
|                        | AHMAD RIANTO              | 4  | TI09KB47 | <b>S1</b> | PRAK. JARINGAN KOMPUTER & KOMUNIKASI DATA | D      | Johan Ericka W.P., S.Kom. | NTW       |
|                        |                           | 5  | TI09KB47 | <b>S1</b> | PRAK. JARINGAN KOMPUTER & KOMUNIKASI DATA | E      | Johan Ericka W.P., S.Kom. | NTW       |
|                        |                           | 6  | TI09KB47 | <b>S1</b> | PRAK. JARINGAN KOMPUTER & KOMUNIKASI DATA | F      | Johan Ericka W.P., S.Kom. | NTW       |
|                        |                           | 7  | TI09KB47 | <b>S1</b> | PRAK. JARINGAN KOMPUTER & KOMUNIKASI DATA | G      | Johan Ericka W.P., S.Kom. | NTW       |
|                        |                           | 8  | TI09KB47 | S1        | PRAK. JARINGAN KOMPUTER & KOMUNIKASI DATA | н      | Johan Ericka W.P., S.Kom. | NTW       |
|                        |                           | 9  | TI09KB68 | S1        | PRAK. PEMROGRAMAN GRAFIS                  | Α.     | Hendra S., S.Kom., ST     | LA        |
|                        |                           | 10 | T109KB68 | S1        | PRAK. PEMROGRAMAN GRAFIS                  | в      | Hendra S., S.Kom., ST     | LA        |
|                        |                           | 11 | TI09KB68 | S1        | PRAK. PEMROGRAMAN GRAFIS                  | с      | Hendra S., S.Kom., ST     | LA        |
|                        |                           | 12 | TI09KB68 | S1        | PRAK. PEMROGRAMAN GRAFIS                  | D      | Hendra S., S.Kom., ST     | LA        |
|                        |                           | 13 | TI09KB68 | S1        | PRAK. PEMROGRAMAN GRAFIS                  | E      | Hendra S., S.Kom., ST     | LA        |
|                        |                           | 14 | MI09K824 | 03        | PRAK. PEMROGRAMAN VISUAL 1                | Α      | Suryo Atmojo, S.Kom.      | LE        |
|                        |                           | 15 | TI09KB12 | S1        | PRAK. PEMROGRAMAN VISUAL 1                | Α      | Suryo Atmojo, S.Kom.      | LE        |
|                        |                           | 16 | T109KB24 | S1        | PRAK. PEMROGRAMAN VISUAL 2                | Α      | Suryo Atmojo, S.Kom.      | LE +      |
|                        |                           | 4  |          |           |                                           |        |                           |           |
| STIKI<br>WARAKA        |                           |    |          |           |                                           |        |                           |           |

4. Klik dua kali pada mata kuliah yang kehendaki.

5. Pada halaman course pilih sebelumnya

untuk menampilkan daftar pertemuan-pertemuan

6. Sistem akan menampilkan pertemuan-pertemuan yang sudah dilakukan sebelumnya. klik dua kali pada pertemuan yang dikehendaki

Riwayat

| _   |                                                                                                    | Romay of Performance Selec |                                       | _     |           |              |
|-----|----------------------------------------------------------------------------------------------------|----------------------------|---------------------------------------|-------|-----------|--------------|
| 200 | REKAYASA PERAN                                                                                                  |                            | Dafter Rissyst Performan              |       |           |              |
| -   | Pengeler 1<br>Kole Weber Presetue, 5 Kee                                                                        | RECEIPED PERMISSION U      | met fals 8 Antenania-1 (25-05-2013)   |       | 3         |              |
|     | Pengejer.2                                                                                                    | REXAMING A PERMISSION OF   | rust tens & Antomanian2 (21-07-2012)  |       | - Callado | n 🖬 Kanyat 🕚 |
|     | Keles                                                                                                    | RECEIPEGA PERLANDILA? U    | met tells 8 Antenuaria-3 (25-07-2023) |       |           |              |
|     | Program Studi                                                                                                   |                            |                                       |       |           |              |
|     | 10                                                                                                    |                            |                                       |       |           |              |
|     | 123                                                                                                    |                            |                                       |       |           |              |
|     | e de la companya de la companya de la companya de la companya de la companya de la companya de la companya de l |                            |                                       |       |           |              |
|     | Hart. Tanggal                                                                                                   |                            |                                       |       |           |              |
|     | Total Mahasiswa                                                                                                 |                            |                                       |       |           |              |
|     | Mehaslawa Hadir                                                                                                 |                            |                                       |       |           |              |
|     |                                                                                                    |                            |                                       | -     |           |              |
|     |                                                                                                    |                            |                                       | Tutup |           |              |
|     |                                                                                                    |                            |                                       |       |           |              |

7. Maka sistem akan menampilkan detail pertemuan yang dipilih.

| Riwayat Pertemu                                                                                   | an                               |   |
|---------------------------------------------------------------------------------------------------|----------------------------------|---|
| REKAYASA PERANGKAT U<br>Pengele 3<br>Kolo Victor Penetyo, S.Kon                                   | NAK (Xoko Wahyu Prasetyo, S.Kom) |   |
| Keles<br>Program Zasil<br>Pertemant Se<br>Heri, Tenggal                                           | Materi Dahasan<br>UTS<br>Matode  |   |
| Roma, 73 CC 2022<br>Jan<br>1230:20 PM - 1231:04 PM<br>Stati Maharima<br>4<br>Maharima, Hadir<br>4 | Cristen                          |   |
|                                                                                                   |                                  | , |

8.Pilih Ekspor untuk menyimpan detail pertemuan kedalam bentuk file.

9. Pilih lokasi file hasil Ekspor sesuai keinginan.

| State     Same in     M to Documents     Image: Same in the M Documents     Image: Same in the M Documents       State     Same in the M Documents     Image: Same in the M Documents     Image: Same in the M Documents     Image: Same in the M Documents       State     Same in the M Documents     Image: Same in the M Documents     Image: Same in the M Documents     Image: Same in the M Documents     Image: Same in the M Documents       State     Image: Same in the M Documents     Image: Same in the M Documents     Image: Same in the M Documents     Image: Same in the M Documents       State     Image: Same in the M Documents     Image: Same in the M Documents     Image: Same in the M Documents     Image: Same in the M Documents       State     Image: Same in the M Documents     Image: Same in the M Documents     Image: Same in the M Documents     Image: Same in the M Documents       State     Image: Same in the M Documents     Image: Same in the M Documents     Image: Same in the M Documents       State     Image: Same in the M Documents     Image: Same in the M Documents     Image: Same in the M Documents       State     Image: Same in the M Documents     Image: Same in the M Documents     Image: Same in the M Documents       State     Image: Same in the M Documents     Image: Same in the M Documents     Image: Same in the M Documents       Image: Same in the M Documents     Image: Same in the M Documents     Image: Same in the M Docum                                                                                                    |                                                      | Save As                | (Autoria)                                                                                                  | 21                                                                     | 3 |
|----------------------------------------------------------------------------------------------------|------------------------------------------------------|------------------------|----------------------------------------------------------------------------------------------------|------------------------------------------------------------------------|---|
| State     State     State     State     State       State     State     State     State     State       State     State     State                                                                                                    | REKAYASA PERANGK                                     | Savein                 | My Documents                                                                                               | • • • • • • •                                                          |   |
| Basis     Deaksp     Deaksp       | engajar 1<br>Koko Wahyu Prasetyo,S.Kom<br>lengajar 2 | My-Recent<br>Documents | 20di Max: 2000 Tutorials<br>20diMax:<br>20diMax:<br>20de70c91fid5al/d1579bc719dc7708<br>20d40<br>207114057 | C3 Netwarble<br>Cecephrence Standard v6 x86 bit<br>desain web<br>Cecep | ( |
| Ada Correlado<br>Ada Correlado<br>Ada Correlado<br>Ada Correlado<br>Antro Ada<br>Ada Correlado<br>Antro Ada<br>Antro Ada<br>Ada<br>Antro Ada<br>Ada<br>Ada<br>Ada<br>Ada<br>Ada<br>Ada<br>Ada                                                                                                    | elas                                                 | Desktop                | 091110184                                                                                                  | Cocuments and Settings<br>Cocta                                        |   |
| SCS below the set of the set of t | rogram Studi<br>Si                                   | My Documents           | Adm<br>Adobe<br>Acc259.30rack_2                                                                            | Coveridads<br>Cropber:<br>Code/side/dd/dd/dd/<br>Company:              | F |
| T. Tanggal<br>min, 25 07 2013<br>al Mahasiswa<br>Pisce                                                                                                    | s<br>sxs<br>rtemuan.Ke-                              | My Computer            | Delajer turbo c++<br>Dityan<br>Cantasia Studio                                                             | GomPlayer<br>ComPlayer<br>Challen Fro                                  | L |
| al Mahasiswa My Network File name Seve                                                                                                    | ri. Tanggal                                          | <b>\$</b> ]            | <                                                                                                    |                                                                        |   |
|                                                                                                    | tal Mahasiswa                                        | My Network<br>Places   | File name:                                                                                                 | • See                                                                  | 1 |

10. Tekan save untuk menyimpan, tunggu sampai proses selesai

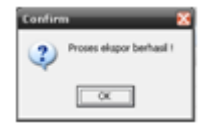

11. Dan detail pertemuan telah selesai tersimpan kedalam bentuk file \*.xlsx

## 7. BAA (Biro Administrasi Akademik)

## 7.1 Lecture

### Lecture

Lecture adalah fasilitas yang diperuntukan kepada Biro Administrasi Akademik (BAA) yang berisi segala informasi mengenai jalannya perkuliahan. Seperti

- o Laporan Kehadiran Mahasiswa per-Mata Kuliah
- o <u>Ekspor Laporan Kehadiran Mahasiswa</u>
- o Berita Acara per Mata Kuliah
- o <u>Ekspor Berita Acara Perkuliahan</u>
- o <u>Riwayat Pertemuan</u>
- o Simpan Riwayat Pertemuan
- o Merubah Keterangan Kehadiran Mahasiswa

# 7.1.1 Laporan Kehadiran Mahasiswa Per-Mata Kuliah

#### Rekapitulasi Kehadiran

Rekapitulasi kehadiran merupakan salah satu fasilitas yang terdapat di dalam menu Lecture. Rekapitulasi kehadiran digunakan untuk menunjukkan laporan kehadiran mahasiswa di dalam mata kuliah yang mahasiswa ampu. Langkah langkah untuk melihat rekapitulasi kehadiran adalah sebagai berikut :

- 1. Masuk ke dalam SIKMA dengan menggunakan user dan password B.A.A
  - Lecture
- 2. Pilih lah menu *Lecture* yang terdapat di sebelah kanan konten
- 3. Pilih lah nama mata kuliah yang diinginkan, atau masuk kan nama mata kuliah di cari

- 4. Klik dua kali di dalam mata kuliah yang telah di pilih.
- Jika sudah melakukan langkah-langkah di atas maka akan keluar halaman *Rekapitulasi Kehadiran Mahasiswa* beserta total pertemuan perkuliahan dalam mata kuliah tersebut.

| Sistem Informant Ke | hadiran M | harren  |                     |                             | _                | - | -        | _     | _         | _            | _ |                                                                                                    |
|---------------------|-----------|---------|---------------------|-----------------------------|------------------|---|----------|-------|-----------|--------------|---|----------------------------------------------------------------------------------------------------|
| Sistem Info         | rmasi     | Keh     | adiran I            | Mahasiswa                   |                  |   |          |       |           |              |   | Selamat datase.                                                                                                    |
|                     | BAS       | itulasi | Kehadiran<br>ATA Ke | elas A                      |                  |   |          |       |           |              |   | ×                                                                                                    |
| Lecture             |           |         |                     |                             |                  |   |          | -     | a da da m |              |   |                                                                                                    |
|                     |           | ~       | 11000000            | Page 1                      | Total Percensian | - | - Carter | Toges | Lenadran  | Erodaksadran |   |                                                                                                    |
| -                   |           |         | 112220000           | ACTIVE RAVE REMEDIAN        | 1                |   | 0        |       |           | 1            |   |                                                                                                    |
|                     |           |         | 10000000            | SOUTH BATT RAMADTAR         |                  | ÷ |          | ÷     |           | 0            |   |                                                                                                    |
|                     |           |         | 122210085           | ANTONIO WILLIAMA            |                  | ÷ |          | ě.    |           | 0            |   |                                                                                                    |
| Lecturer            |           |         | 122220000           | GALTH SETTA BUDT            |                  | ÷ | 0        |       |           |              |   |                                                                                                    |
| _                   |           |         | 122210061           | AUMANMAN ANTRUS MUSICIN     |                  | ÷ | ő        |       |           |              |   |                                                                                                    |
|                     |           | 7       | 122210082           | ALVARO PUTRA SAMANTA        |                  | 1 | 0        |       | 1         | 0            |   |                                                                                                    |
|                     |           |         | 122210060           | DATES ANAM                  | 1                | ÷ |          |       | 1         | 0            |   |                                                                                                    |
| 2000                |           |         | 122230094           | ANGGA SUMARCE PUTEO         | 1                | 6 | 0        |       |           | 1            |   |                                                                                                    |
| Course              |           | 30      | 122210095           | MERIDIAN NOOR               | 1                |   | 0        |       | 0         | 1            |   | O                                                                                                    |
| COORTE              |           |         | 122230096           | PUTRI WINA ME CIANA         | 1                |   | 0        |       | 0         | 1            |   | Rivervat                                                                                                    |
|                     |           | 12      | 122210097           | M. SAMHAN GIDVANNE          | 1                |   | 0        | 0     | 0         | 1            |   |                                                                                                    |
|                     |           | 13      | 122230098           | ALVEAN WEDHAYANA            | 1                |   | 0        | 0     | 0         | 1            |   |                                                                                                    |
|                     |           | 14      | 122210099           | SILVE AND REANS             | 1                |   | 0        | 0     | 0         | 1            |   |                                                                                                    |
|                     |           | 15      | 122230100           | LUTE WAHYU FERMANZAH        | 1                | • | 0        | 0     | 0         | 1            |   | Berita Acara                                                                                                    |
|                     |           | 36      | 122210101           | ALIFID WIRYA NUGRAHA        | 1                |   | 0        | 0     | 0         | 1            |   |                                                                                                    |
|                     |           | 17      | 122230102           | RETNO TIYANINGSH            | 1                | ۰ | 0        | ٥     | 0         | 1            |   |                                                                                                    |
|                     |           | 18      | 122210100           | BAGUS PRATAMA ABDI DARMAWAN | 1                |   | 0        | 0     | 0         | 1            |   | Bener                                                                                                    |
|                     |           |         |                     |                             |                  |   |          |       |           |              |   | and the second second se |
| STIKI               |           |         |                     |                             |                  |   |          |       |           |              |   |                                                                                                    |

## 7.1.2 Ekpor Laporan Kehadiran Mahasiswa

#### **Ekspor Rekapitulasi Kehadiran**

Rekapitulasi kehadiran merupakan salah satu fasilitas yang terdapat di dalam menu Lecture. Rekapitulasi kehadiran digunakan untuk menunjukkan laporan kehadiran mahasiswa di dalam mata kuliah yang mahasiswa ampu. Langkah langkah untuk melihat rekapitulasi kehadiran adalah sebagai berikut :

- 1. Masuk ke dalam SIKMA dengan menggunakan user dan password B.A.A
- 2. Pilih lah menu *Lecture* yang terdapat di sebelah kanan konten
- 3. Pilih lah nama mata kuliah yang diinginkan, atau masuk kan nama mata kuliah di cari
- 4. Klik dua kali di dalam mata kuliah yang telah di pilih.
- Jika sudah melakukan langkah-langkah di atas maka akan keluar halaman *Rekapitulasi Kehadiran Mahasiswa* beserta total pertemuan perkuliahan dalam mata kuliah tersebut.

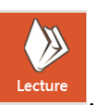

6. Kemudian pilih lah *Export* di samping kanan konten

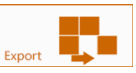

7. Maka akan keluar save as, simpan lah dokumen di dalam komputer anda.

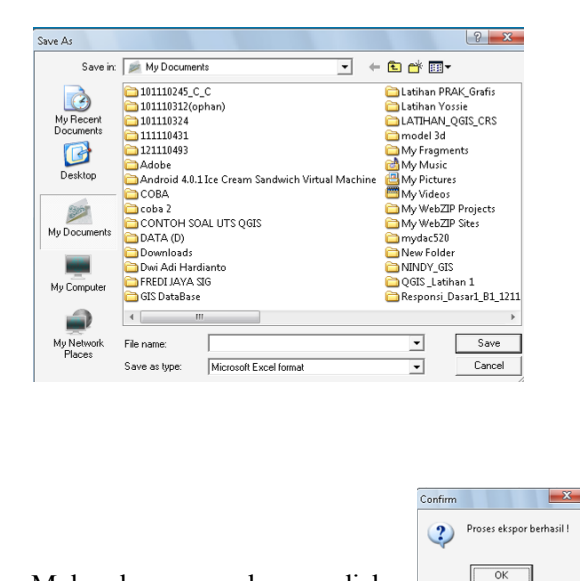

8. Maka akan muncul pesan dialog

## 7.1.3 Berita Acara per Mata Kuliah

#### Berita Acara per Mata Kuliah

Berita acara merupakan salah satu komponen yang di gunakan dalam sistem ini, dan salah satu fungsi berita acara adalah untuk melihat materi apa saja yang telah di sampikan ke pada mahasiswa di dalam perkuliahan tersebut baik materi bahasan serta metode yang di gunakan oleh dosen tersebut dapat muncul di dalam berita acara tersebut.

Langkah langkahnya adalah sebagai berikut :

- 1. Masuk ke dalam SIKMA dengan menggunakan user dan password B.A.A
- 2. Pilih lah menu *Lecture* yang terdapat di sebelah kanan konten
- 3. Pilih lah nama mata kuliah yang diinginkan, atau masuk kan nama mata kuliah di cari
- 4. Klik dua kali di dalam mata kuliah yang telah di pilih.

- Jika sudah melakukan langkah-langkah di atas maka akan keluar halaman *Rekapitulasi Kehadiran Mahasiswa* beserta total pertemuan perkuliahan dalam mata kuliah tersebut.
- 6. Kemudian pilih lah *Berita Acara* yang terletak di sebelah kanan konten
- 7. Maka akan muncul halaman Berita acara per pertemuan mata kuliah tersebut.

| tem Informasi Kehadi | ran Nah          | asiswa                    |       |            |                |        |          |          |       |  |           |      | -          |
|----------------------|------------------|---------------------------|-------|------------|----------------|--------|----------|----------|-------|--|-----------|------|------------|
| item Inform          | asi I            | (ehadirar                 | n Mal | hasiswa    |                |        |          |          |       |  | Selamat d | .A.A | C<br>Setti |
|                      | Berita /<br>REK/ | Acara Pertemu<br>AYASA PE | RAN   | GKAT L     | UNAK (K        | oko W  | ahyu Pra | asetyo,S | .Kom) |  |           |      |            |
| voture.              |                  |                           |       |            |                |        |          |          |       |  | Kelas     | 8    |            |
|                      | ~                | Pertensian Ke             | Hari  | Tanggal    | Materi Bahasan | Metode |          |          |       |  | 905       |      |            |
|                      | 1                | 1                         | Kamis | 25-07-2013 |                |        |          |          |       |  |           |      |            |
| 2                    | 2                | 2                         | Kamis | 25-07-2013 |                |        |          |          |       |  | Prodi     |      |            |
|                      | 4                |                           | Kamir | 25-07-2013 | UTS            | Kein   |          |          |       |  | Semester  |      |            |
| NUTSE                |                  |                           |       |            |                |        |          |          |       |  |           |      |            |
| भागाद्या             |                  |                           |       |            |                |        |          |          |       |  | Export    | .,   |            |

# 7.1.4 Ekspor Berita Acara Perkuliahan

#### **Ekspor Berita Acara Perkuliahan**

Berita acara merupakan salah satu komponen yang di gunakan dalam sistem ini, dan salah satu fungsi berita acara adalah untuk melihat materi apa saja yang telah di sampikan ke pada mahasiswa di dalam perkuliahan tersebut baik materi bahasan serta metode yang di gunakan oleh dosen tersebut dapat muncul di dalam berita acara tersebut.

Langkah langkahnya adalah sebagai berikut :

- 1. Masuk ke dalam SIKMA dengan menggunakan user dan password B.A.A
- 2. Pilih lah menu *Lecture* yang terdapat di sebelah kanan konten
- 3. Pilih lah nama mata kuliah yang diinginkan, atau masuk kan nama mata kuliah di cari

Cari

- 4. Klik dua kali di dalam mata kuliah yang telah di pilih.
- Jika sudah melakukan langkah-langkah di atas maka akan keluar halaman *Rekapitulasi Kehadiran Mahasiswa* beserta total pertemuan perkuliahan dalam mata kuliah tersebut.
- 6. Kemudian pilih lah *Berita Acara* yang terletak di sebelah kanan konten
- 7. Maka akan muncul halaman *Berita acara per pertemuan* mata kuliah tersebut.
- 8. Kemudian pilih lah *Export* di samping kanan konten
- 9. Maka akan keluar *save as*, simpan lah dokumen di dalam komputer anda.

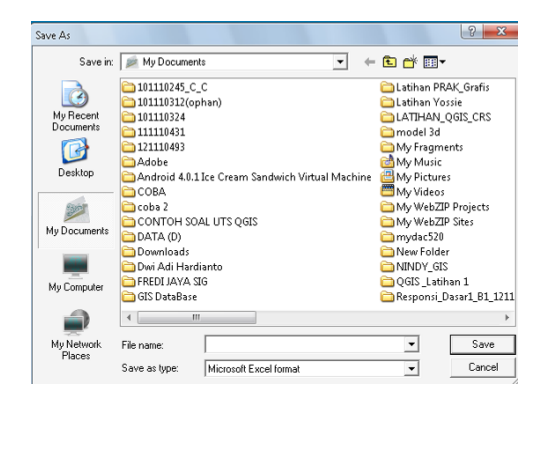

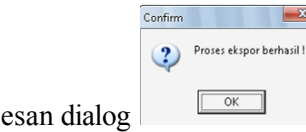

10. Maka akan muncul pesan dialog

# 7.1.5 Riwayat Pertemuan

#### **Riwayat Pertemuan**

Riwayat pertemuan ini merupakan fitur yang dapat digunakan oleh BAA untuk melihat riwayat pertemuan-pertemuan Mata Kuliah yang sudah selesai. fitur ini dapat digunakan untuk melihat catatan pada pertemuan sebelumnya, dan detail lainnya. Berikut langkah-langkah untuk melihat Riwayat Pertemuan.

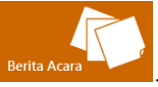

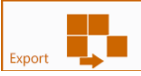

- 1. Buka program SIKMA
- 2. Login dengan akun BAA masing-masing.

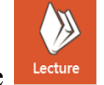

- 3. Masuk pada menu Lecture
- 4. Sistem akan menampilkan semua mata kuliah yang aktif pada semester ini.

| Ass     | Lanoran A | Aata Kuliah                    |                           |       |            |     |        |       |                |
|---------|-----------|--------------------------------|---------------------------|-------|------------|-----|--------|-------|----------------|
|         | Laporan N |                                |                           |       |            |     |        |       |                |
| Lecture | Cari      |                                |                           |       |            |     |        |       |                |
|         |           |                                |                           |       |            |     |        |       |                |
| 2       | Kode MK   | Nama MK                        | Dusen                     | Kelas | Prodi      | sxs | Hari   | Ruang | Jumlah Pertemu |
|         | M096811   | KECAKAPAN INTERPERSONAL        | RACHMAWATI, S.Psi,, M.Kom | A     | D3         | 2   | RABU   | B.2.3 | 0              |
| ecturer | MI098851  | ETIKA KOMPUTER                 | Evy P., S.Si., MT.        | A     | D3         | 2   | SELASA | A.1.4 | 0              |
| _       | MI09KB21  | BASIS DATA                     | Meivi Kartikasari, S.Kom. | A     | D3         | 3   | RABU   | A.1.4 | 1              |
|         | MI09KB22  | PRAKTIKUM BASIS DATA           | Meivi Kartikasari, S.Kom. | A     | D3         | 1   | SENIN  | LA    | 0              |
|         | MI09KB23  | PEMROGRAMAN VISUAL I           | Johan Ericka W.P., S.Kom. | A     | D3         | 3   | SELASA | LC    | 0              |
| 700     | M09KB24   | PRAK. PEMROGRAMAN VISUAL 1     | Suryo Atmojo, S.Kom.      | A     | D3         | 1   | RABU   | LE    | 0              |
|         | MI09KB33  | PEMROGRAMAN VISUAL II          | Suryo Atmojo, S.Kom.      | A     | D3         | 3   | JUMAT  | LE    | 0              |
| ourse   | MI09KB34  | PRAK, PEMROGRAMAN VISUAL 2     | Suryo Atmojo, S.Kom.      | A     | D3         | 1   | SELASA | LE    | 0              |
|         | M009KB41  | DESAIN WEB                     | Sugeng Widodo, S.Kom.     | A     | D3         | 3   | SENIN  | L-EL  | 0              |
|         | M09KB42   | DIGITAL EDITING                | Saiful Yahya, S.Sn.       | A     | D3         | 3   | SELASA | LE    | 0              |
|         | MI09KB43  | INTERAKSI MANUSIA & KOMPUTER   | Setiabudi Sakaria, M.Kom. | Α     | D3         | 2   | KAMIS  | A.1.3 | 0              |
|         | M09KB44   | JARINGAN KOMPUTER & KOMUNIKASI | Daniel R.S., ST., M.Kom.  | Α     | D3         | 3   | KAMIS  | A.1.5 | 0              |
|         | M09KB45   | PRAKTIKUM JARINGAN KOMPUTER    | Johan Ericka W.P., S.Kom. | Α     | D3         | 1   | JUMAT  | NTW   | 0              |
|         | MINOVEAL  | DED ANCANCAN CICLEM INCODMAC   | Anits Clam MT             |       | <b>D</b> 2 |     | VAME   | 8 2 1 | <b>n</b>       |

4. Cari mata kuliah yang di kehendaki dan Klik dua kali pada mata kuliah tersebut. Sistem akan menampilkan rekap kehadiran dari mata kuliah tersebut.

| istem Inform | asi Keh              | adiran I              | Mahasiswa                 |                 |       |      |       |           |                |    | Selamat datang.<br>B.A.A Setting |  |
|--------------|----------------------|-----------------------|---------------------------|-----------------|-------|------|-------|-----------|----------------|----|----------------------------------|--|
|              | ekapitulas<br>REKAYA | i Kehadiran<br>SA PER | ANGKAT LUNAK K            | elas B          |       |      |       |           |                |    | ×                                |  |
| Lecture      |                      |                       |                           |                 |       |      |       |           |                |    |                                  |  |
|              | No                   | NRP                   | Nama                      | Total Pertemuan | Sakit | Ijin | Tugas | Kehadiran | Eetidakhadiran | ô. |                                  |  |
|              | 1                    | 06114046              | BEDDY PRIYONO MARSASITKHA | 4               | 1     | 0    | 0     | 2         | 2              |    |                                  |  |
|              | 2                    | 07114084              | ABDUL QODIR               | 4               | 0     | 0    | 1     | 1         | 1              |    |                                  |  |
|              | 3                    | 07114140              | LALU AWALUDIN ISMAIL      | 4               | 0     | 1    | 0     | 2         | 2              |    |                                  |  |
| Lecturer     | 4                    | 081110006             | MELIANY SANJAYA           | 4               | 0     | 0    | 0     | 0         | 4              |    |                                  |  |
| cector er    | 5                    | 081110020             | ANDRE CHANDRA             | 4               | 0     | 0    | 0     | 0         | 4              |    |                                  |  |
| _            |                      | 081110045             | BAGUS BAGGARTHA           | 4               | 0     | 0    | 0     | 0         | 4              |    |                                  |  |
|              | ,                    | 091110128             | MAHYONO                   | 4               | 1     | 0    | 0     | 2         | 2              |    |                                  |  |
| 00           |                      | 101110205             | BAGUS JAVA                | 4               | 0     | 0    | 1     | 2         | 2              |    |                                  |  |
| ••           | •                    | 101110211             | EKA WIDYA SARI            | 4               | 0     | 0    | 0     | 1         | 3              |    |                                  |  |
| se           | 10                   | 101110218             | FRENGKY WEIAYA            | 4               | 0     | 0    | 0     | 1         | 3              |    |                                  |  |
|              | 11                   | 101110224             | NOVITA PERMATA SARI       | 4               | 0     | 0    | 0     | 0         | 4              |    | Riwayat                          |  |
|              | 12                   | 101110292             | FERNANDES                 | 4               | 0     | 0    | 0     | 1         | 3              |    |                                  |  |
|              | 13                   | 101110233             | BAYU RAGIEL PAMUNGKAS     | 4               | 0     | 1    | 0     | 1         | 3              |    |                                  |  |
|              | 14                   | 101110236             | BRIANDIKA FIRMANSYAH      | 4               | 0     | 0    | 0     | 1         | 3              |    |                                  |  |
|              | 15                   | 101110238             | SETYA WIDHE KURNLAWATE    | 4               | 0     | 0    | 0     | 1         | 3              |    | Berita Acara                     |  |
|              | 16                   | 101110239             | KRISTANTO WIDODO          | 4               | 0     | 0    | 0     | 0         | 4              |    |                                  |  |
|              |                      | 101110346             | L. DANNY ATVENTUS RUFUS   | 4               | 0     | 0    | 0     | 0         | 4              |    |                                  |  |
|              | 17                   |                       |                           |                 |       |      |       |           |                |    |                                  |  |

5. Pada halaman Rekapitulasi Kehadiran tersebut pilih pertemuan-pertemuan yang sudah dilaksanakan.

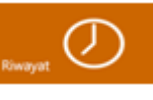

untuk menampilkan daftar

6. Sistem akan menampilkan pertemuan-pertemuan yang sudah dilakukan sebelumnya. klik dua kali pada pertemuan yang dikehendaki.

|           |                     |                          | Emayat Pertennaan Kelas                                          | B.A.A Settin |
|-----------|---------------------|--------------------------|------------------------------------------------------------------|--------------|
|           | Rekapitula<br>REKAY | si Kehadiran<br>ASA PERA | Daftar Rivayat Pertemuan                                         | >            |
| Lecture   |                     |                          | REKANASA PERANGKAT LUNAK Kelas 8 Pertemuan ke-1 (25-07-2013)     |              |
|           | No                  | NRP N                    | REKAVASA PERANGKAT LUNAK, Kelas, B. Pertemuan ke-2. (25-07-2013) |              |
|           | 1                   | 06114046 B               |                                                                  |              |
|           | 2                   | 07114054 A               | REXAVASA PERANGKAT LUNAK Kelas 8 Pertemuan ke-3 (25-07-2013)     |              |
| <b>1</b>  | 3                   | 07114140 L               | REKAVASA PERANGKAT LUNAK Kelas B Pertemuan ke-4 (25-07-2013)     |              |
| Lecturer  | 4                   | 081110006 M              |                                                                  |              |
| occurer . | 5                   | 081110020 A              |                                                                  |              |
| _         |                     | 081110045 8              |                                                                  |              |
|           | ,                   | 091110128 M              |                                                                  |              |
|           |                     | 101110305 8              |                                                                  |              |
|           | 10                  | 101110211 6              |                                                                  |              |
| Lourse    | 11                  | 101110216                |                                                                  | Riseavat     |
|           | 12                  | 101110792 6              |                                                                  |              |
|           | 13                  | 101110293 8              |                                                                  |              |
|           | 14                  | 101110236 8              |                                                                  |              |
|           | 15                  | 101110238 5              |                                                                  | Berita Acara |
|           | 16                  | 101110239 K              |                                                                  |              |
|           | 17                  | 101110246 L              | Tutup                                                            |              |
|           | 10                  | 101110353                | CHAMMED SYSTEMPTIN A 0.0.0.0.4                                   |              |

7. Maka sistem akan menampilkan detail pertemuan yang dipilih

| em Info  | rmasi Kehadiran Maha                         | isiswa               |                | Selamat datang,<br>B.A.A Set |
|----------|----------------------------------------------|----------------------|----------------|------------------------------|
|          | Riwayat Pertemu                              | an                   |                |                              |
| Lecture  | REKAYASA PERANGKAT LU                        | INAK (Koko Wahyu Pra | asetyo, S.Kom) |                              |
|          | Pengajar 1<br>Koko Wahyu Prasetyo,S.Kom      |                      |                |                              |
| 2        | Pengajar 2                                   | Berita Acara         | Daftar Hadir   |                              |
| Lecturer | Kelas                                        | Materi Bahasan       |                |                              |
|          | Program Studi                                | UTS                  |                |                              |
| 100      | Pertemuan Ke:                                |                      |                |                              |
| - 223    | Hari, Tanggal                                | Metode               |                | Y                            |
| ourse    | Kamis, 25-07-2013                            | Kuis                 |                |                              |
|          | 12:30:10 PM - 12:31:04 PM<br>Total Mahasimus |                      |                |                              |
|          | 43                                           | Catatan              |                |                              |
|          | Mahasirwa Hadir                              |                      |                |                              |
|          |                                              |                      |                |                              |
|          |                                              |                      |                |                              |

7.1.6 Simpan Riwayat Pertemuan

#### Simpan Riwayat Pertemuan

Riwayat pertemuan ini merupakan fitur yang dapat digunakan oleh BAA untuk melihat riwayat pertemuan-pertemuan Mata Kuliah yang sudah selesai. fitur ini dapat digunakan untuk melihat catatan pada pertemuan sebelumnya, dan detail lainnya. Riwayat pertemuan tersebut dapat disimpan kedalam bentuk file. Berikut langkah-langkah untuk menyimpan Riwayat Pertemuan.

1. Buka Riwayat Pertemuan yang hendak disimpan. untuk detailnya buka Riwayat Pertemuan

| 🥙 Sistem Informasi Kehi | adiran Nahasiswa                                       |                       |              |   |                                  |
|-------------------------|--------------------------------------------------------|-----------------------|--------------|---|----------------------------------|
| Sistem Infor            | masi Kehadiran Maha:                                   | fiswa                 |              |   | Setamat datang.<br>B.A.A Setting |
|                         | Riwayat Pertemua                                       | n                     |              |   | ×                                |
| Lecture                 | REKAYASA PERANGKAT LUN                                 | IAK (Koko Wahyu Prase | tyo, S.Kom)  |   |                                  |
|                         | Pengajar 1<br>Koko Wahyu Prasetyo, S.Kom<br>Bengajar 2 | Berita Acara          | Daftar Hadir | ] |                                  |
|                         | Kelas                                                  | Materi Bahasan        |              |   |                                  |
| Ceccurer                | Program Rudi                                           | UTS                   |              |   |                                  |
| 200                     | Pertemuan Ke                                           |                       |              |   |                                  |
| Course                  | Harl, Tanggal<br>Kamis, 25-07-2013                     | Metode                |              |   |                                  |
|                         | Jam<br>12:30:10 PM - 12:31:04 PM                       | Kuis                  |              |   |                                  |
|                         | Total Mahasiswa                                        | Catatan               |              |   |                                  |
|                         | Mahasiswa Hadir                                        |                       |              |   |                                  |
|                         |                                                        |                       |              |   |                                  |
| ~                       | Export                                                 |                       |              |   |                                  |
| STIKI<br>www.adulac.id  |                                                        |                       |              |   |                                  |
|                         |                                                        |                       |              |   |                                  |
|                         |                                                        |                       |              |   |                                  |

- 2. Pilih Ekspor untuk menyimpan detail pertemuan kedalam bentuk file.
- 3. Pilih lokasi file hasil Ekspor sesuai keinginan.

|           |                                                                                                    |                 | Administrator setti                   |
|-----------|----------------------------------------------------------------------------------------------------|-----------------|---------------------------------------|
|           | Riwayat Pertemuan                                                                                                    |                 | · · · · · · · · · · · · · · · · · · · |
| Lecture   | REKAYASA PERANGKAT LUNAI                                                                                                    | Save As 2.8     |                                       |
| Lock Card | Pengaja: J<br>Koka Wikyu Pasatyo,S.Kom<br>Pengaja: Z<br>Si<br>Pengan, Stadi<br>S1<br>Pengan, Stadi<br>S1<br>Pengan, Stadi<br>S1<br>Pengan, Stadi<br>S1<br>Pengan, S2 (0) - 2013<br>Jan | See in C Dealog |                                       |
| Card      | 1230.20 PM - 1231.04 PM<br>Total Mahanima<br>Mahanima Hadir<br>P                                                                                                    | My Computer     |                                       |

1. Tekan save untuk menyimpan, tunggu sampai proses selesai

| Confirm |                          |  |  |  |
|---------|--------------------------|--|--|--|
| 2       | Proses elispor berhaul 1 |  |  |  |
|         | OK                       |  |  |  |

2. Dan detail pertemuan telah selesai tersimpan kedalam bentuk file \*.xlsx

# 7.1.7 Merubah Keterangan Kehadiran Mahasiswa

### Merubah Keterangan Kehadiran Mahasiswa

Fitur merubah keterangan kehadiran mahasiswa ini digunakan untuk merubah status kehadiran mahasiswa yang tidak dapat hadir pada saat perkulihaan dikarenakan sakit, ijin ataupun mendapat penugasan dari lembaga. Berikut langkah untuk merubah keterangan kehadiran mahasiswa.

1. Buka Riwayat Pertemuan yang hendak disimpan. untuk detailnya buka Riwayat Pertemuan

| 🦉 Sistem Informasi Keh | ladiran Mahasiswa                       |                       |                                       |                  |
|------------------------|-----------------------------------------|-----------------------|---------------------------------------|------------------|
| Sistem Info            | rmasi Kehadiran Maha                    | siswa                 | Setamat data<br>B.A                   | ng.<br>A Setting |
|                        | Riwayat Pertemua                        | in                    |                                       | ×                |
| Lecture                | REKAYASA PERANGKAT LUN<br>Pengalar J    | NAK (Koko Wahyu Prase | etyo, S.Kom)                          |                  |
|                        | Koko Wahyu Prasetyo,S.Kom<br>Pengajar 2 | Berita Acara          | Daftar Hedir                          |                  |
| Lecturer               | Keles                                   | Materi Bahasan        |                                       |                  |
| Contractor             | Program Studi                           | UTS                   | ·                                     |                  |
| 200                    | Pertemuan Ke:                           |                       |                                       |                  |
| Course                 | Hari, Tanggal<br>Kamis, 25-07-2013      | Metode                | · · · · · · · · · · · · · · · · · · · |                  |
|                        | 12:30:10 PM - 12:31:04 PM               | Kuis                  |                                       |                  |
|                        | Total Mahaziswa                         | Catatan               |                                       |                  |
|                        | Mahasiswa Hadir<br>9                    |                       | *                                     |                  |
|                        |                                         |                       |                                       |                  |
|                        | Export                                  |                       | *                                     |                  |
| C SUIKI                |                                         |                       |                                       |                  |

2. Buka tab Datfar Hadir untuk menampilkan daftar hadir mahasiswa pada pertemuan tersebut.

| 🥌 Sistem Informasi Keb | iadiran Mahasiswa                                     | _          | _       | _           |                          | _           | 2.62                                     |
|------------------------|-------------------------------------------------------|------------|---------|-------------|--------------------------|-------------|------------------------------------------|
| Sistem Info            | rmasi Kehadiran Maha                                  | siswa      |         |             |                          |             | Selamat datang,<br>Administrator Setting |
|                        | Riwayat Pertemua                                      | in         |         |             |                          |             | ×                                        |
| Lecture                | REKAYASA PERANGKAT LUI                                | NAK (Kol   | ko Wahy | yu Prasety  | o, S.Kom)                |             |                                          |
| <b>6</b> 2             | Pengajar 1<br>Koko Wahyu Prasetyo,S.Kom<br>Pengajar 2 | Berit      | a Acara |             | Daftar Hadir             |             |                                          |
|                        |                                                       | Wih Server |         |             |                          |             |                                          |
| Lock Card              | News I                                                |            | No NR   | 82 N        | ama                      | Keterangan  |                                          |
|                        | Program Studi                                         |            | 1 05    | 114046 B    | EDDY PRIYONO MARSASITKHA | Hadir       | 9                                        |
|                        | S1                                                    |            | 2 07.   | 114084 A    | BDUL QODER               | Tidak Hadir |                                          |
|                        | Pertemaan.Ke:                                         |            | 3 07.   | 114140 L    | ALU AWALUDIN ISMAIL      | Hadir       |                                          |
| Users                  | Hard Tananal                                          |            | 4 08    | 11110006 M  | ELIANY SANJAYA           | Tidak Hadir |                                          |
| <b>U</b> sers          | Kamis, 25-07-2013                                     |            | 5 08    | 11110020 A  | NDRE CHANDRA             | Tidak Hadir |                                          |
|                        | Jam                                                   |            | 6 08    | 11110045 8. | AGUS BAGIARTHA           | Tidak Hadir |                                          |
|                        | 12:30:10 PM - 12:31:04 PM                             |            | 7 09    | 1110128 M   | AHYONO                   | Hadir       |                                          |
| <u>a</u> _             | Total Mahasiswa                                       |            | 8 10    | 1110205 8   | AGUS JAVA                | Hadir       |                                          |
| Card                   | 43                                                    |            | 9 10    | 1110211 B   | (A WIDYA SARI            | Hadir       |                                          |
|                        | Mahasiswa Hadir                                       |            | 10 10   | 1110218 Fi  | ENSKY WUAYA              | Hadir       |                                          |
|                        |                                                       |            | 11 10   | 1110224 N   | OVITA PERMATA SARI       | Tidak Hadir |                                          |
|                        |                                                       |            | 12 10   | 1110232 Pi  | SNANDES                  | Hadir       |                                          |
|                        |                                                       | - H        | 13 10   | 1110253 8   | RANDARA EPHANINAKAS      | Tidak Hadir |                                          |
| -                      | Export                                                |            | 14 10   | 1110200 8   | ANNUAR FILMANSTAR        | PIBOIT      |                                          |
| <b>WARKER</b>          |                                                       |            |         |             |                          |             |                                          |

3. Manipulasi kehadiran mahasiswa. untuk lebih lengkap silahkan baca <u>Merubah Keterangan</u> <u>Kehadiran Mahasiswa</u>

# 7.2 Lecturer

## 7.2.1 Rekap Kehadiran Dosen

#### Laporan Kehadiran Dosen dan Asisten

- 1. Jalankan program SIKMA
- 2. Login sebagai BAA

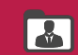

- 3. Setelah itu pilih menu Lecturer dan sistem akan menampilkan halaman laporan kehadiran Dosen dan Asisten.
- 4. Pilih rentang tanggal dihitungnya kehadiran Dosen dan Asisten.
- 5. Maka akan tampil rekap kehadiran Dosen dan Asisten sesuai rentang tanggal tersebut.

# 7.2.2 Detail kehadiran dosen dan asisten

#### Detail Kehadiran Dosen dan Asisten

- 1. Jalankan program SIKMA
- 2. Login sebagai BAA

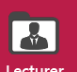

- 3. Setelah itu pilih menu dan sistem akan menampilkan halaman laporan kehadiran Dosen dan Asisten.
- 4. Pilih rentang tanggal dihitungnya kehadiran Dosen dan Asisten.
- 5. Maka akan tampil rekap kehadiran Dosen dan Asisten sesuai rentang tanggal tersebut.
- 6. Untuk melihat detail dari kehadiran dosen dan asisten pada periode tersebut, klik dua kali pada nama dosen atau asisten, maka sistem akan menampilkan detail kehadiran dari dosen dan asisten tersebut.

### 7.3 Course

#### Course

Course adalah salah bagian dari SIKMA yang berisi fitur-fitur untuk melaksanakan perkulihaan. Fitur Course untuk Biro Administrasi Akademik (BAA) ini berfungsi untuk melaksanakan perkuliahan secara regular baik di kelas maupun di laboratorium apabila dosen yang bersangkutan tidak dapat hadir tetapi meninggalkan tugas kepada mahasiswanya atau apabila dosen terlambat, supaya kelas dapat dimulai terlebih dahulu. Mata kuliah yang ditampilkan oleh fungsi Course pada BAA adalah semua mata kuliah yang aktif pada semester tersebut. Berikut fitur-fitur pada fungsi Course

- o Memulai Perkuliahan
- o Presensi Mahasiswa
- o Merubah Keterangan Kehadiran Mahasiswa
- o Mengakhiri Perkuliahan
- o Menyimpan Detail Perkuliahan
- o <u>Riwayat Pertemuan</u>
- o Merubah Keterangan Kehadiran Mahasiswa pada Pertemuan yang Telah Usai
- o Menyimpan Riwayat Pertemuan

# 8. Error Handling

#### **Error Handling**

1. Tidak dapat menyambung ke server, periksa kembali configurasi anda

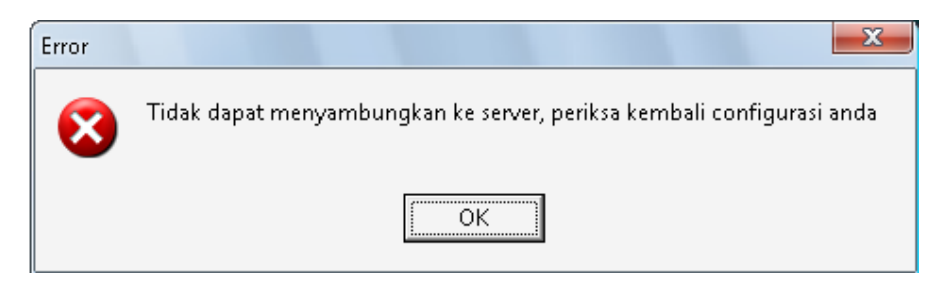

Adalah error yang terjadi pada saat membuka SIKMA, error ini disebabkan diantaranya oleh

- 1. setting konfigurasi yang anda lakukan belum benar.
- 2. Server yang dalam keadaan mati.
- 3. Jaringan yang menghubungkan komputer client dan server terputus.
- 4. Belum diberikannya hak akses kepada user untuk mengakses server.

Solusi

- 1. Pastikan komputer client terkoneksi dengan server dengan melakukan "ping".
- 2. Periksa kembali konfigurasi koneksi anda, baca konfigurasi koneksi.
- 3. Berikan hak akse kepada user untuk dapat mengakses server ("grant").
- 2. File help tidak ditemukan, cobalah untuk install ulang program SIKMA

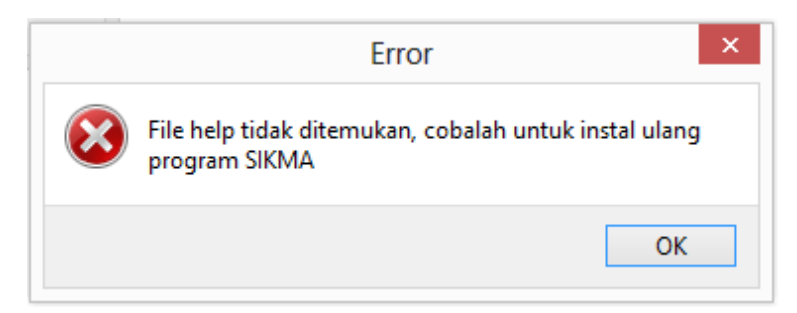

Adalah error yang terjadi pada saat anda mencoba untuk membuka file help, error ini disebabkan oleh sistem yang tidak dapat menemukan file help tersebut.

Solusi : Cobalah untuk menginstal ulang program sikma.

3. File tidak dapat ditindih

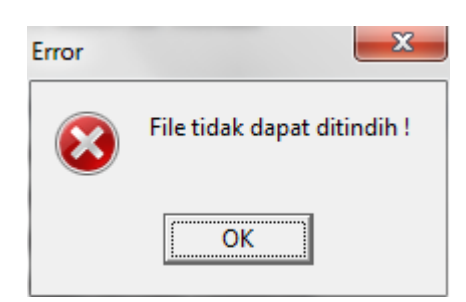

Adalah error yang terjadi pada saat anda melakukan ekspor data kedalam bentuk Excel, error ini terjadi karena sistem gagal untuk meninidih file lain yang sudah ada,

Solusi

- 1. Pastikan bahwa file yang hendak anda tindih tidak dalam keadaan terbuka atau aktif.
- 2. Pastikan bahwa file yang hendak anda tindih tidak beratribut read only.
- 3. Cobalah untuk menyimpan file dengan menggunakan nama yang lain.
- 4. Tidak ada perangkat RFID reader yang terdeteksi

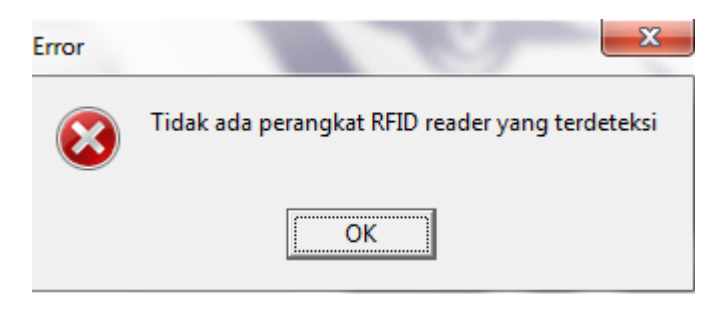

Adalah error yang terjadi ketikan anda membuka kehadiran mahasiswa atau menu card, error ini disebabkan karena sistem tidak dapat mendeteksi adanya perangkat RFID yang terhubung dengan komputer.

Solusi

- 1. Pastikan bahwa perangkat RFID anda sudah terhubung dengan benar pada komputer.
- 2. Periksa driver apakah sudah terinstal. Untuk menginstal driver baca instalasi driver.
- 5. Excel may not be installed

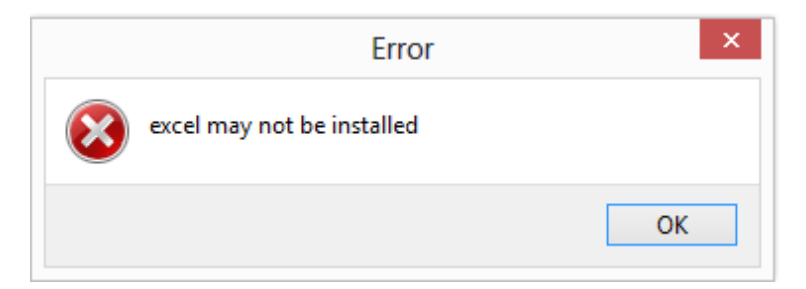

Adalah error yang terjadi ketika anda hendak melakukan proses ekspor. Error ini disebabkan karena pada komputer tersebut belum terinstal Microsoft Excel. Program SIKMA membutuhkan aplikasi Microsoft Excel untuk dapat melakukan ekspor file ke \*.xlsx.

Solusi

- 1. Periksa apakah Microsoft Excel sudah terinstal pada komputer tersebut.
- 6. Tidak ada kartu yang terdeteksi

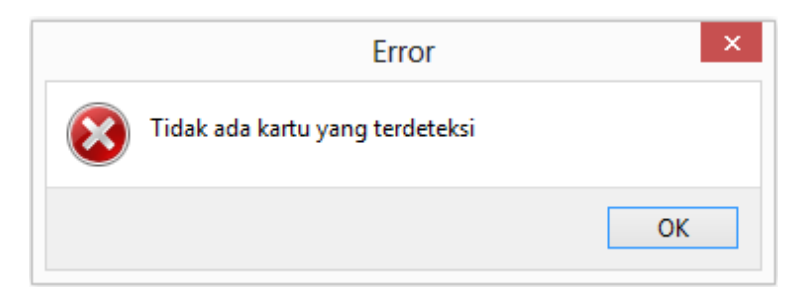

Error ini terjadi ketika anda hendak membaca atau menulis data pada kartu, error ini disebabkan perangkat RFID tidak dapat mendeteksi adanya kartu RFID yang berada pada area jangkauannya.

Solusi:

1. Pastikan bahwa kartu RFID berada pada jarak kurang dari 10 cm dari device.
# Index

## Α

About 2, 4 Administrator 2, 5, 11, 12, 13, 18, 19, 21, 22, 24 Asisten 2, 3, 4, 5, 14, 18, 27, 42, 43, 45, 46, 51, 67, 68 B BAA 3, 5, 11, 14, 18, 27, 42, 58, 62, 63, 65, 67, 68, 69 Berita Acara 3, 11, 33, 50, 58, 60, 61, 62 berita acara per-mata kuliah С Card kartu D Detail kehadiran dosen dan asisten 3, 67, 68 Dosen 2, 3, 4, 5, 14, 17, 18, 27, 28, 35, 37, 39, 42, 53, 55, 60, 61, 67, 68, 69 Ε Edit User 2, 14, 15, 16 Ekspor 3, 11, 13, 34, 40, 50, 51, 54, 57, 58, 59, 61, 65, 71, 72 Ekspor Berita Acara 3, 11, 58, 61 ekspor berita acara per-mata kuliah ekspor data kehadiran per-pertemuan ekspor Laporan kehadiran mahasiswa per-mata kuliah Error Handling 3, 70 G Ganti password sendiri 18 Н Hapus User 2, 14, 16, 17 import data mahasiswa nonaktif 12 Instalasi Driver 2, 6, 8, 71 Instalasi SIKMA 2, 6 Κ Kartu 2, 4, 5, 8, 11, 12, 13, 19, 20, 21, 22, 23, 24, 25, 26, 30, 45, 72 Kehadiran 2, 3, 4, 5, 11, 14, 27, 29, 30, 31, 32, 36, 37, 39, 42, 44, 46, 47, 48, 53, 58, 59, 61, 62, 63, 64, 66, 67, 68, 69, 71 Kehadiran Pengajar 67 Keterangan 2, 3, 11, 27, 30, 31, 32, 36, 37, 39, 42, 46, 47, 48, 53, 58, 66, 67, 69 Keterangan Kehadiran 2, 3, 11, 27, 30, 31, 32, 36, 37, 39, 42, 46, 47, 48, 53, 58, 66, 67, 69 Konfigurasi 2, 6, 9, 70 L Laporan kehadiran dosen dan asisten 67, 68 Laporan kehadiran mahasiswa per-mata kuliah 3, 11, 58 Lecture 2, 3, 11, 58, 59, 60, 61, 63, 67 Lock Card 2, 11, 12, 13 Μ Memulai 2, 6, 17, 24, 25, 27, 28, 29, 42, 43, 44, 69 Mengakhiri Pertemuan 33

Mengganti Status Kehadiran

Mengganti status kehadiran perkuliahan yang sudah selesai

#### Ρ

Pelaporan 5, 14 Pembacaan 2, 20, 21, 22, 24, 25, 26 Pengajar 2, 4, 5, 33, 34, 35, 39, 42, 45, 46, 49, 50, 51, 53, 55 Pengajar2 45 Penggantian status kartu manual 11 Pengguna 2, 5, 13, 15, 16, 17, 27, 42 Penulisan 2, 4, 18, 19, 20, 21, 22, 24 Perkuliahan 2, 3, 4, 5, 11, 14, 17, 27, 28, 29, 33, 34, 39, 42, 43, 44, 49, 50, 53, 55, 58, 59, 60, 61, 62.69 Praktikum 2, 5, 14, 37, 42, 43, 51, 53, 55 Presensi 2, 4, 11, 27, 29, 42, 44, 45, 69 Presensi Mahasiswa 2, 27, 29, 42, 44, 69 R Rekap Kehadiran 3, 63, 67, 68 Reset User 2, 14, 17 Riwayat 2, 3, 11, 27, 35, 39, 42, 51, 53, 55, 58, 62, 64, 65, 66, 69 Riwayat Pertemuan 2, 3, 11, 27, 35, 39, 42, 51, 53, 55, 58, 62, 64, 65, 66, 69 S Simpan 3, 4, 10, 11, 12, 15, 21, 31, 32, 34, 35, 41, 47, 48, 50, 51, 55, 57, 58, 60, 62, 64, 65, 66 Simpan Detail Perkuliahan 34

Simpan Riwayat Pertemuan 3, 11, 58, 64, 65

## Т

Tulis Kartu 20

### U

User 2, 5, 9, 13, 14, 15, 16, 17, 18, 27, 42, 46, 58, 59, 60, 61, 70 User Baru 2, 14, 15